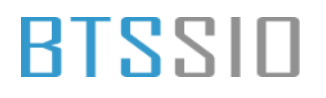

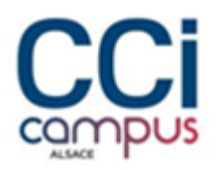

### Projet « INFRASEC » -BTS SIO 2025 Option SISR -DOCUMENTATION TECHNIQUE

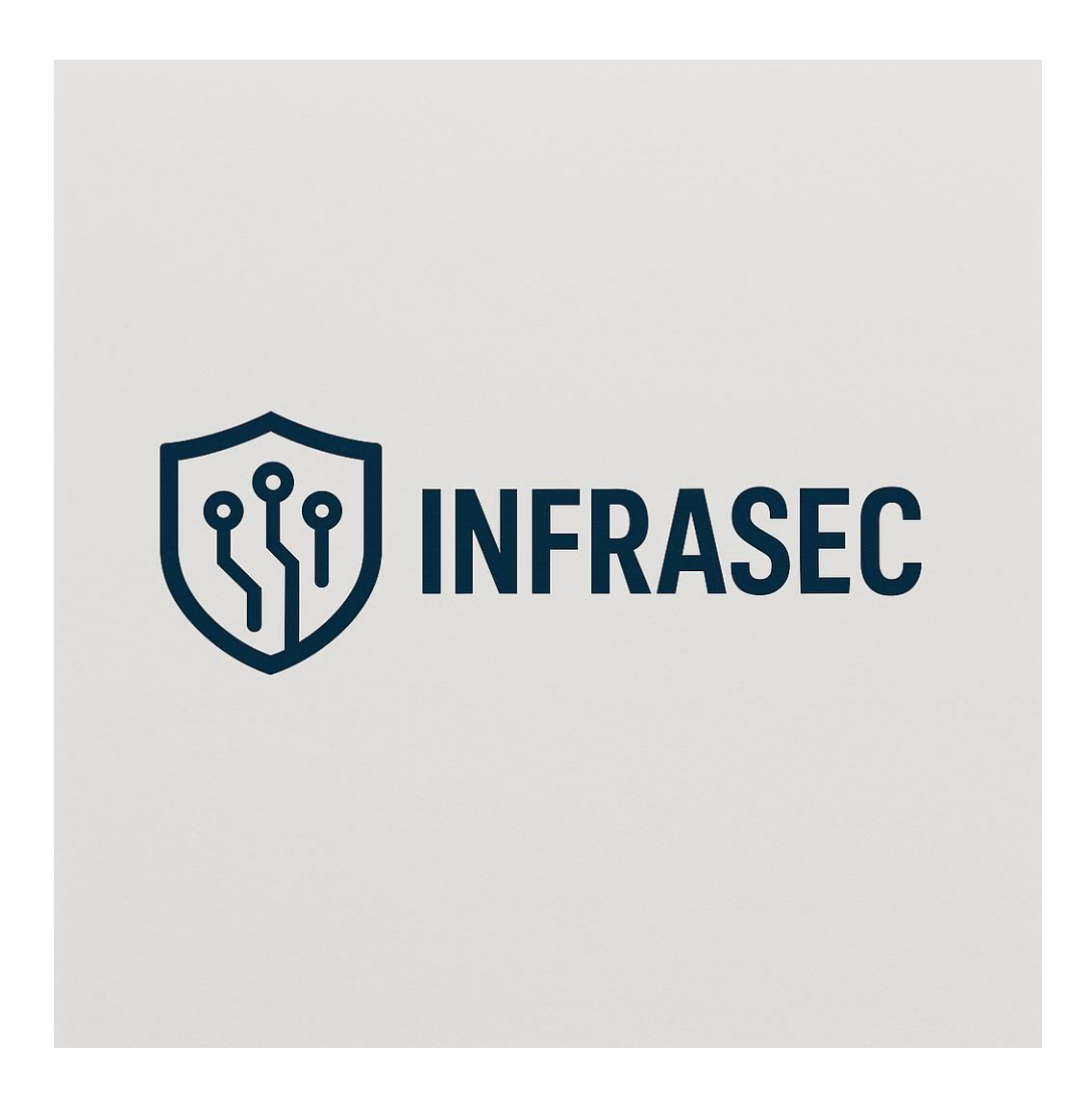

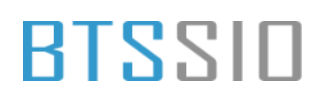

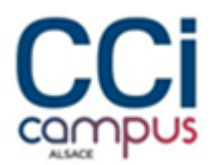

### Documentation technique projet INFRASEC

### Table des matières

| Documentation technique projet INFRASEC | 1  |
|-----------------------------------------|----|
| Configuration de CARP                   | 2  |
| Création d'un alias                     | 8  |
| Redondance WAN                          | 8  |
| Configuration des cartes                | 9  |
| Configuration des AD                    | 11 |
| Configuration du DHCP                   | 21 |
| Installation de PRTG                    | 27 |
| Installation d'Asterisk                 |    |
| Serveur WEB                             | 42 |
| OpenVPN (Road Warrior)                  | 50 |
| Installation de Modoboa                 | 64 |

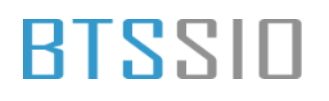

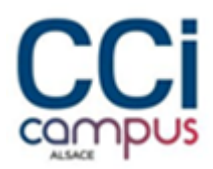

### Configuration de CARP

#### Attribution des adresses IP CARP pour les interfaces

#### WAN 1

| C. O Floor second | ad https://192.168.100.252.5/mail | el, virtuel, ip, atilitatur              |                                 |                            |                 |                    |                           | • B | 2      | B  | \$<br>.0 | 5 | -111 |  |
|-------------------|-----------------------------------|------------------------------------------|---------------------------------|----------------------------|-----------------|--------------------|---------------------------|-----|--------|----|----------|---|------|--|
|                   | WARNING The admini acco           | cord password is set to the              | Arfault velor. Change the par   | strenge of the United Mark | rape.           |                    |                           |     |        |    |          |   |      |  |
|                   | Firewall / Virtual                | IPs / Edit                               |                                 |                            |                 |                    |                           |     | 0      |    |          |   |      |  |
|                   | Edit Virtual IP                   | _                                        | _                               | _                          | _               | _                  | _                         | _   |        | i. |          |   |      |  |
|                   | Tates                             | Owne                                     | # CARP                          | CPoty                      | -               | Other              |                           |     |        |    |          |   |      |  |
|                   | Interface                         | WWW                                      |                                 |                            |                 |                    |                           |     |        |    |          |   |      |  |
|                   | Address type                      | Single address                           |                                 |                            |                 |                    |                           |     |        |    |          |   |      |  |
|                   | Addression                        | 192.168.70.10<br>The mask must be the ne | territ's subject thank. It does | nit specify a CON re       | -               |                    | 1. 3                      |     |        |    |          |   |      |  |
|                   | Vetual IP Password                | (<br>Enter the VHC group per             | perd.                           |                            | (+++<br>Curfers |                    |                           | _   | ٠      |    |          |   |      |  |
|                   | VHD Group                         | 1<br>Erian the WHD group that            | the machines will place.        |                            |                 |                    |                           |     |        |    |          |   |      |  |
|                   | Advertising frequency             | l 1.<br>Diret                            |                                 | .*                         | il .<br>Der     |                    |                           |     |        |    |          |   |      |  |
|                   |                                   | The frequency that the means             | achine sell advertise () resp   | numually marter (M         | araria fia hoo  | et undination of ) | left values is the cluste | -   | an fin |    |          |   |      |  |
|                   | Description                       | A description may be arts                | red have for administrative o   | Herene (nat persed)        |                 |                    |                           |     |        |    |          |   |      |  |
|                   |                                   | -                                        |                                 |                            |                 |                    |                           |     |        |    |          |   |      |  |

#### WAN 2

|                       |                                           |                                 |                     |                    |                        |                           |              | - | - | - |  |
|-----------------------|-------------------------------------------|---------------------------------|---------------------|--------------------|------------------------|---------------------------|--------------|---|---|---|--|
| Firewall / Virtual    | IPs / Edit                                |                                 |                     |                    |                        |                           | 0            |   |   |   |  |
| Edit Virtual IP       |                                           |                                 |                     | _                  |                        |                           | _            |   |   |   |  |
| Tree                  | C IF Alas                                 | # CARP                          | Office              | MP.                | 0.00w                  |                           |              |   |   |   |  |
| Interface             | WANE                                      |                                 | 59)<br>191          |                    |                        |                           |              |   |   |   |  |
| Address type          | Single address                            |                                 |                     |                    |                        |                           |              |   |   |   |  |
| Address(m)            | 192 Tell 10 TT<br>The mask rout be the or | teeth's subset much, it does    | whipped y a CIDP is | rige.              |                        | × 11                      |              |   |   |   |  |
| Virtual IP Password   | Enter the WHC group per                   | tered.                          |                     | Curles             |                        |                           |              |   |   |   |  |
| VHD Group             | 2<br>Drief the VHD group that             | the matchines will share        |                     |                    |                        |                           |              |   |   |   |  |
| Advertising frequency | 1<br>Rana                                 |                                 | -                   | B<br>Ben           |                        |                           | -            |   |   |   |  |
|                       | The Programmy that they re-               | active reliative tax, 2 mean    | e unuely marter. On | serverine then how | est sombrukken of both | r rature in the chatter i | ortonnoog Dy |   |   |   |  |
| Description           | A description may be ante                 | rail been for advectoriation in | Arrena (nd paras)   |                    |                        |                           |              |   |   |   |  |
|                       | E ****                                    |                                 |                     |                    |                        |                           |              |   |   |   |  |

Situation professionnelle 2 – Documentation technique - Page 2 / 71 - REINBOLD ANTENAT Robin

## BLZZIO

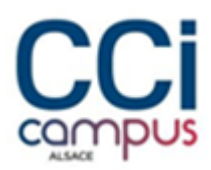

| C. C. C. C. C. C. C. C. C. C. C. C. C. C |                       | of an address of the second second se |                                      |                        |                            |                                   | 5 G2 W | 10 | -10 | <br> |
|------------------------------------------|-----------------------|----------------------------------------------------------------------------------------------------|--------------------------------------|------------------------|----------------------------|-----------------------------------|--------|----|-----|------|
|                                          | Edit Virtual IP       |                                                                                                    |                                      |                        |                            |                                   |        |    |     |      |
|                                          | Tate                  | O IP Alas                                                                                                    | # CARP                               | O Provp ARP            | Colw                       |                                   |        |    |     |      |
|                                          | interface             | 6,AN                                                                                                    |                                      |                        |                            |                                   |        |    |     |      |
|                                          | Address type          | Single address                                                                                                    |                                      |                        |                            |                                   |        |    |     |      |
|                                          | Address(es)           | 192 108 100 254<br>The mask shat be the ret                                                                                                    | errit's adired Mask, N does not      | specify a COR surger.  |                            | 1 =                               |        |    |     |      |
|                                          | Vetoal IP Password    | i en<br>Enter die VHD gewap prese                                                                                                    |                                      | 0                      | leve.                      |                                   |        |    |     |      |
|                                          | VHD Group             | 3<br>Enter the WIC group that                                                                                                    | for machines will also.              | *                      |                            |                                   |        |    |     |      |
|                                          | Advartising Programmy | 1.<br>Base                                                                                                    |                                      | - 0<br>Stee            |                            |                                   | ~      |    |     |      |
|                                          |                       | The frequency that the ina-<br>matter                                                                                                    | eritris sell'advertisa. O resulta in | sully matter Otherwise | the lowest continuation of | Flicth values in the charter dete | - the  |    |     |      |
|                                          | Description           | LAN CARP                                                                                                    | ather to show the state              | Print out of the       |                            |                                   |        |    |     |      |
|                                          |                       | 1 1 1 mm                                                                                                    |                                      |                        |                            |                                   |        |    |     |      |
|                                          | 0                     |                                                                                                    |                                      |                        |                            |                                   |        |    |     |      |

DMZ

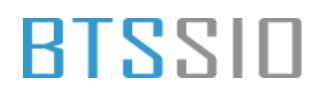

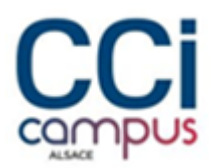

| Firewall / Virtual    | IPs / Edit                                 |                                  |                          |                 |                   |                                | 0       |  |
|-----------------------|--------------------------------------------|----------------------------------|--------------------------|-----------------|-------------------|--------------------------------|---------|--|
| Edit Virtual IP       |                                            |                                  |                          | _               |                   | _                              |         |  |
| 2029                  | C IP Abas                                  | # GARP                           | C Proxy AB               | 8               | Cotwi             |                                |         |  |
| Interface             | 0M2                                        |                                  |                          |                 |                   |                                |         |  |
| Address type          | Single address                             |                                  |                          |                 |                   |                                |         |  |
| Address(as)           | 190 198 000 254<br>The mask must be the te | منباو والمست استعدوا المست       | not apply a ODR one      |                 |                   | (V) 14 (V)                     |         |  |
| Votad P Password      | Color the WHD group per                    | eerd.                            |                          | Curbon          |                   |                                |         |  |
| VHD Group             | 4<br>Inter the WHD group the               | the medition will show.          | (w)                      |                 |                   |                                |         |  |
| Advertising heighting | 1<br>Sam                                   |                                  |                          | 0<br>Them       |                   |                                |         |  |
|                       | The frequency that this is<br>insufat.     | active will advertue. O mean     | e assailly master. Other | inter the lower | et pumbruature of | off-alian if the dualar determ | nee the |  |
| Description           | DM2 CASP<br>A description may be an        | end head for advancementation or | ellarence (Api (persed)) |                 |                   |                                |         |  |
|                       | B 500                                      |                                  |                          |                 |                   |                                |         |  |

Forcer l'utilisation l'IP virtuelle dans les règles de NAT

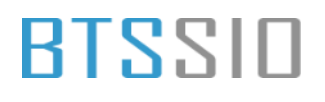

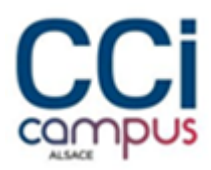

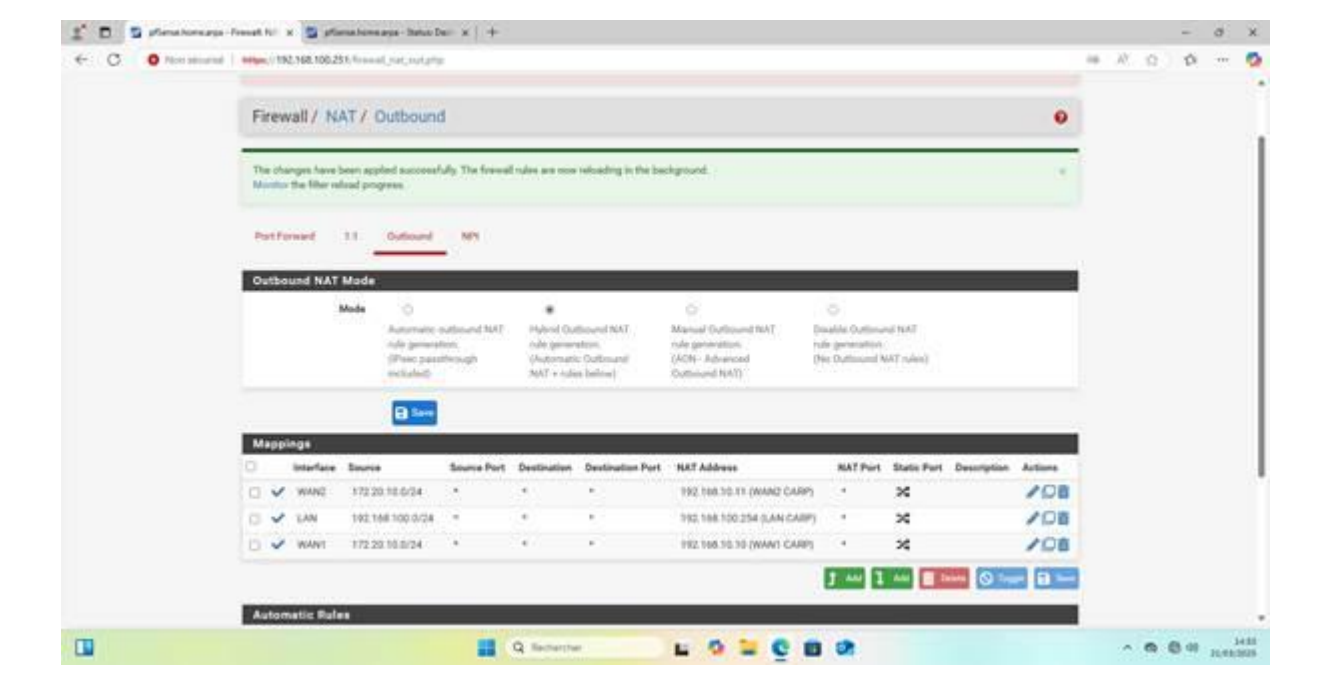

Vérification de l'état CARP :

Serveur maitre

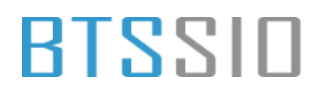

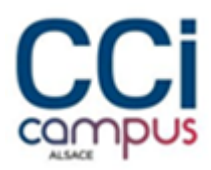

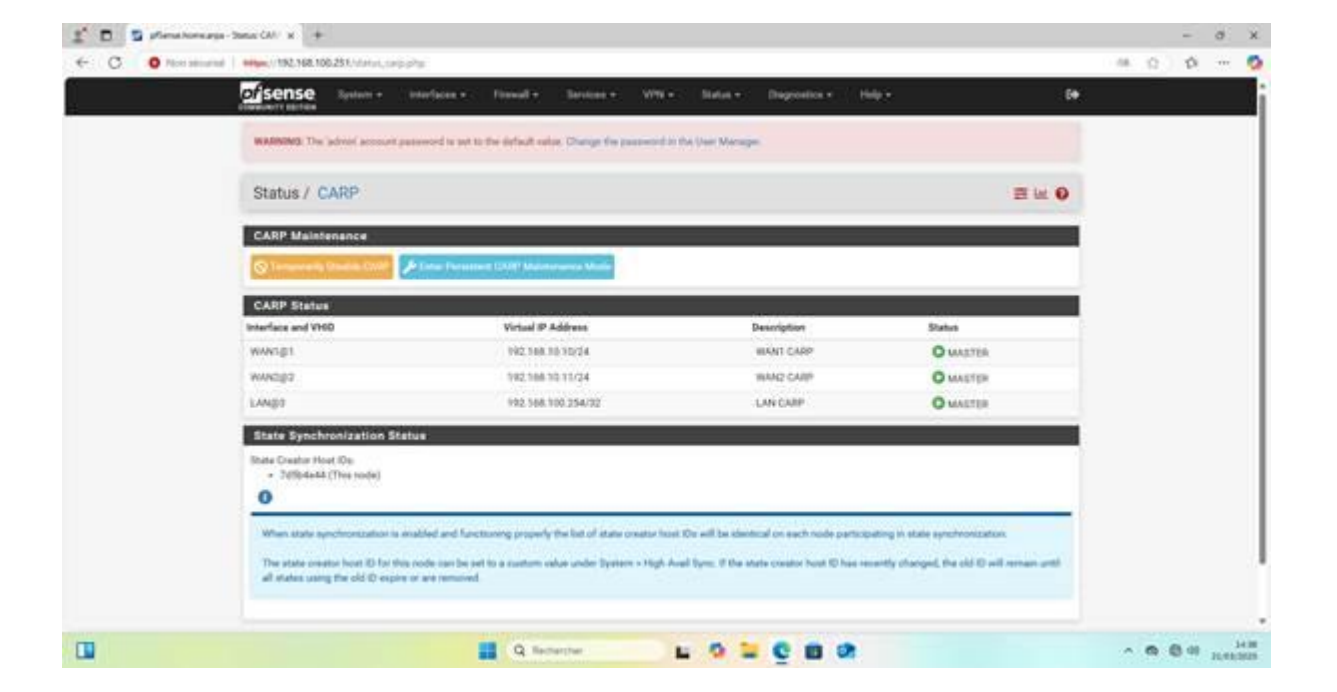

Serveur esclave

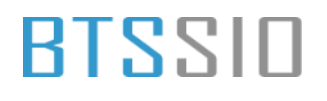

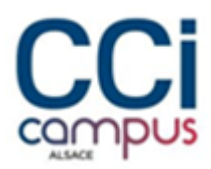

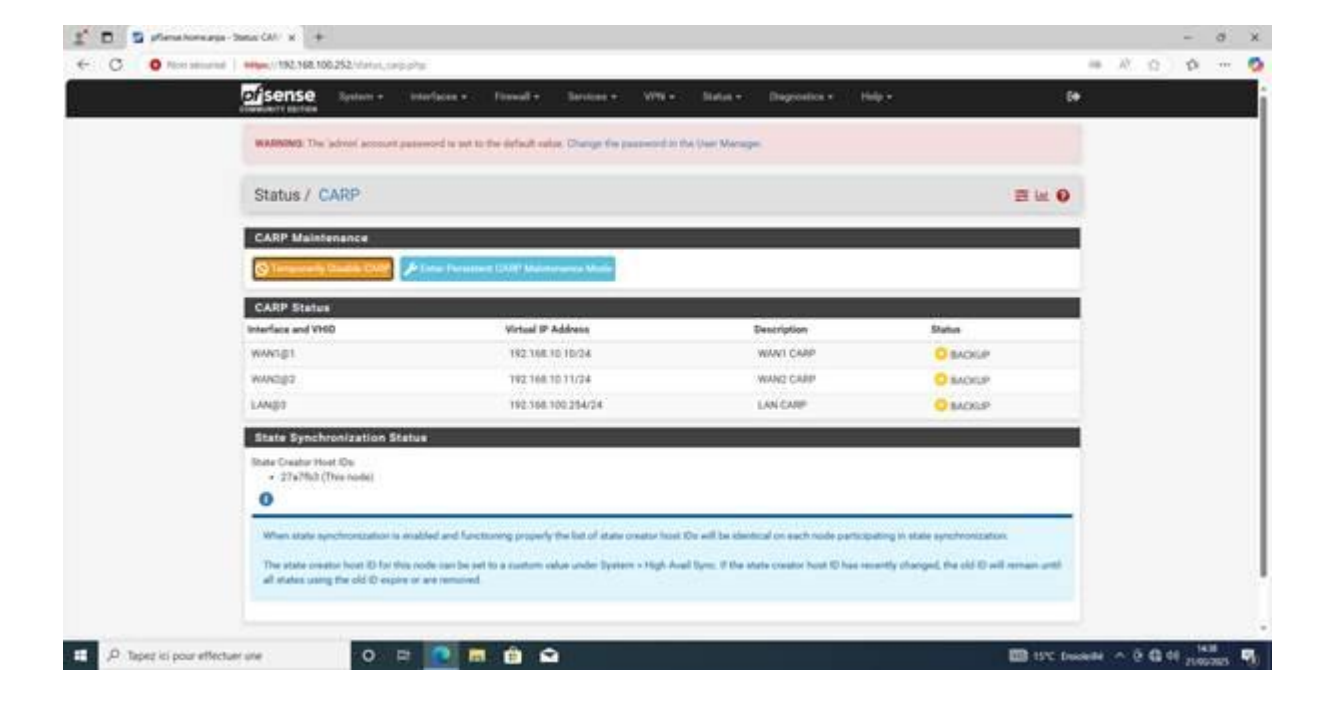

## BLZZIO

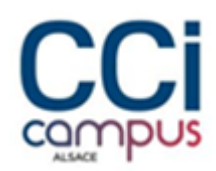

### Création d'un alias

| Or sense Reden           | + intriaces + fissed + 1                                                                                                    | antos • WH •                                                                                      | Status + Disposition +                                                                            | 1940 -                                                        | *0                                 | . (H        |  |
|--------------------------|----------------------------------------------------------------------------------------------------|---------------------------------------------------------------------------------------------------|---------------------------------------------------------------------------------------------------|---------------------------------------------------------------|------------------------------------|-------------|--|
| wadenings The advoct acc | count passesord to set to the default value. I                                                                                 | Sange the parameter in the la                                                                     | hart Marager                                                                                      |                                                               |                                    |             |  |
| Firewall / Aliases       | s/ Edit                                                                                                    |                                                                                                   |                                                                                                   |                                                               |                                    | 0           |  |
| Properties               |                                                                                                    |                                                                                                   |                                                                                                   |                                                               |                                    |             |  |
| Matte                    | cluster_places<br>The name of the alive may only consists                                                                      | d the sharacters (wa, A 2, D 0                                                                    | a mini (c)                                                                                        |                                                               |                                    |             |  |
| Description              | A description may be entaned here for all                                                                                      | hanna aliyana (ist p                                                                              | erents.                                                                                           |                                                               |                                    |             |  |
| 2015                     | Multid                                                                                                    |                                                                                                   |                                                                                                   |                                                               |                                    |             |  |
| Host(s)                  |                                                                                                    |                                                                                                   |                                                                                                   |                                                               |                                    |             |  |
| Hort                     | Enter as many hosts as deared. Hosts in<br>recessioned and updated. If multiple this<br>as 192,168,1.16/28 may also be entered | wet is a specified by their IP a<br>re-returned by a DNG query,<br>and a lot of individual IP ad- | oldrees or fully qualified doma<br>all are used. An IP range such o<br>dessass will be generated. | n name (PODIO: FODIN hoatmar<br>e 192,168,1 1-192,568,1 10 or | nea are partodo<br>a senal subject | aly<br>auth |  |
| IP or FOON               | 192 100 100 201                                                                                                    | Bear                                                                                              |                                                                                                   |                                                               | -                                  |             |  |
|                          | 180 166 100 252                                                                                                    | (ber                                                                                              | ghoi-                                                                                             |                                                               | -                                  |             |  |
|                          | E Seen + Add Incel                                                                                                    |                                                                                                   |                                                                                                   |                                                               |                                    |             |  |
|                          |                                                                                                    |                                                                                                   |                                                                                                   |                                                               |                                    |             |  |

**Redondance WAN** 

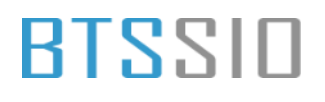

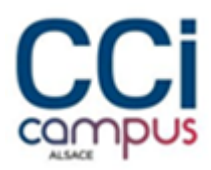

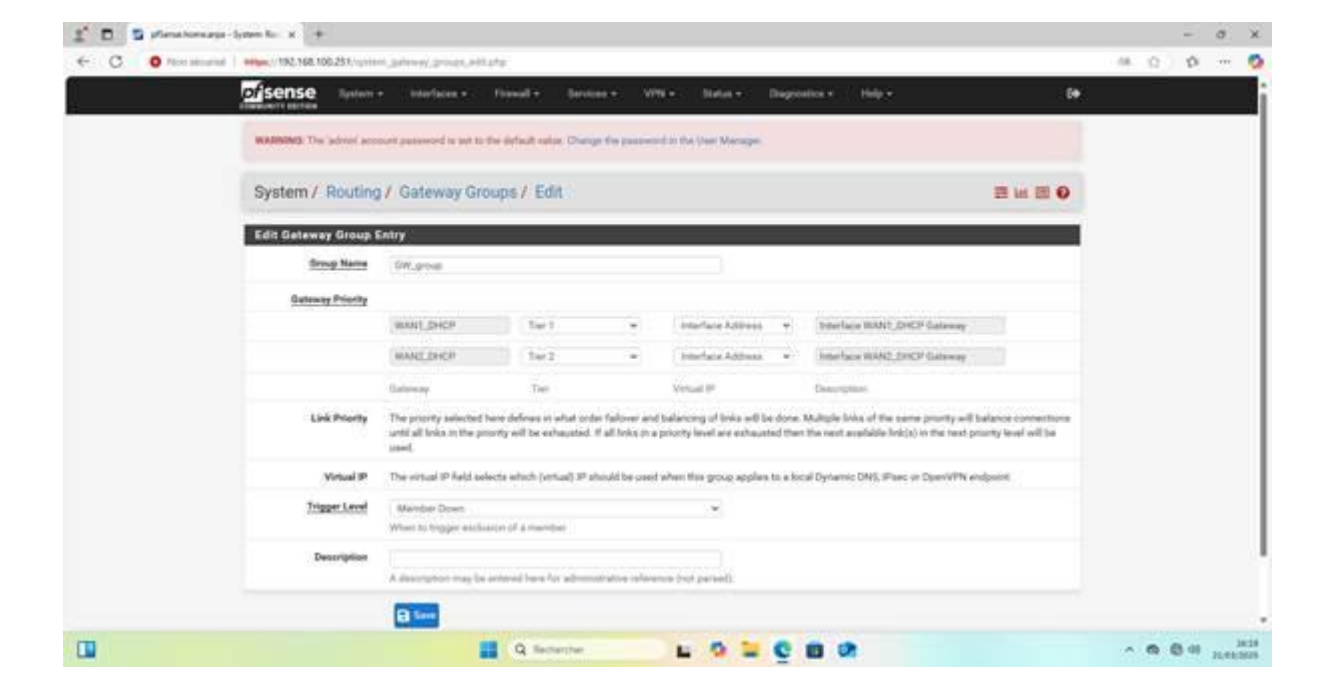

### Configuration des cartes

Sur le serveur Active directory principale définir l'adresse ip et la configuration réseau comme suit

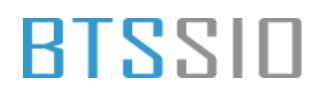

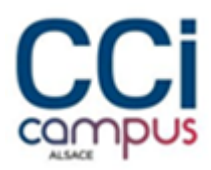

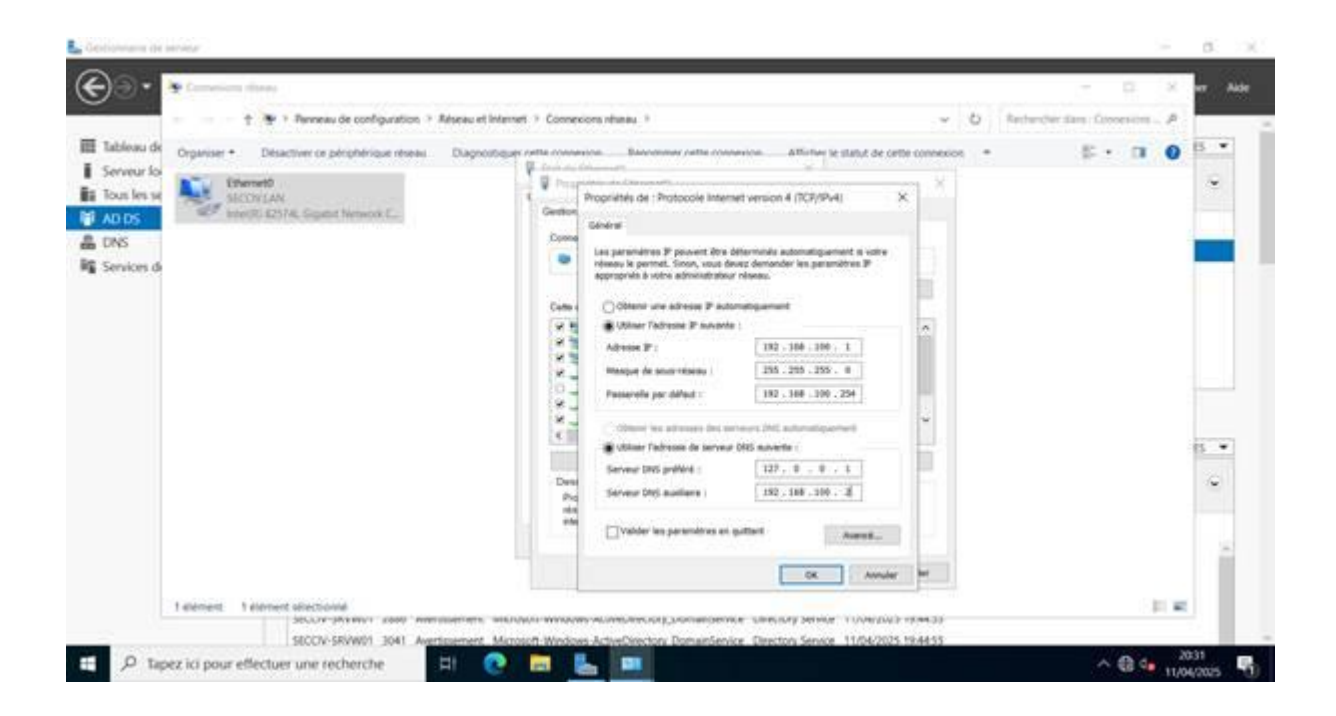

Faire ainsi sur le serveur Active directory secondaire

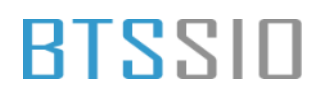

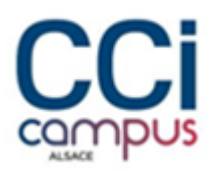

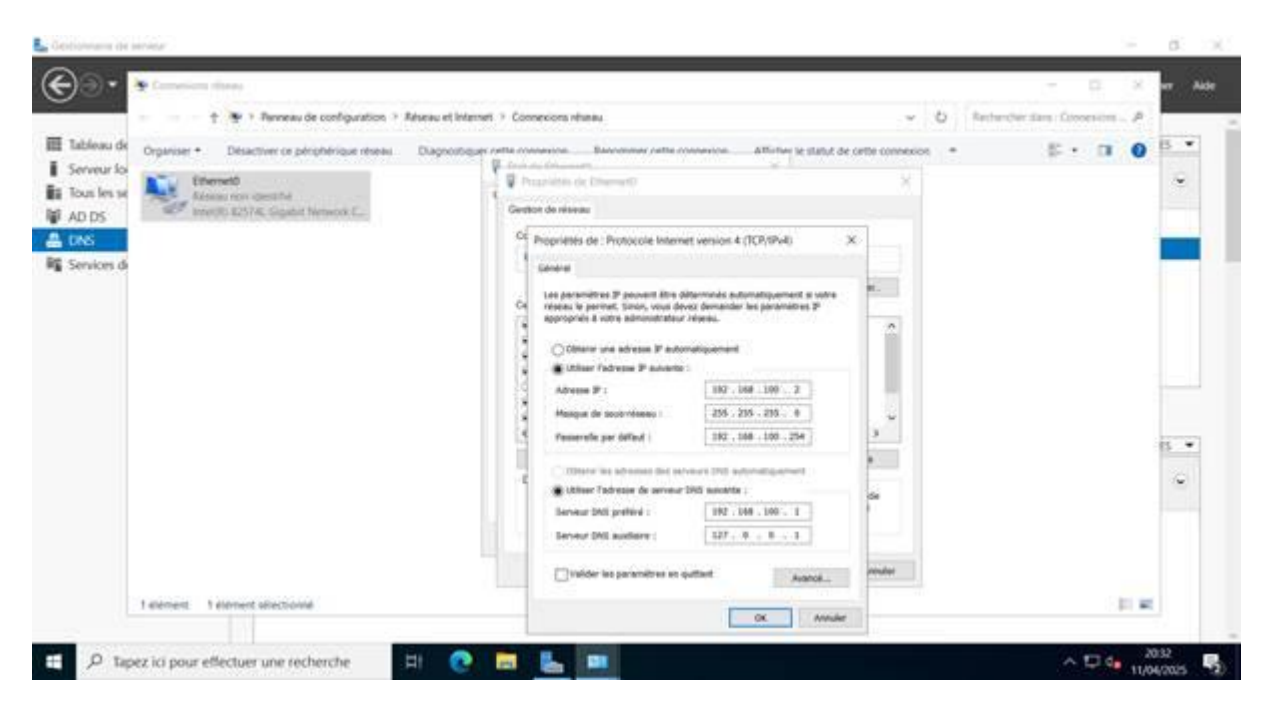

### Configuration des AD

Installation du contrôleur de domaine principale. Installation du rôle AD DS

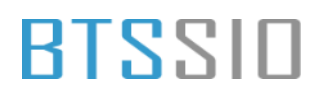

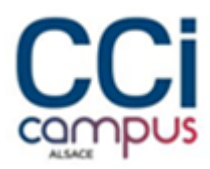

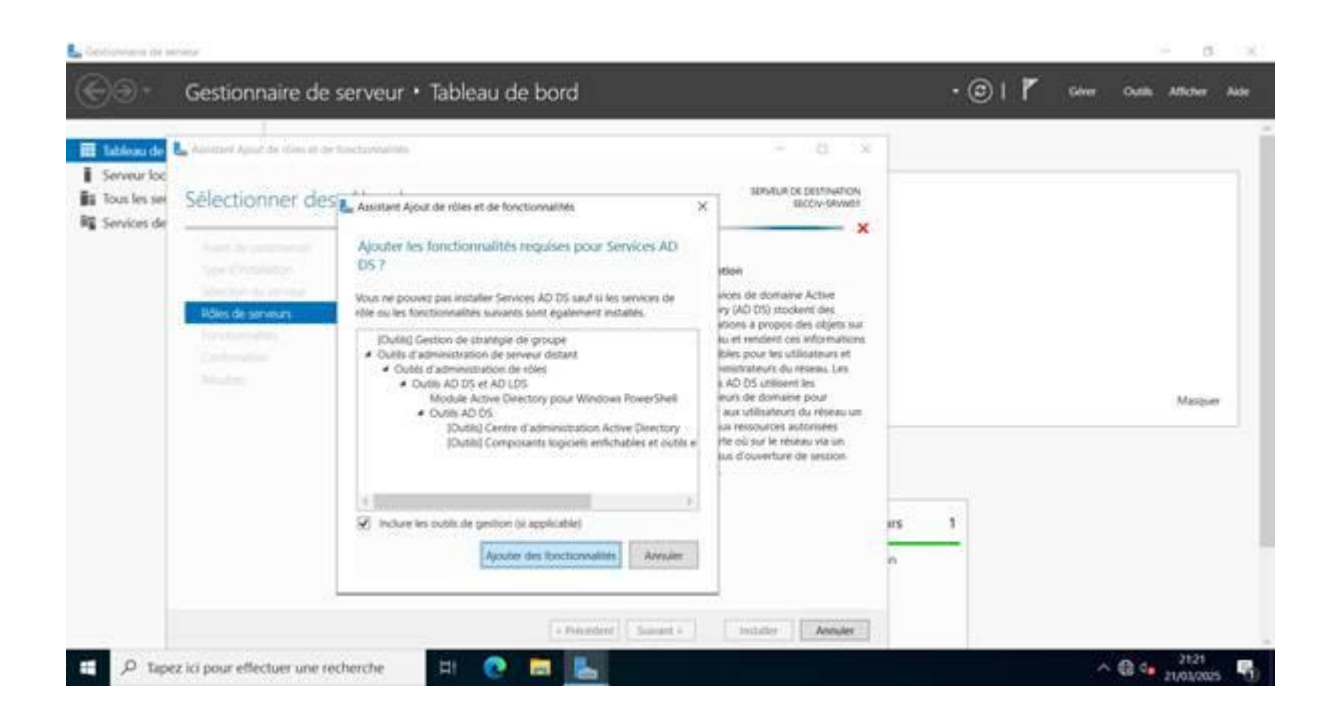

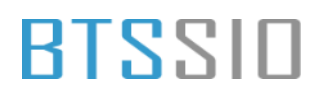

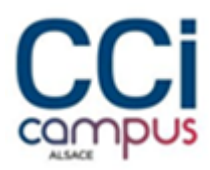

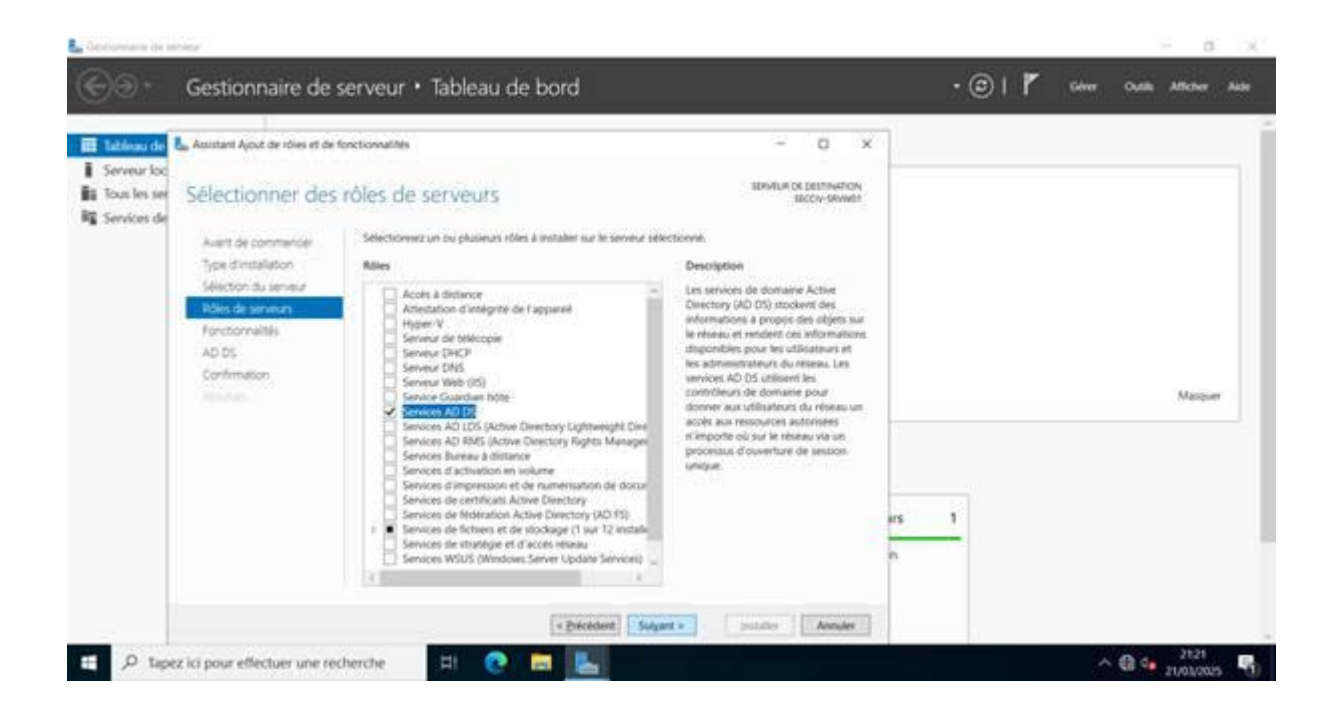

#### Faire suivant

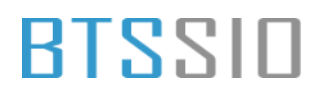

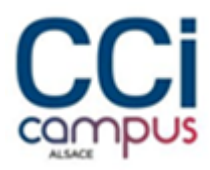

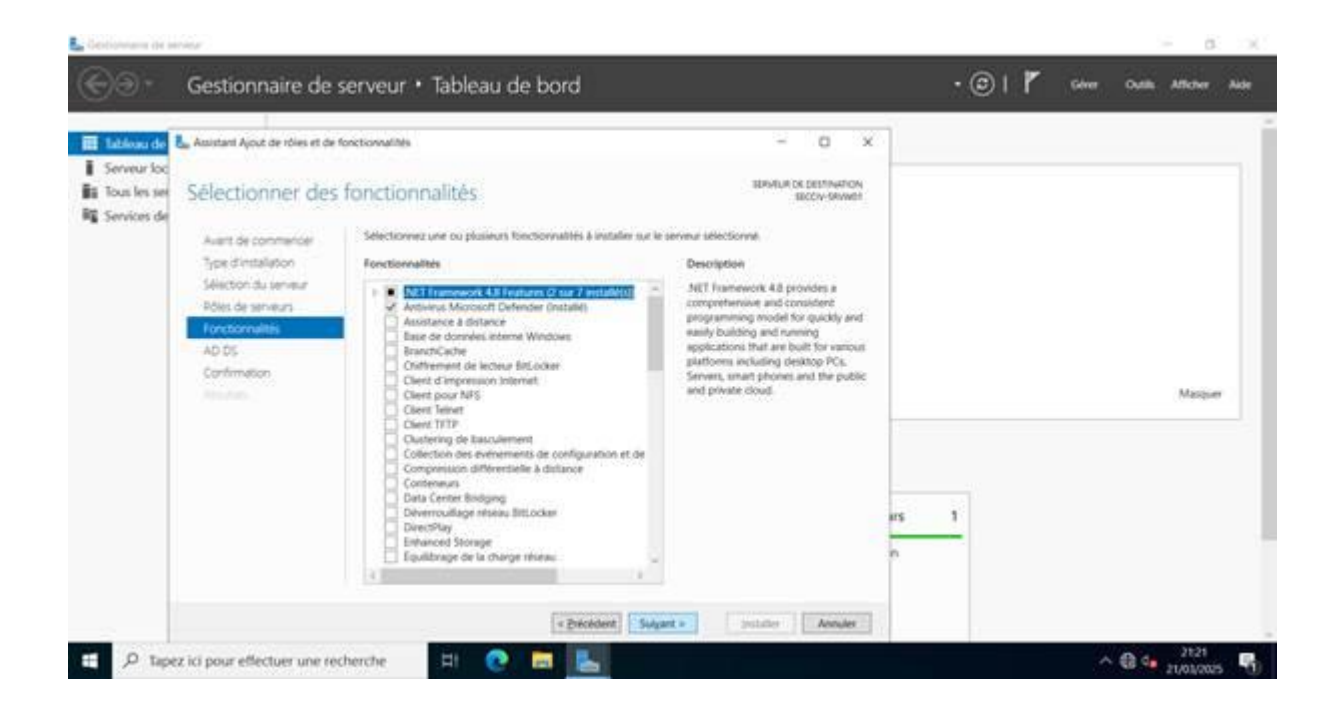

#### Puis Installer le rôle

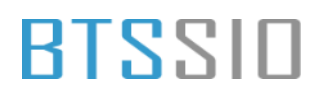

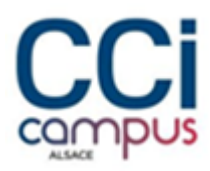

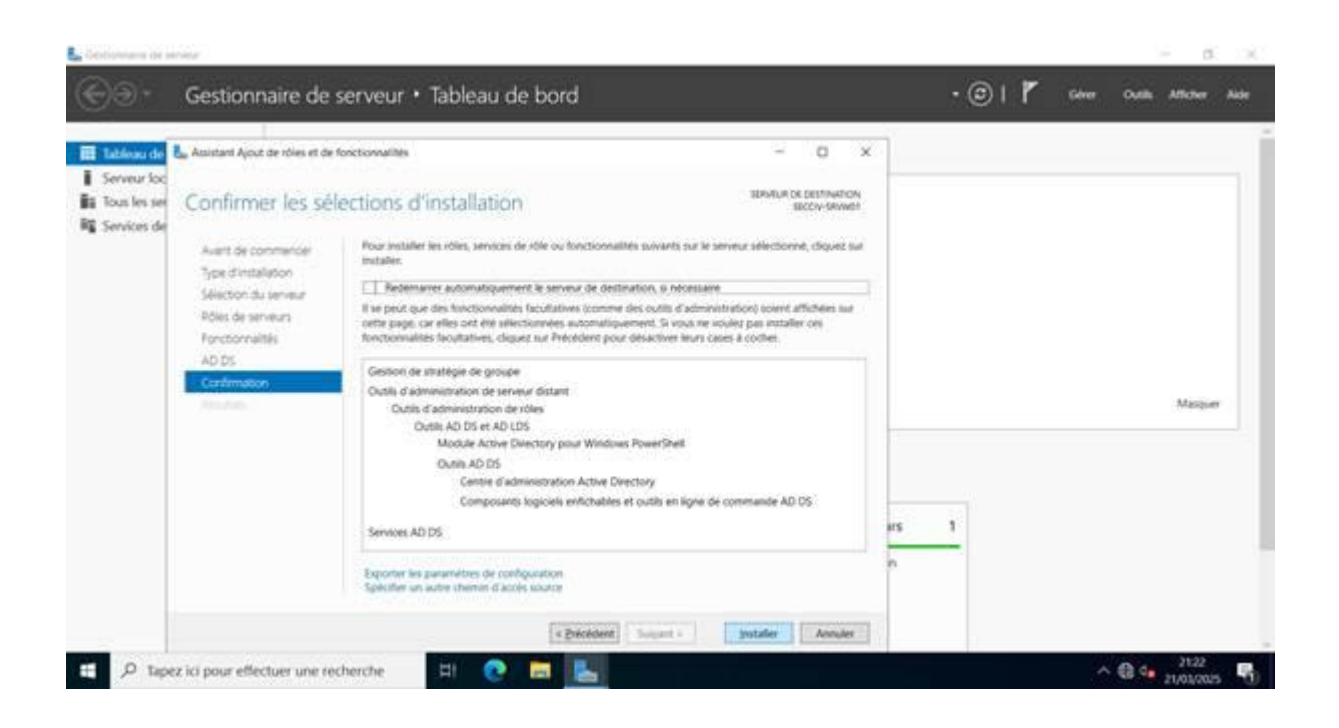

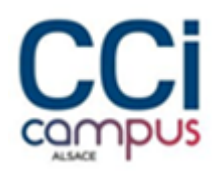

#### Une fois le rôle installer, définir le nom de domaine

| Assistant Configuration des                                                                                                    | erivices de domaine Active Directory                                                                                                    | - 0                                                    | *                       | • 🕑   🌇 Giver Outlik Attoiver |
|----------------------------------------------------------------------------------------------------|----------------------------------------------------------------------------------------------------|--------------------------------------------------------|-------------------------|-------------------------------|
| Configuration of<br>Configuration de diplot<br>Options du contrôleur d<br>Options suppliementaire<br>Ortemns decosit<br>Examiner de la configu<br>Tradicion | e déploiement  Selectoreurs l'operation de obploamment  Ajouter un courteilleur de domaine à une Ajouter un nouveur domaine à une foret, Ajouter une nouvelle Sunt  Course domaine palme : 350 | SERVIU<br>SIGCIV-S<br>postante<br>rite operation<br>CM |                         | Masper                        |
|                                                                                                    | En sover plut sur les configurations de déplo                                                                                                    | amarit                                                 | Serveur local           | 1 Tous les serveurs 1         |
|                                                                                                    | e Etholde                                                                                                    | () Sugart - Finisher Are                               | wer Facilité de gestion | Facilité de gestion           |
|                                                                                                    | Evenements                                                                                                    | Evenements                                             | Evenements              | Evenements                    |
|                                                                                                    | Services                                                                                                    | Performances                                           | Services                | Services                      |

#### Définir un mot de passe

| Assistant Configuration des serv                                                                                                    | rices de domaine Active Directory                                                                                                    |                                                                                                    | - 0 ×                          |                                                                                | • @ | 01 6                            | Giver Outlin                                          | Allcher |
|----------------------------------------------------------------------------------------------------|----------------------------------------------------------------------------------------------------|----------------------------------------------------------------------------------------------------|--------------------------------|--------------------------------------------------------------------------------|-----|---------------------------------|-------------------------------------------------------|---------|
| Options du contre                                                                                                    | ôleur de domaine                                                                                                    |                                                                                                    | SERVEUR CIBLE<br>SECCIV-SRVW01 |                                                                                |     |                                 |                                                       |         |
| Cipconi di contolina doi<br>Optori di contolina doi<br>Optori supplimentario<br>Oremis dacole<br>Esamieri in aptori<br>Verdicato de la configui<br>restatore<br>Recento | Selectorere le riveau factioned de<br>Novau functionnel de la forêt:<br>Novau fonctionnel du domane :<br>Spécifier les functionnaîtés de contri<br>S Serveur DAS (Digman Name Syst<br>S) Contrôleg de la Cal<br>Contrôleg de la conten en lectur<br>Taper le mot de passe du mode de re<br>Mot de passe:<br>Conformer le mot de passe ; | Is reverile furth at du domaine<br>Windows Server 2016<br>Windows Server 2016<br>Windows Server 2016<br>Meur de domaine<br>emij<br>e seule (ROOC)<br>estauration des services d'annuale | e (CGRM)                       |                                                                                |     |                                 |                                                       | Masquer |
|                                                                                                    | En swoit plus sur les sptoms pour les                                                                                                    | combleve de domaine<br>Precesser Sugart -<br>Performance<br>Récultars IP                                                                                                    | S A                            | Serveur local<br>Facilité de gestion<br>Evenements<br>Services<br>Performances | 1   | Tou<br>Fac<br>Eve<br>Ser<br>Per | is les serveurs<br>àté de gestion<br>nements<br>vices | 1       |

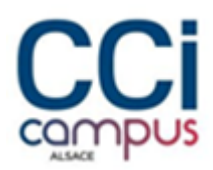

#### Faire suivant

| Assistant Configuration des ser | vices de domaine Active Directory     | - C                                                |                               |                                                       | - ( | 9)               | Gever                                                           | Ovtile    | Allicher     |
|---------------------------------|---------------------------------------|----------------------------------------------------|-------------------------------|-------------------------------------------------------|-----|------------------|-----------------------------------------------------------------|-----------|--------------|
| Chemins d'accès                 |                                       | SURVE                                              | UR CIBLE<br>SKVW01            |                                                       |     |                  | -                                                               |           |              |
| Configuration de déploie.       | Splotfer l'emplacement de la base d   | e données AD DS, des fishers poursous et de SYSVOL | -                             |                                                       |     |                  |                                                                 |           |              |
| Options DNI                     | Dossier de la juse de données         | C1/Windowt/N705                                    |                               |                                                       |     |                  |                                                                 |           |              |
| Cotions supplementanes          | Quesier des fichiers journeux :       | C1/Windows/A/TD5                                   | -                             |                                                       |     |                  |                                                                 |           |              |
| Oremen datels                   | Domier SYSVOL ::                      | C1/Windown/SY9V0c                                  | -                             |                                                       |     |                  |                                                                 |           |              |
|                                 |                                       |                                                    |                               |                                                       |     |                  |                                                                 |           |              |
|                                 | lauwerung seine deren                 | s Active Devotion                                  | Ser                           | rveur local                                           | 1   | li               | Tous les serveu                                                 | urs       | Masper<br>1  |
| hourse                          | En swoor plus sur ien chemisti d'accé | n Active Directory<br>Brosseet Sugar - Instalies A | Seri<br>Facility<br>Even      | rveur local<br>sité de gestion<br>inements            | 1   | <b>i</b> ii<br>• | Tous les serveu<br>Facilité de gestio<br>Événements             | urs<br>20 | Maspuer<br>1 |
| In a second                     | En swor plus ser int chemist d'acte   | Notive Devotory<br>Proceeding Sugart =A            | Sen<br>Facili<br>Even<br>Serv | rveur local<br>sité de gestion<br>Internetis<br>vices | 1   | •                | Tous les serveu<br>Facilité de gestio<br>Événements<br>Services | urs<br>20 | Masquer      |

#### Puis installer el rôle

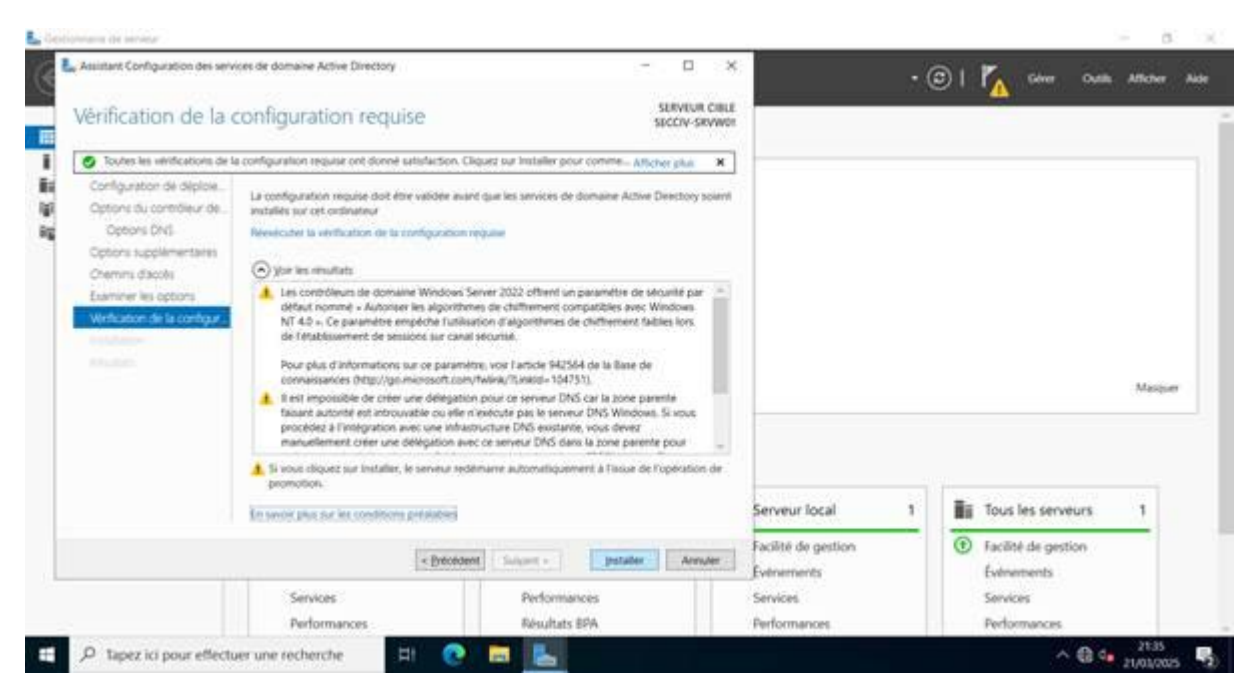

Situation professionnelle 2 – Documentation technique - Page 17 / 71 - REINBOLD ANTENAT Robin

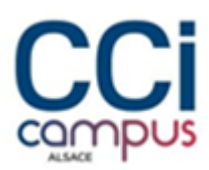

Sur le deuxième serveur installer également le rôle puis le configurer en tant que contrôleur de domaine secondaire

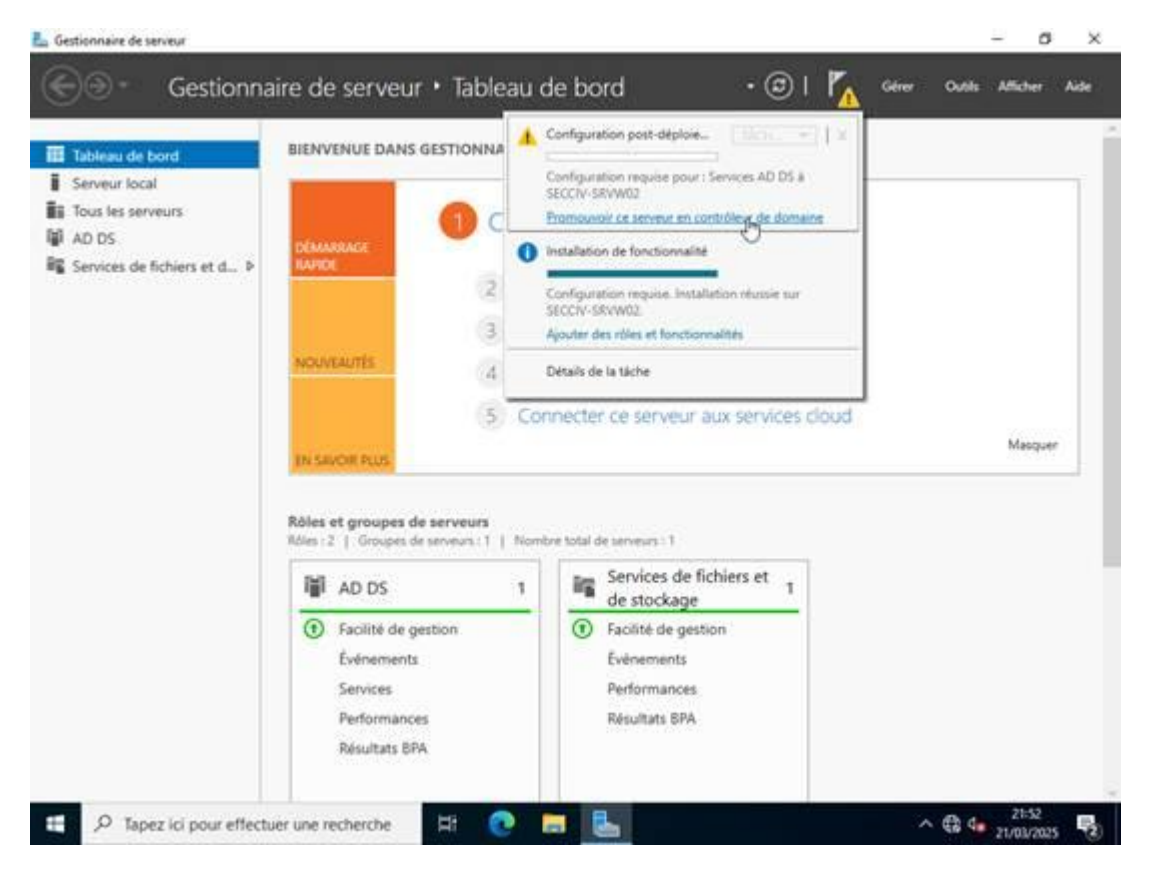

Faire Suivant

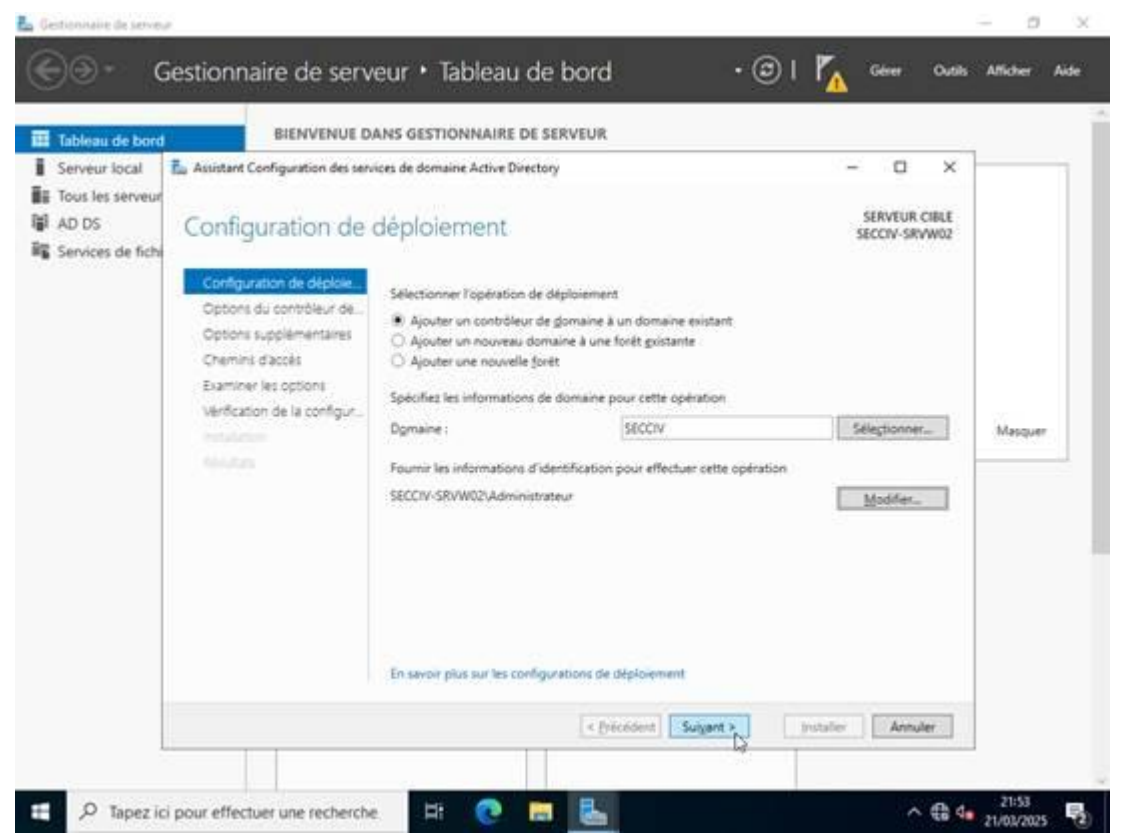

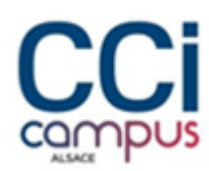

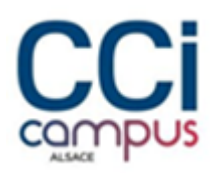

| ableau de           | La Assistant Configuration des sen                                                                    | rices de domaine Active Directory | 6                                                                | - 🗆 ×                          | 1       |
|---------------------|----------------------------------------------------------------------------------------------------|-----------------------------------|------------------------------------------------------------------|--------------------------------|---------|
| ous les ser<br>D DS | Options suppléme                                                                                      | entaires                          |                                                                  | SERVEUR CIBLE<br>SECCIV-SRVW02 |         |
| ervices de          | Configuration de déploie.<br>Options du contrôleur de .<br>Options supplémentaires<br>Chemist d'arcès | Spécifier les options d'installa  | tion à partir du support (IFM)<br>aport<br>ation supplémentaires |                                |         |
|                     | Examiner les options<br>Vérification de la configur                                                   | Répliquer gepuis :                | Tout contrôleur de domaine                                       | -                              |         |
|                     |                                                                                                    |                                   |                                                                  |                                | Masquer |
|                     |                                                                                                    |                                   |                                                                  |                                |         |
|                     |                                                                                                    |                                   |                                                                  |                                |         |
|                     |                                                                                                    | En savoir plus sur d'autres op    | tions                                                            |                                |         |
|                     |                                                                                                    |                                   | < Brécédent Suigant                                              | jistaller Annuler              |         |

#### Et installer le rôle

## BLZZIO

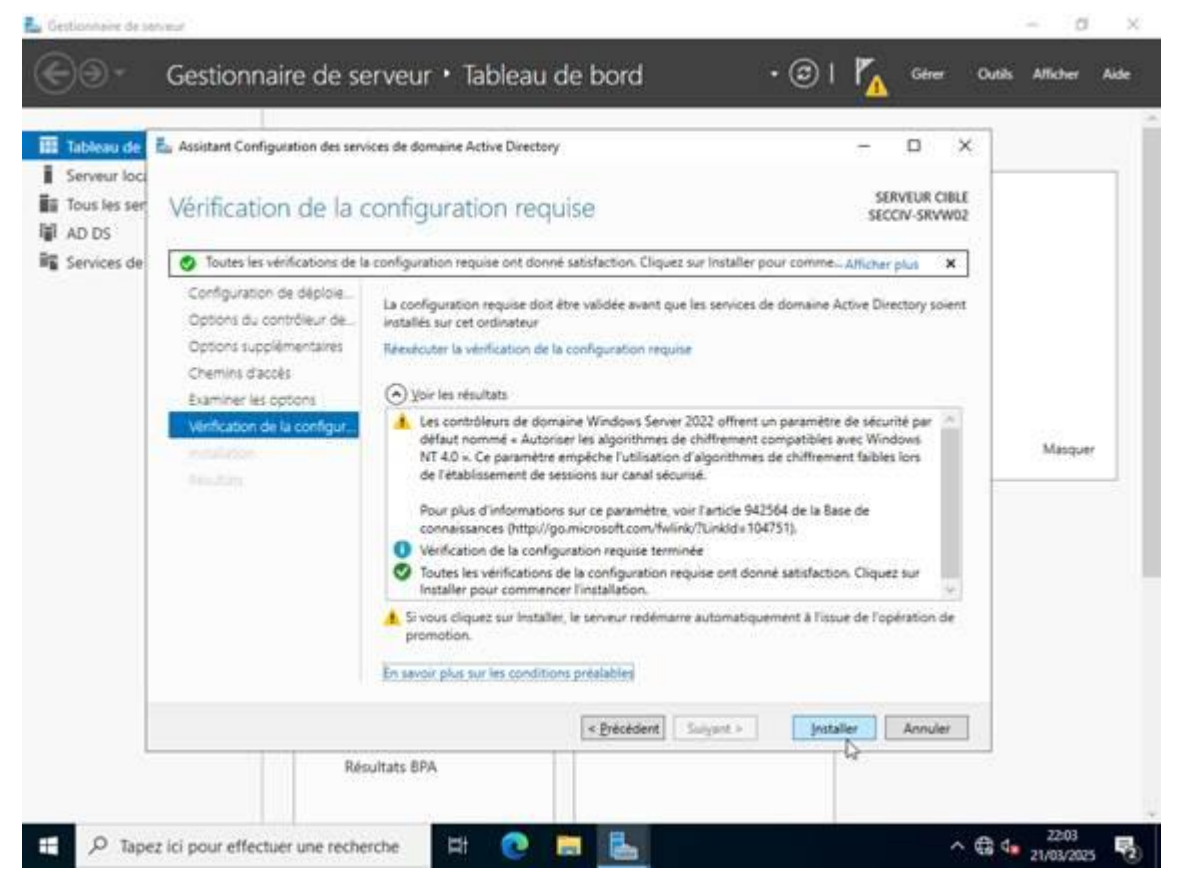

### Configuration du DHCP

Installer le rôle DHCP sur les deux serveurs active directory

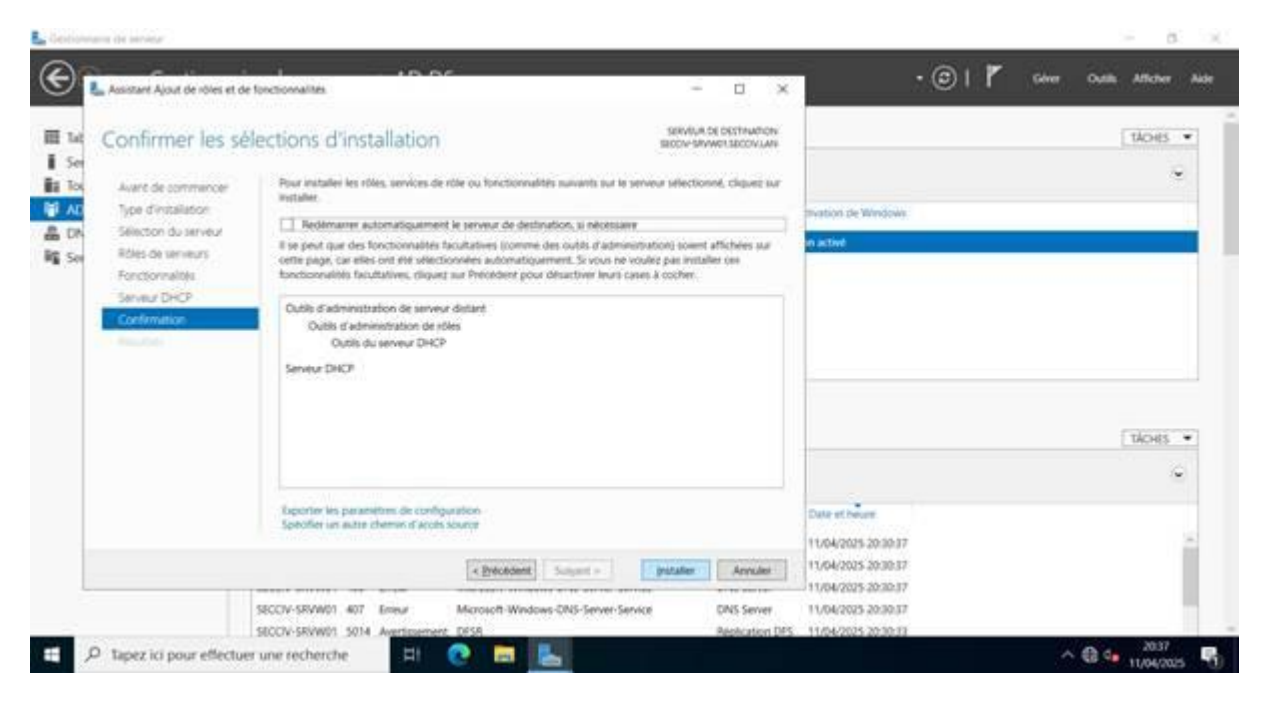

Situation professionnelle 2 - Documentation technique - Page 21 / 71 - REINBOLD ANTENAT Robin

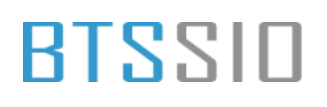

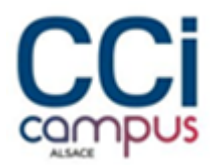

#### Une fois le rôle installer, ouvrir le gestionnaire DHCP et configurer une nouvelle étendue

| her ins statistiques.<br>welle stendue.<br>welle stendue de multistifuzion.<br>fiquer un bascularment.<br>injuer iss itendues de bascularment.<br>nri her dessen des utilitateurs.<br>en les dasses des fournisseurs.<br>soulier toutes les étendues.<br>en les options prédéfinies.<br>chage<br>allair | wisse émittre des adresses IP, vous devez orier une étendue qui autorise le serveur DHO?.<br>Fadresses IP qui est autorise sui autorise la manufait une adresse IP dynamique. L'autorisation set une préceiton de<br>les serveus DHOP autorise Noncternement un le réleéu.<br>Hendue, diquez tur Nouvelle étendue dans le menu Actori.<br>Hoft, actéder au nord serveur et diquez sur Autoriser dans le menu Action. Vous devez ouvrir une session en tant<br>sposent des privilégies indessaires pour autoriser le serveur.<br>partiques instants pour c'effactuer. Pour une mese à pour de l'état, appuyez sur PS, ou cliquez sur Actualiser dans le menu Action.<br>Finstallation d'un serveur DHOP, voir l'aute en ligne. | Adres actions |  |
|----------------------------------------------------------------------------------------------------|----------------------------------------------------------------------------------------------------|---------------|--|
| volle stendus.<br>volle stendus de multistitution.<br>Eguer un basculement.<br>Ispar les étendues de basculement.<br>nri les dasses des utilitateurs.<br>en les dasses des fournesseurs.<br>produe toutes les étendues.<br>en les options prédéfinies.<br>trage<br>allair                               | uisse émétrie des adresses P, vous devez over une etendue qui autorise le serveur DHO?<br>Fadresses P qui et autorise supplie aux ordinations demandant une adresse P dynamique. L'autorisation est une précession de<br>les serveurs DHOP autorise fondaire dans le menu Action.<br>Hof, actéder au nord ienveur et dynae sur Autoriser dans le menu Action. Vous devez ouvrir une session en tant<br>sposent des privilégies indossaires pour autoriser le serveur.<br>publiques instants pour c'effactuer. Pour une mese à pour de l'état, appuyes sur PS, ou cliques sur Actualiser dans le menu Action.<br>Finitaliation d'un serveur DHOP, voir l'aute en ligne.                                                        |               |  |
| velle standue de nutitalitusion.<br>Biguer un basculernent.<br>Inpue les Atendues de basculernent.<br>nir les dasses des vélicateurs.<br>en les dasses des Normeseurs.<br>proller toutes les Atendues.<br>en les options prédéficies.<br>trage<br>allair                                                | Faderauss P qui est assignée aux ordinations demandant une adhesse P dynamique L'autorisation est une préceition de<br>les serveurs CHCP autorisis functionnent sur le releva.<br>Hendue, diques sur Nouvelle étondue dans le menu Action.<br>HCF, actéder au nord serveur et dynae sur Autoriser dans le menu Action. Your divers ouvrir une session en tant<br>sposant des privilégies indossaires pour autoriser le serveur.<br>guelques instants pour c'effactuer. Pour une mese à pour de l'état, appuyes sur PS, ou cliques sur Actualiser dans le menu Action.<br>Finitaliation d'un serveur CHCP, voir l'aute en ligns.                                                                                               |               |  |
| figure un basculement.<br>Ispan les ittendues de besculement,<br>nir les dasses des vélicateurs,<br>nir les dasses des Volcateurs,<br>proller toutes les étendues,<br>en les options prédéficies,<br>trage<br>allaire                                                                                   | etendue, diques tur Nouvelle etendue dans le nemu Action.<br>HCP, actéder au norod lenveur et de liques tur Autoriaer dans le menu Action. Vous divez ouvrir une session en tant<br>sposiert des priviléges nécessières pour autoriaer le serveu.<br>guelques instants pour c'effectuer. Pour une neue à pour de l'état, appuyes sur PS, ou cliques sur Actualiser dans le menu Action.<br>Finistaliation d'un serveur DHOP, voir l'aide en ligne.                                                                                                    |               |  |
| nir hei dasses des välikateurs,<br>nir hei dasses des Foormaseurs,<br>orollier toutes les étendoes,<br>nir hei späcens peldéferies,<br>drage<br>alloer                                                                                                    | HCP, actiéder au norod tenveur et disputs sur Autoriser dans le menu Action. Vous diver, ouvrir une session en tant<br>sposant des privilèges relossaires pour autoriser le serveur.<br>guelques instants pour c'effectuer. Pour une more à jour de l'état, appuyet sur PS, ou disput sur Actualiser dans le menu Action.<br>Timstallation d'un serveur CHCP, voir l'aute en ligne.                                                                                                    | Ş             |  |
| orcilar toutes les étendues<br>nri les spisons prédéfinies<br>drage<br>aliser                                                                                                    | guelques instants pour if effectuer. Pour une more à jour de l'état, appuyer sur PS, ou diques sur Actualiser stans le menu Action.<br>Finistallation d'un serveur DHOP, voir l'aide en ligne.                                                                                                    |               |  |
| ror les options prédéfinies<br>d'age<br>allast                                                                                                    | Finstallation d'un serveur DHOF vok l'aute en ligne.                                                                                                    |               |  |
| duge<br>alter                                                                                                    |                                                                                                    |               |  |
| alter                                                                                                    |                                                                                                    |               |  |
|                                                                                                    |                                                                                                    |               |  |
| rialitati                                                                                                    |                                                                                                    |               |  |
| ·                                                                                                    |                                                                                                    |               |  |
|                                                                                                    |                                                                                                    |               |  |
|                                                                                                    |                                                                                                    |               |  |

Définir la plage d'adresse d'attribution des adresse IP

| 2 DHCP                                                                                            |                                                                                                    |                                                                                                    |                                                         | Actions         |  |
|---------------------------------------------------------------------------------------------------|----------------------------------------------------------------------------------------------------|----------------------------------------------------------------------------------------------------|---------------------------------------------------------|-----------------|--|
| <ul> <li>BV4</li> <li>Cotions de varves</li> <li>Statigue</li> <li>Frites</li> <li>Bv6</li> </ul> | Avent qu'un server DHOP puiss<br>Line étendiés ent une plage d'ad-<br>sécerté qu'an server que soul les s<br>* Pour adorter une ropuelle éten<br>* Pour adorter de domene dispo-<br>qu'utilisateur de domene dispo-<br>L'automation poul prendre quel<br>Pour plus d'informations sur l'im | Astistant Nouvelle Handue<br>Page d'advesses IP<br>Visa definites la plage d'advesses en identifier un pu d'advesses IP constitution<br>Permatens de configuration paor serveur DHCP<br>Eners la plage d'advesses que bitentue part destitue<br>Advesse IP de 192 - 192 - 192 - 194<br>Advesse IP de 192 - 192 - 192 - 194<br>Advesse IP de 192 - 192 - 193 - 190<br>Advesse IP de 192 - 193 - 190 - 194<br>Advesse IP de 192 - 193 - 194<br>Advesse IP de 192 - 193 - 194<br>Advesse IP de 192 - 193 - 194<br>Advesse IP de 192 - 193 - 194<br>Advesse IP de 192 - 193 - 194<br>Advesse IP de 192 - 193 - 194<br>Advesse IP de 192 - 193 - 194<br>Advesse IP de 192 - 193 - 194<br>Advesse IP de 192 - 193 - 194<br>Advesse IP de 192 - 193 - 194<br>Advesse IP de 192 - 193 - 194<br>Advesse IP de 192 - 193 - 194<br>Advesse IP de 192 - 193 - 194<br>Advesse IP de 192 - 194<br>Advesse IP de 192 - 194<br>Advesse IP de 192 - 194<br>Advesse IP de 194<br>Advesse IP de 194<br>Advesse IP d | n e précedion de<br>n en lact<br>s dans le menu Action. | 94<br>Admi.adom |  |
|                                                                                                   |                                                                                                    | < President Susant 5                                                                                                    |                                                         |                 |  |

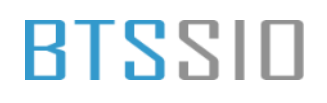

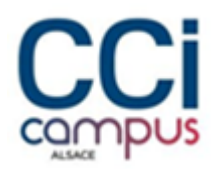

| DECP     All sector-orwell tamping the sector-orwell tamping the sector and tamping the sector and tamping the sector and tamping tamping | Configuration du server<br>Avant qu'un serveur DHOP puisse<br>Une éteoritas est une plage d'ade<br>sécurité que assure que saint les s<br>* Pour autoriser ce serveur DHOP,<br>qu'utilisation de domaine dispois<br>Elautorisation pout prinche quelé<br>Pour plus d'informations sur l'im | Assistant Nouvelle Handue<br>Assistant Nouvelle Handue<br>Assistant Nouvelle Handue<br>Assistant Nouvelle Handue<br>Assistant South Based and South and South Participation (In the South Participation (In the South Participation (In th | w pricedion de<br>n en tact<br>s dans le menu Action. | Actions<br>Brid<br>Actives actions | ţ |
|----------------------------------------------------------------------------------------------------|----------------------------------------------------------------------------------------------------|----------------------------------------------------------------------------------------------------|-------------------------------------------------------|------------------------------------|---|
|                                                                                                    |                                                                                                    | < President Busant > Annuar                                                                                                    |                                                       |                                    |   |

#### Et la plage d'adresse d'exclusion

#### Ajouter la passerelle par défaut qui correspond à l'adresse CARP LAN

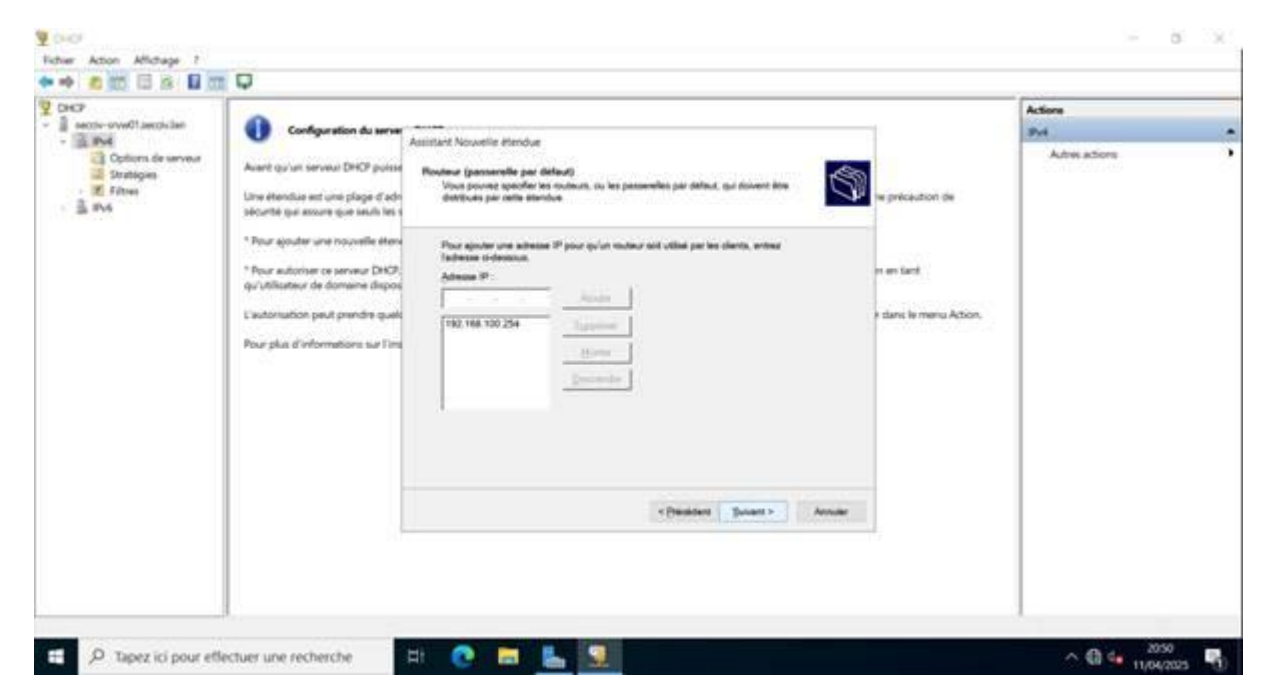

Situation professionnelle 2 – Documentation technique - Page 23 / 71 - REINBOLD ANTENAT Robin

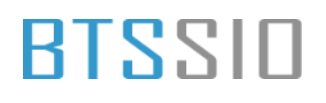

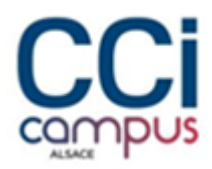

#### Ajouter les serveurs DNS

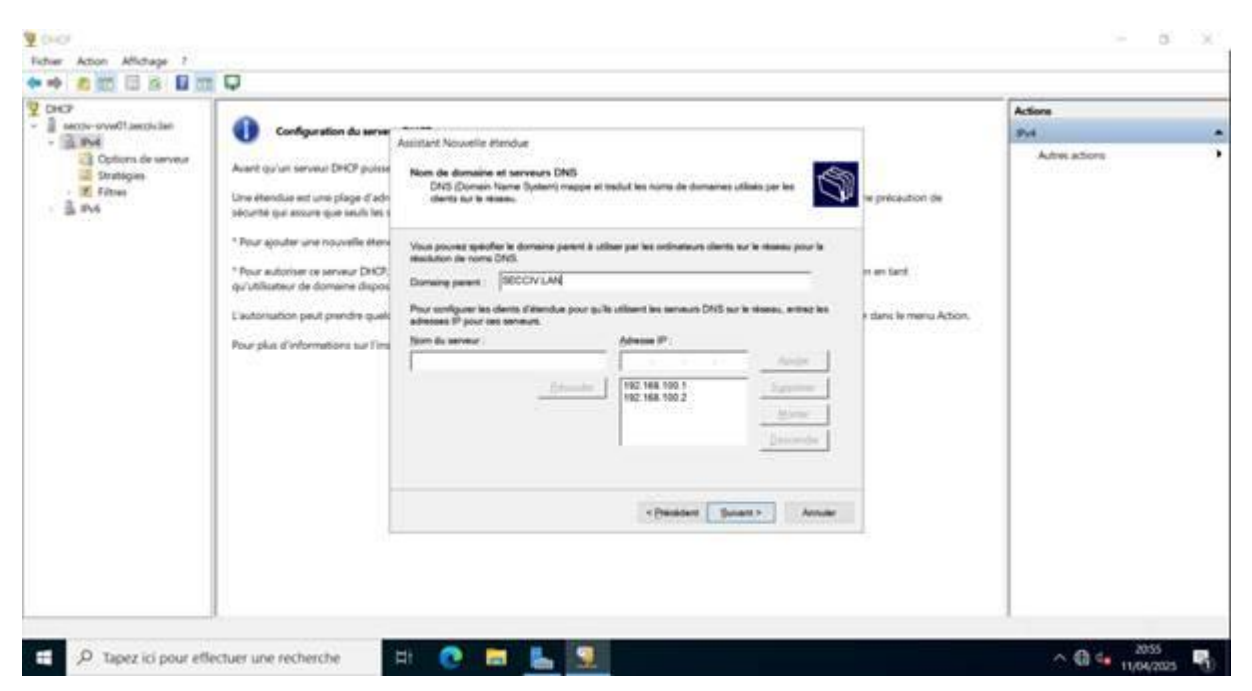

Une fois l'étendue créer, configurer un basculement pour la redondance

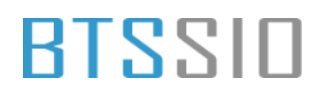

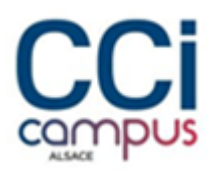

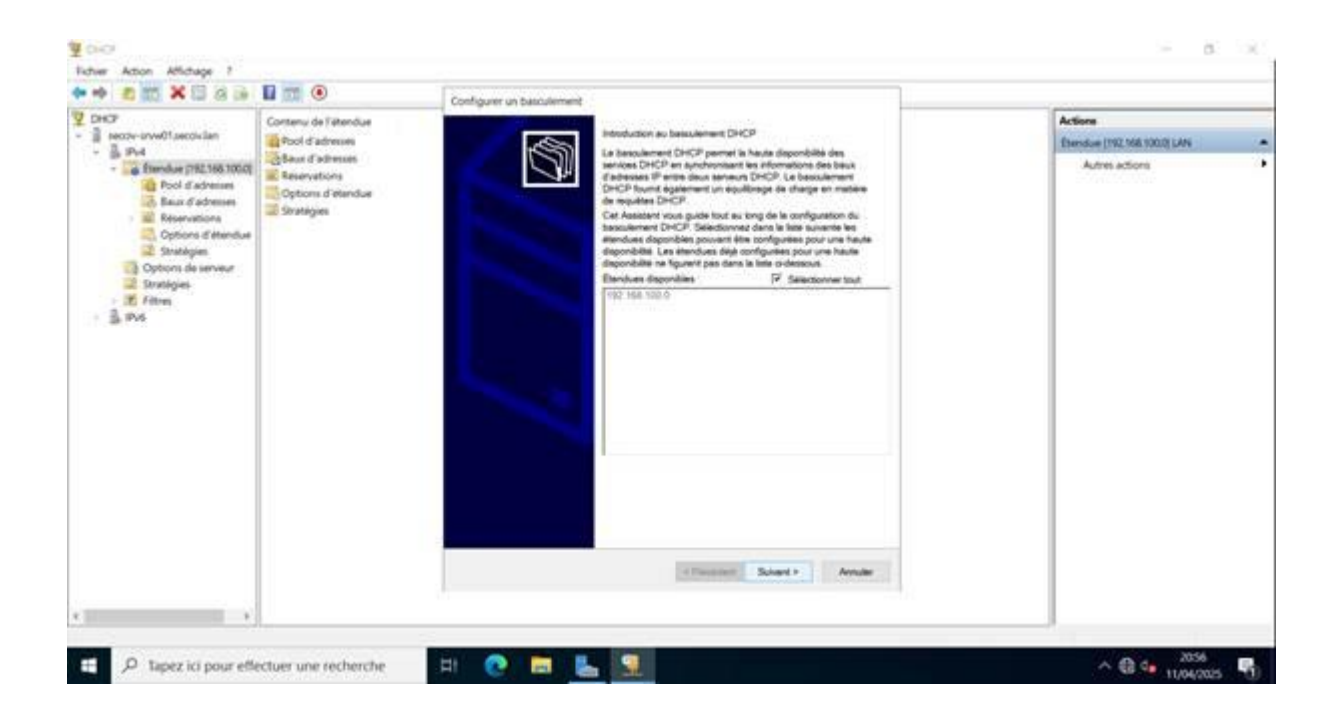

Configurer le deuxième serveur en serveur de secours

Situation professionnelle 2 – Documentation technique - Page 25 / 71 - REINBOLD ANTENAT Robin

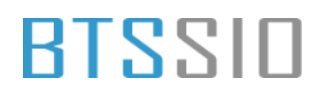

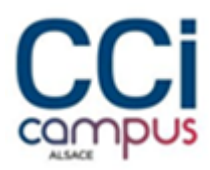

| DHCF<br>DHCF<br>DHCF<br>DHCP-sovel(Lastrolular<br>Declar production)<br>Ford advector<br>Declar datasets<br>Declar datasets<br>Declar dataset | Contenu de l'étendue                              | Configurer un basculement<br>Créar une relation de Sasculement                                                                                                    | Actions<br>Eserclus [192:108:1000] LAN                                                                                                    |                |  |  |  |
|----------------------------------------------------------------------------------------------------|---------------------------------------------------|----------------------------------------------------------------------------------------------------|----------------------------------------------------------------------------------------------------|----------------|--|--|--|
|                                                                                                    | Reservations<br>Options if eliendue<br>Strategies | Criser une relation de bassulement avec le                                                                                                    | patanana anato ana S                                                                                                    | Adhesi actions |  |  |  |
|                                                                                                    |                                                   | Non de le relation ;<br>Distric de transition maximal du client<br>(ACL7)<br>Mole :<br>Configuration du sensur de sensurs -<br>Rôle du sensur patrases<br>Rôle du sensur patrases<br>Admasses transmissi pour le sensur de<br>sensur :<br>(* Active Facthertification du message<br>Sense paragé) | Incrimental of anomalian analysis and the second of the second of the se |                |  |  |  |
|                                                                                                    |                                                   |                                                                                                    | * Pelosdent Subject + Aveular                                                                                                    |                |  |  |  |

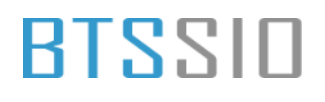

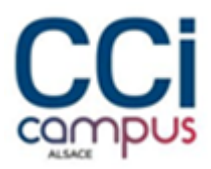

### Installation de PRTG

Lancer l'exécutable et sélectionner la langue française

| Non     Modéle     Type     Taile       Image: State and State and Sta | féléc  | + 4 + Cer                     | PC + Disque local (C) + Utilise    | Anis I Administ   | rateur SECOV + Select                          | Migements               |               | <br>0 |  | (P) |  |
|----------------------------------------------------------------------------------------------------|--------|-------------------------------|------------------------------------|-------------------|------------------------------------------------|-------------------------|---------------|-------|--|-----|--|
| Bures     Proping installer, with, trial (400,000,0,0,0,0,0,0,0,0,0,0,0,0,0,0,0,0                                                                                                    | ₽ B    | Accès rapide                  | Nom<br>Ausont/hai (3)              |                   | Moddelle "                                     | Type                    | Table         |       |  |     |  |
| Non-continue (KöldStool)     Langue de l'assistant d'installation     X       D     D     Mon-continue (KöldStool)     Veuillez sélectionner la langue qui sera utilisée par<br>l'assistant d'installation.       D     Mon-continue (KöldStool)     Français       D     Mon-continue (KöldStool)     Français       D     Mon-continue (KöldStool)     Français       D     Mon-continue (KöldStool)     Français       D     Mon-continue (KöldStool)     Français       D     Mon-continue (KöldStool)     Mon-continue (KöldStool)       D     Mon-continue (KöldStool)     Français       D     Mon-continue (KöldStool)     Mon-continue (KöldStool)       D     Mon-continue (KöldStool)     Mon-continue (KöldStool)       D     Mon-continue (KöldStool)     Mon-continue (KöldStool)       D     Mon-continue (KöldStool)     Mon-continue (KöldStool)       D     Mon-continue (KöldStool)     Mon-continue (KöldStool)       D     Mon-continue (KöldStool)     Mon-continue (KöldStool)       D     Mon-continue (KöldStool)     Mon-continue (KöldStool)       D     Mon-continue (KöldStool)     Mon-continue (KöldStool)       D     Mon-continue (KöldStool)     Mon-continue (KöldStool)       D     Mon-continue (KöldStool)     Mon-continue (KöldStool)       Mon-continue (KöldStool) <td>H 10</td> <td>Bureau #<br/>Taléchargements #</td> <td>O prtg. installer, with, trial, kr</td> <td>v 000023-33W</td> <td>11/04/2025 23:51</td> <td>Annothing</td> <td>101425.64</td> <td></td> <td></td> <td></td> <td></td>                                                                                                    | H 10   | Bureau #<br>Taléchargements # | O prtg. installer, with, trial, kr | v 000023-33W      | 11/04/2025 23:51                               | Annothing               | 101425.64     |       |  |     |  |
| D     Weullez selectionner la langue qui sera utiliste par<br>l'assistant d'installation.       D     W Ce PC       D     M       D     M       D     M       D     M       D     M       D     M       D     M       D     M       D     M       D     M       D     M       D     M       D     M       D     M       D     M                                                                                                    |        | 🗄 Documents 🕜                 | Non confirmé 609451.crdi           | Langue de l'assos | ant d'installation                             |                         | 3 <b>X</b> .0 |       |  |     |  |
| CE AC<br>Second de DVO (DO ):<br>Français<br>Français<br>Vi<br>Ga Ac<br>Qa Ac<br>OK Annuler                                                                                                    | Do     | E trages                      |                                    | Veu<br>Tas        | Ilez sélectionner la<br>sistant d'installation | langue qui sera ut<br>L | lisée par     |       |  |     |  |
|                                                                                                    |        | M Ce PC                       |                                    |                   |                                                |                         |               |       |  |     |  |
| D File Ressees<br>Vic<br>3/2 AL<br>D AL                                                                                                    | ES In  | Letteur de DVD (D) :          |                                    | Fra               | nçais                                          |                         |               |       |  |     |  |
| The View Cox Annular The Annular                                                                                                    | 11 B   | Réseau                        |                                    |                   |                                                |                         |               |       |  |     |  |
| -ta A.                                                                                                    | III Vi |                               |                                    |                   |                                                |                         | -             |       |  |     |  |
| D A.                                                                                                    | ALL AL |                               |                                    |                   | 1.4                                            | CK.                     | Annuler       |       |  |     |  |
|                                                                                                    | 🖻 A:   |                               |                                    |                   |                                                |                         |               |       |  |     |  |
|                                                                                                    |        |                               |                                    |                   |                                                |                         |               |       |  |     |  |
|                                                                                                    |        |                               |                                    |                   |                                                |                         |               |       |  |     |  |
|                                                                                                    |        |                               |                                    |                   |                                                |                         |               |       |  | -   |  |

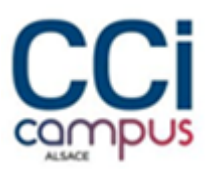

#### Accepter les contrats de licence et faire suivant

| Actor Accel Patage                                                                                                    | Accord de licence                                                                                                    |     |
|----------------------------------------------------------------------------------------------------|----------------------------------------------------------------------------------------------------|-----|
| Téléc                                                                                                    | Les informations suivantes sont importantes. Veuillez les lire avant de continuer. NETWORK<br>MONITOR                     | (R) |
| P     # Acces rapide       Bureso     #       IIII To     # Intechargements #                                                                                                    | Veuillez lire le contrat de licence suivant. Vous devez en accepter tous les termes avant de continuer<br>l'installation. |     |
| D Di                                                                                                    | You agree to the terms that can be found at:                                                                              |     |
| CE A <sub>1</sub> CE A <sub>1</sub> CE | https://www.peesser.com/terms.consistons                                                                                  |     |
|                                                                                                    | ♣ Je comprends et j'accepte les termes du contrat de licence<br>○ Je gefuse les termes du contrat de licence              |     |
|                                                                                                    | www.guestiet.com                                                                                                    |     |
|                                                                                                    |                                                                                                    |     |

#### Sélectionner installation rapide

|               | Accel Fatege                                                                                                    | ing installation - PRTG Network Monitor                                                                                                    | - ×                                                                                                    |        |         |
|---------------|----------------------------------------------------------------------------------------------------|----------------------------------------------------------------------------------------------------|----------------------------------------------------------------------------------------------------|--------|---------|
| Téléc         | + + CeRC -                                                                                                    | Mode di ussamation<br>Onoisissez entre le mode d'installation rapide ou personnalisé.                                                                                                    |                                                                                                    |        |         |
|               | Acots capide<br>Foresu A<br>Coursesu A<br>Course | Rapide (recommandé)     Utiliser le répertoire d'installation et le répertoire de données par déf     Exécutez immédiatement une découverte automatique du réseau en     protocoles standard (ICMP, SNMP, et autrei)     Affichez tous les équipements disponibles après le lancement de l'ag     Modifiez la configuration du système de supervision ultérieurement     Consisser manuellement le répertoire d'installation et le répertoire d     Configure ou passez la découverte automatique du réseau     Modifiez la configuration du système de supervision ultérieurement | laut<br>utilisant les<br>oplication<br>dans l'interface Web PRTG.<br>le données<br>dans l'interface Web PRTG. |        |         |
|               |                                                                                                    | www.passifier.com                                                                                                    | Sulvant Annuler                                                                                               |        |         |
| prtg_install, | 2 element(s) 1 element select                                                                                                    | and a real of the second second second second second second second second second second second second second se                                                                                                    |                                                                                                    | Affect | er bout |

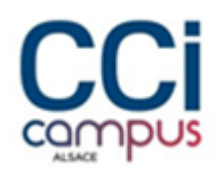

Une fois l'installation terminé la détection automatique des équipements va se lancer, si certain équipement sont manquant on peut les ajouter manuellement

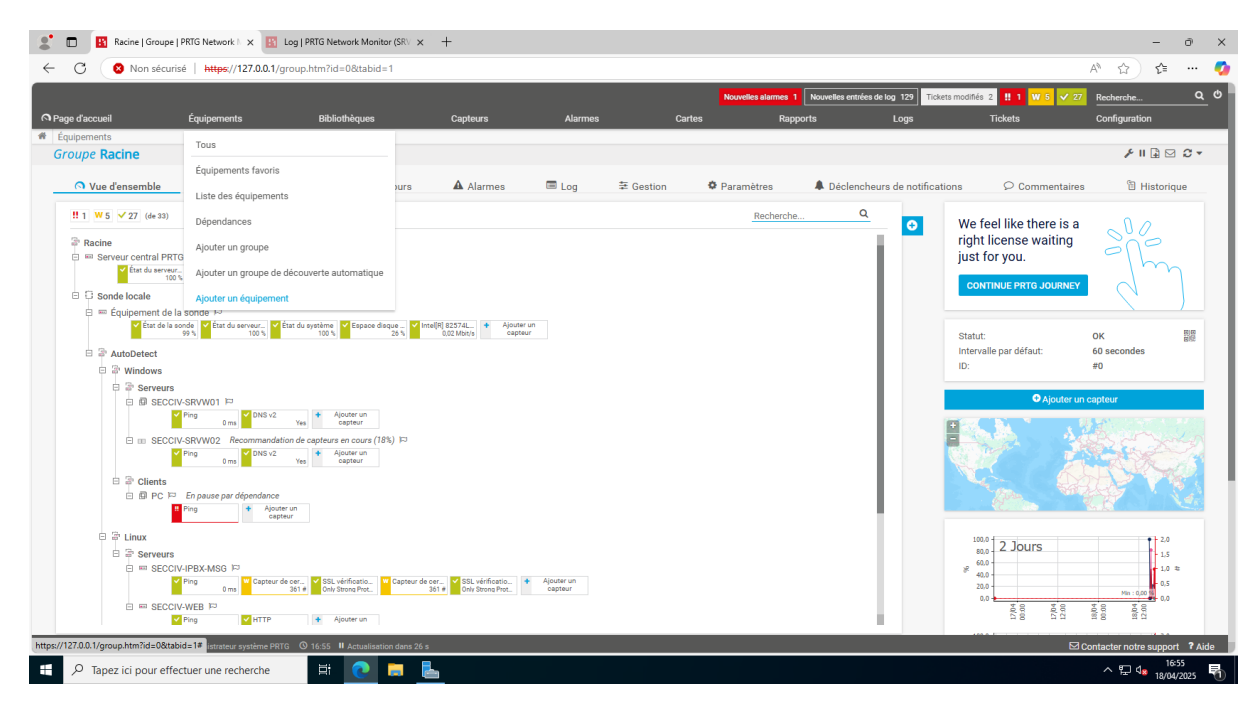

Sélectionner le groupe dans lequel il va se trouver

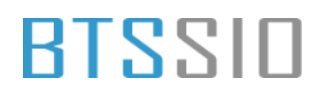

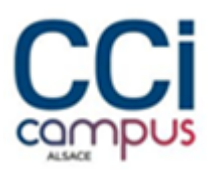

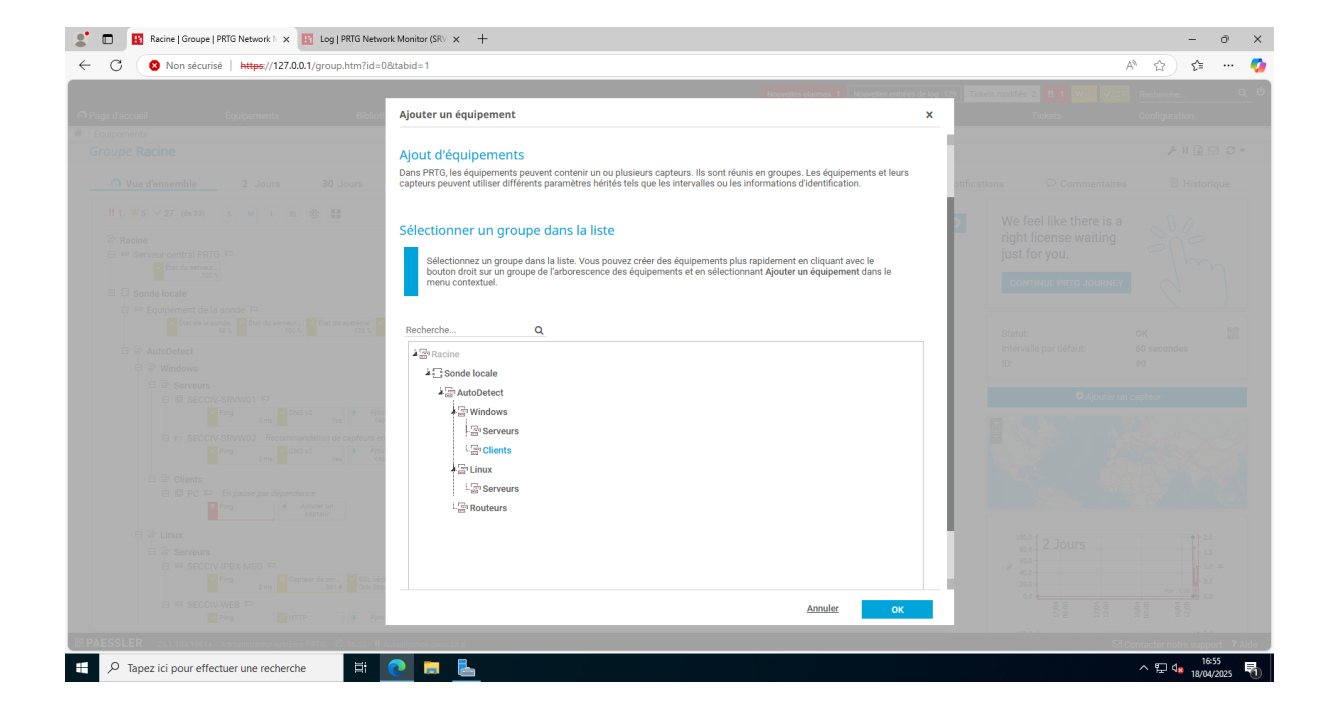

Renseigner ensuite le nom et l'adresse IP de l'équipement

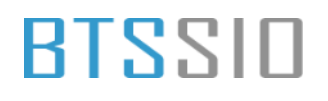

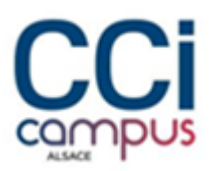

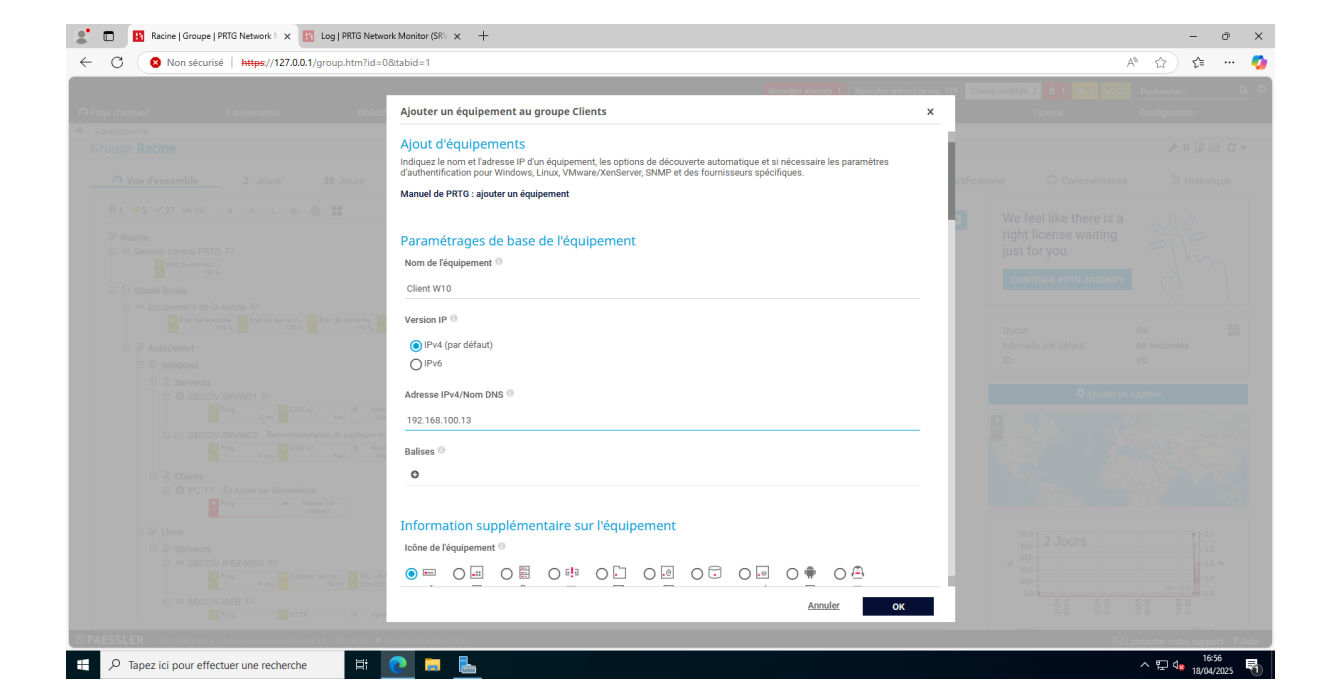

Une fois l'équipement ajouté exécuter la découverte automatique ou ajouter un capteur. Pour ajouter le capteur ping-> Menu Capteur -> Ajouter un capteur

Situation professionnelle 2 – Documentation technique - Page 31 / 71 - REINBOLD ANTENAT Robin

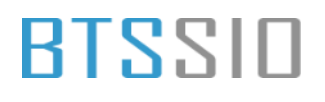

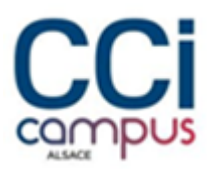

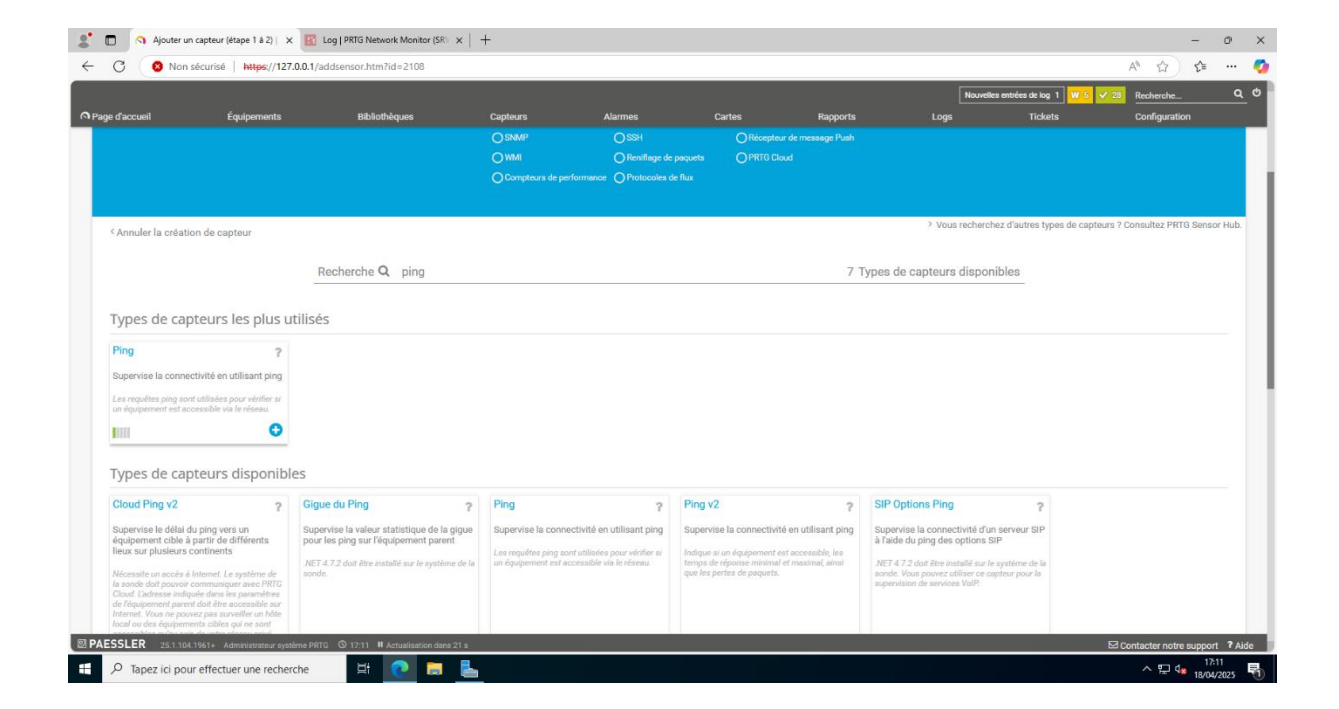

Sélectionner le nom du capteur et ajouter le

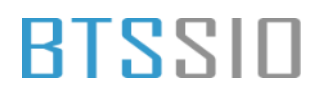

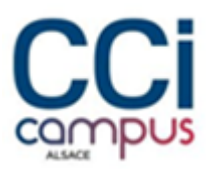

| Non sécurisé   https://127.0             | .0.1/addsensor4.htm?id=2108&tmpid=2        |                                  |                             |          |         | A                            | 1 52            | <u>≺</u> `≡ |   |
|------------------------------------------|--------------------------------------------|----------------------------------|-----------------------------|----------|---------|------------------------------|-----------------|-------------|---|
|                                          | , ,                                        |                                  |                             |          | Nouvell | es entrées de log 1 W 5 🗸 28 | Recherche       | -           |   |
| accueil Équipements                      | Bibliothèques Capteur                      | s Alarmes                        | Cartes                      | Rapports | Logs    | Tickets                      | Configuration   |             |   |
| aments Sonde locale 👻 AutoDetect 👻       | Windows * Clients * Client W10 Ajouter un  | capteur (étape 2 à 2)            |                             |          |         |                              |                 |             | l |
| Ajouter un capteur à                     | l'équipement Client W10 [192.168.100       | 0.13]                            |                             |          |         | (Étape                       | e 2 à 2)        |             |   |
| < Annuler                                |                                            |                                  |                             |          |         |                              |                 |             |   |
| Paramètres de base                       | du capteur Nom du capteur                  | Ping                             |                             |          |         |                              |                 |             |   |
|                                          | Balises parentes 0                         |                                  |                             |          |         |                              |                 |             |   |
|                                          | Balises <sup>(1)</sup>                     | pingsensor X                     |                             |          |         |                              |                 |             |   |
|                                          | Priorité 🔍                                 | <b>★★★</b> ☆☆                    |                             |          |         |                              | Créer           | 8           |   |
| Paramètres du ping                       | Délai d'expiration (s) 💿                   | 5                                |                             |          |         |                              |                 |             |   |
|                                          | Taille du paquet (en octets)               | 32                               |                             |          |         |                              |                 |             |   |
|                                          | Méthode ping <sup>()</sup>                 | Envoyer un seul ping             | itaa alaa (aar défaut)      |          |         |                              |                 |             |   |
|                                          | Nombre de pings                            | 5                                | ses ping (pai deraut)       |          |         |                              |                 |             |   |
|                                          | Délai du ping (ms) 🔍                       | 5                                |                             |          |         |                              |                 |             |   |
|                                          | Acquitter automatiquement                  | Afficher le statut d'erreur e    | n cas d'erreur (par défaut) |          |         |                              |                 |             |   |
|                                          |                                            | Controller le statut d'effedr (i | ioquittee) en cas defreur   |          |         |                              |                 |             |   |
| LER 25.1.104.1961+ Administrateur systèm | me PRTG O 17:11 II Actualisation dans 22 s |                                  |                             |          |         | 🖾 Con                        | itacter notre s | support     | ļ |

Pour envoyer un mail automatiquement lors d'une alerte il faut se rendre dans les paramètres de notification -> Ajouter un modèle de notification

Situation professionnelle 2 – Documentation technique - Page 33 / 71 - REINBOLD ANTENAT Robin

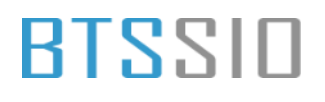

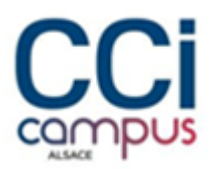

| 2                 | Paramètres de compte   PRTG Net 🗙                  | Log   PRTG Network Monitor (SRV :     | × +          |               |                        |              |             |                          | - 0                                                           | ×  |
|-------------------|----------------------------------------------------|---------------------------------------|--------------|---------------|------------------------|--------------|-------------|--------------------------|---------------------------------------------------------------|----|
| ← C               | Non sécurisé   https://127.0                       | 0.1/myaccount.htm?tabid=2             |              |               |                        |              |             | AN                       | ☆ ☆ …                                                         | ø  |
| n Page d'a        | 'accueil Équipements                               | Bibliothèques                         | Capteurs     | Alarmes       | Cartes                 | Rapports     | Logs        | <mark>‼1 ₩5 ✓28</mark> F | Recherche Q                                                   | Φ  |
| # Config<br>Parar | iguration Paramètres de compte<br>mètres de compte |                                       |              |               |                        |              |             |                          |                                                               |    |
|                   | 着 Mon compte                                       | A Modèles de n                        | otifications | D Cor         | tacts par notification |              | 🛱 Plannings |                          | 입 교 🖸<br>Clés API                                             |    |
| N                 | Modèles de notifications                           |                                       |              |               |                        |              |             | Ajouter u                | un modèle de notification                                     | 0  |
| _                 |                                                    |                                       |              |               |                        |              |             |                          | Afficher les filtres ~                                        |    |
| o                 | ibjet 🕶                                            |                                       |              |               | Actions                |              |             | use 🌣                    |                                                               |    |
| 4                 |                                                    |                                       | @            |               |                        | <b>↓ Ⅱ 營</b> |             |                          |                                                               |    |
| 4                 | A Notification de ticket                           |                                       |              |               | 35                     |              | Actif       | 4 U 🗑                    |                                                               |    |
| 4                 | Notification par email et message Push à           | administrateur                        |              |               | @ >                    |              | Actif       | 4 U 🗑                    |                                                               |    |
|                   |                                                    |                                       |              | << < 1 à 3 su | 3 > >>                 |              |             |                          |                                                               |    |
|                   |                                                    |                                       |              |               |                        |              |             |                          |                                                               |    |
|                   |                                                    |                                       |              |               |                        |              |             |                          |                                                               |    |
|                   |                                                    |                                       |              |               |                        |              |             |                          |                                                               |    |
|                   |                                                    |                                       |              |               |                        |              |             |                          |                                                               |    |
|                   |                                                    |                                       |              |               |                        |              |             |                          |                                                               |    |
|                   |                                                    |                                       |              |               |                        |              |             |                          |                                                               |    |
|                   |                                                    |                                       |              |               |                        |              |             |                          |                                                               |    |
| 2 PAESS           | SLER 25.1.104.1961+ Administrateur systèn          | e PRTG 🗴 17:19 🛚 Actualisation dans 2 | 4 s          |               |                        |              |             | <u>⊠</u> Cont            | tacter notre support <b>?</b> Aid                             | de |
| م 🗄               | Tapez ici pour effectuer une recherch              | ne 🖽 💽 🚍                              | <b>L</b>     |               |                        |              |             |                          | へ 切 d <mark>s 17:19</mark><br>へ 切 d <mark>s 18/04/2025</mark> | 1  |

Sélectionner les paramètres de base

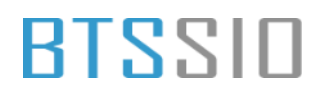

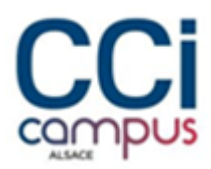

| 🐮 🗖 🔢 (Me         | Addifier un modèle de notificati 🗙 🔢 Log [  | PRTG Network Monitor (SRV $\times$ + |                                              |                                 |                                  |      |         | -                  | Ō        | ×    |
|-------------------|---------------------------------------------|--------------------------------------|----------------------------------------------|---------------------------------|----------------------------------|------|---------|--------------------|----------|------|
| < C (⊗            | Non sécurisé   https://127.0.0.1/editnc     | otification.htm?id=new&tabid=1       |                                              |                                 |                                  |      |         | A 1                | ^= …     |      |
|                   |                                             |                                      |                                              |                                 |                                  |      | 11 W 5  | ✓ 28 Recherche     | c        | ە_ د |
| O Page d'accueil  | Équipements                                 | Bibliothèques Capte                  | eurs Alarmes                                 | Cartes                          | Rapports                         | Logs | Tickets | Configuration      |          |      |
| # Modèles de noti | tifications (nouvel objet)                  |                                      |                                              |                                 |                                  |      |         |                    |          |      |
| Ajouter un m      | nodèle de notification                      |                                      |                                              |                                 |                                  |      |         |                    |          |      |
|                   |                                             |                                      | Ö P                                          | aramètres                       |                                  |      |         |                    | G 🖸      | 3    |
|                   |                                             |                                      |                                              | arametres                       |                                  |      |         |                    |          |      |
|                   | < Annuler                                   |                                      |                                              |                                 |                                  |      |         |                    |          |      |
|                   |                                             |                                      |                                              |                                 |                                  |      |         |                    |          |      |
|                   | Paramétrages de base                        | Nom du modèle                        | a cond amail                                 |                                 |                                  |      |         |                    |          |      |
|                   |                                             | NUIII Gu mouere                      | seño email                                   |                                 |                                  |      |         |                    |          |      |
|                   |                                             | Balises                              | ;0 <b>0</b>                                  |                                 |                                  |      |         |                    |          |      |
|                   |                                             | Statut de supervision                | <ul> <li>Actif (par défaut)</li> </ul>       |                                 |                                  |      |         |                    |          |      |
|                   |                                             |                                      | O En pause                                   |                                 |                                  |      |         | 0.1m               |          |      |
|                   |                                             | Discolog                             | A                                            |                                 |                                  |      |         | Creer              |          |      |
|                   |                                             | Planning                             | Aucun                                        |                                 |                                  |      | ~       |                    |          |      |
|                   |                                             | Gestion des notifications lors d'u   | une   Recueillir les notifications           | et les envoyer une fois le mod  | èle réactivé (par défaut)        |      |         |                    |          |      |
|                   |                                             | pause planmee                        | Rejeter les notifications pe                 | endant le statut de pause       |                                  |      |         |                    |          |      |
|                   |                                             |                                      |                                              |                                 |                                  |      |         |                    |          |      |
|                   | Résumé des notifications                    | Méthode                              | O Toujours aviser immédiate                  | ement ne iamais résumer         |                                  |      |         |                    |          |      |
|                   |                                             | metrore                              | C Envoyer immédiatement le                   | e premier message d'erreur, pu  | is résumer                       |      |         |                    |          |      |
|                   |                                             |                                      | <ul> <li>Envoyer immédiatement le</li> </ul> | es premiers messages Erreur e   | et OK, puis résumer (par défaut) |      |         |                    |          |      |
|                   |                                             |                                      | O Envoyer immédiatement to                   | ous les messages d'erreur, rési | umer les autres                  |      |         |                    |          |      |
|                   |                                             |                                      | Envoyer immédiatement to                     | ous les messages d'erreur et C  | )K, résumer les autres           |      |         |                    |          |      |
|                   |                                             |                                      | O Toujours résumer les mes                   | sages, indépendamment du ty     | pe                               |      |         |                    |          |      |
|                   |                                             | Objet pour les emails ou messaç      | ges [%sitename] %summarycount *              | Notifications résumées          |                                  |      |         |                    |          |      |
|                   |                                             | SNS résumés                          | .0                                           |                                 |                                  |      |         | _                  | _        | _    |
| PAESSLER 2        | 5.1.104.1961+ Administrateur système PRTG 🛛 | 2 17:20 II Actualisation dans 5 s    |                                              |                                 |                                  |      |         | Contacter notre su | oport ?/ | Aide |
| F 🖉 Tapez io      | ici pour effectuer une recherche            | H 💽 🗖 🛼 🗍                            |                                              |                                 |                                  |      |         | ~ 변 🕼 .            | 17:20    |      |

Saisir l'adresse e-mail à laquelle les mails doivent être envoyé
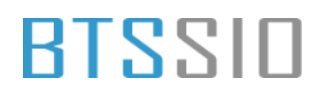

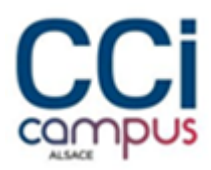

| ← C (⊗ №       | Ion sécurisé   https://127.0.0.1/edit   | tnotification.htm?id=new&tabid=1                |                                                                         |                            |                                     |                        |                   | AN 🏠                           | £≡         | 🧃        |
|----------------|-----------------------------------------|-------------------------------------------------|-------------------------------------------------------------------------|----------------------------|-------------------------------------|------------------------|-------------------|--------------------------------|------------|----------|
| Page d'accueil | Équipements                             | Bibliothèques Capteurs                          | Alarmes                                                                 | Cartes                     | Rapports                            | Logs                   | II 1 W<br>Tickets | 5 🗸 28 Recherche.<br>Configura | <br>tion   | ¢        |
|                | Droits d'accès                          | Droit d'accès pour groupes<br>d'utilisateurs () | Groupe d'utilisateurs                                                   |                            | Droits                              |                        |                   |                                |            |          |
|                |                                         |                                                 | Groupe d'utilisateurs PRTG                                              |                            | Aucun accès                         |                        | ~                 |                                |            |          |
|                | 🕑 Envoyer un email                      | Fxpéditeur 0                                    | Par défaut                                                              |                            |                                     |                        |                   |                                |            |          |
|                |                                         | слронном –                                      | Personnalisé                                                            | roupe d'utilisateurs et Er | wover à l'adresse email fonctio     | nnent simultanément. ( | Chaque            |                                |            |          |
|                |                                         | Envoyer à l'utilisateur <sup>©</sup>            | utilisäteur, groupe d'utilisateurs ou av<br>Administrateur système PRTG | dresse email que vous dé   | finissez ici recevra la notificatio | a.                     | ~                 | Cróor                          |            |          |
|                |                                         | Envoyer au groupe d'utilisateurs $^{(0)}$       | Aucun                                                                   |                            |                                     |                        | ~                 |                                |            |          |
|                |                                         | Envoyer à l'adresse email                       | admin@secciv.lan                                                        | (anessane)                 |                                     |                        |                   |                                |            |          |
|                |                                         | Format <sup>©</sup>                             | HTML                                                                    | a 400111 (.anteena a-)     |                                     |                        |                   |                                |            |          |
|                |                                         |                                                 | O Texte<br>O Texte personnalisé                                         |                            |                                     |                        |                   |                                |            |          |
|                |                                         | Priorité <sup>()</sup>                          | Très élevé                                                              |                            |                                     |                        |                   |                                |            |          |
|                |                                         | Version HTTP 10                                 | OHTTP 1.0                                                               |                            |                                     |                        |                   |                                |            |          |
|                | 1.104.1961+ Administrateur système PRTG | ◎ 17:20 II Actualisation dans 2 s               |                                                                         |                            |                                     |                        |                   | Contacter no                   | tre suppor | t ? Aide |

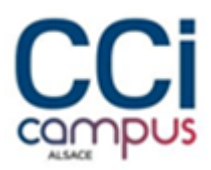

### Installation d'Asterisk

### Installation dépendances

| Activités 🖸 Terminal                                                                                                    | 8 avril 18:17                                                                                                    | 4 * 0  |
|----------------------------------------------------------------------------------------------------|----------------------------------------------------------------------------------------------------|--------|
| Ð                                                                                                    | robin@drbian: -                                                                                                    | 0, ≣ × |
| <pre>twindebian-'s usdo apt install -y build-essential git<br/>[udd] Rot de passe de robin<br/>lecture de listes de pagets Fait<br/>Construction de l'attre des dependances Fait<br/>(churd des informations d'etat Fait<br/>Licture des informations d'etat Fait<br/>(churd des listes de paget libjansen-dev<br/>robinedebian-'s 'c'<br/>robinedebian-'s 'c'<br/>libinet 's bustls-'come binedis's 'c'<br/>'c' 'c' 'c''''''''''''''''''''''</pre> | <pre>suprt subversion i libjansson-dev libsal2-dev libncurses5-dev uuid-dev supet subversion libjansson-dev libsal2-dev libncurses5-dev uuid-dev loop fakeroot g++ iff-ger1 ssient libbloutils in-dev libcit-noolfde e-fontlock-per1 bibncurse-dev ipt-dev libtam2 dev patch sposve-proto libb gcc-dev igt-eng diffetils-dec state-dev igt-eng diffetils-dec iff-eng libta-dev igt-eng diffetils-dec iff-eng libta-dev igt-eng libta-dev igt-dev igt-libta igt-libta igt-libta igt-libta igt-libta igt-libta igt-libta igt-libta igt-libta igt-libta igt-libta igt-libta-dev igt-libta-dev igt-libta</pre> |        |

Téléchargement code sources et extraction

Situation professionnelle 2 – Documentation technique - Page 37 / 71 - REINBOLD ANTENAT Robin

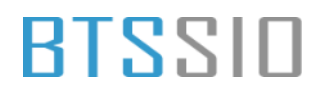

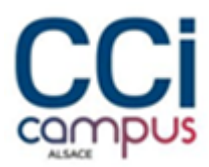

| Activités 🖸 Terminal                                                                                                    | 8 avril 18:20                                                                                                    |    | A 4  | 0 |
|----------------------------------------------------------------------------------------------------|----------------------------------------------------------------------------------------------------|----|------|---|
| Ð                                                                                                    | robin@debias: -/Téléchargements/autorisi-20.13.0                                                                                                    | Q  | =    | * |
| Bureau Documents Images Modèles Musi<br>rebindetLan:-5 of féléchargements<br>nublindetLan:-7 féléchargements nude my<br>-2025-04-00 18:10/25- http://downloa<br>fésélution de downloads.asterisk.org (dow<br>fenekten 4 downloads.asterisk.org (dow<br>requére HTTP Izamanise, en attente de L<br>faille :2241406 (224) jupplication/ec<br>isuvegarde en : asterisk-20-current f.                                                                                                    | ique Public Téléchargements Vidéos<br>et http://downloads.asterisk.org/pub/telephony/asterisk/asterisk-20-current.tar.gz<br>ds.asterisk.org/pub/telephony/asterisk/asterisk-20-current.tar.gz<br>monloads.asterisk.org/105.22.184.19_1082004.ad80:000.114:5001<br> oads.asterisk.org/105.22.184.19_108connecté.<br>a seponse200.0K<br>tel.stream)<br># g2 = |    |      |   |
| esterlisk-20-cuttent.tar.gz                                                                                                    | 188%[                                                                                                    | 65 | 8,65 |   |
| 2025-04-08 18:19:35 (3,14 M0/s) - x ast                                                                                                    | rrisk-20-current.tar.gr + sauvegarde (28412463/28412463)                                                                                                    |    |      |   |
| robinologi - /fileChargements] such ta<br>sterisk-20.13.0/<br>sterisk-20.13.0/<br>sterisk-20.00000000000000000000000000000000000 | E Kvf asterlsk-20-current, tar.gr<br>8.10.0.md<br>8.13.0.md<br>8.13.0.md<br>8.13.0.md<br>8.13.0.md<br>8.13.0.md<br>8.13.0.md<br>8.13.0.md<br>8.13.0.md<br>8.13.0.md<br>8.13.0.md<br>8.13.0.md                                                                                                    |    |      |   |

### Préparation Compilation

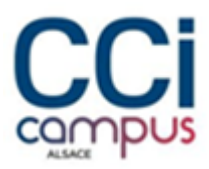

| Activités                                                                           | E Terr                                                                                                    | lenin                                                                                                   |                                                                                                    | 8 avril 18/23                                    | A * 0 |
|-------------------------------------------------------------------------------------|----------------------------------------------------------------------------------------------------|----------------------------------------------------------------------------------------------------|----------------------------------------------------------------------------------------------------|--------------------------------------------------|-------|
| ۲                                                                                   |                                                                                                    |                                                                                                    |                                                                                                    | robin@deblax: -/Téléchargements/auterlak-20.13.0 | Q = * |
| checking<br>checking<br>checking<br>checking<br>configure<br>configure<br>configure | For neuro<br>for a sed<br>for libom<br>for gtk+-<br>c creating<br>datus: cre<br>tatus: creating<br>c Menucal | es.h (co<br>that does<br>1-2.0 ye<br>2.0 no<br>g ./config.<br>ating makeo<br>ating swtec<br>ect build c | ched) yes<br>not truncate output /wsr<br>s<br>status<br>pts<br>onfig.n<br>onfiguration successfully c           | /bin/se5<br>opleted                              |       |
|                                                                                     | .55                                                                                                    | *****                                                                                                   | \$5=                                                                                                    |                                                  |       |
|                                                                                     | \$787.                                                                                                    |                                                                                                    | 7557                                                                                                    |                                                  |       |
|                                                                                     | .\$5                                                                                                    |                                                                                                    | , \$7.7                                                                                                    |                                                  |       |
|                                                                                     | \$7. 7                                                                                                    | \$\$\$\$                                                                                                | .\$\$77                                                                                                    |                                                  |       |
| 51                                                                                  | F                                                                                                    | \$\$\$\$                                                                                                | \$\$\$7                                                                                                    |                                                  |       |
|                                                                                     | 7. \$                                                                                                    | \$\$\$\$ .?.                                                                                            | 7555.                                                                                                    |                                                  |       |
| 8.8.                                                                                | \$\$\$7. \$                                                                                                  | \$\$\$7 _7\$\$\$.                                                                                       |                                                                                                    |                                                  |       |
| .777.                                                                               | \$3\$\$5577                                                                                                  | \$\$\$77\$\$\$\$\$?                                                                                     | \$\$\$.                                                                                                    |                                                  |       |
| \$\$\$5-                                                                            | 755555                                                                                                    | \$\$\$\$\$\$\$\$?.                                                                                      | .555.                                                                                                    |                                                  |       |
| 337                                                                                 | .755                                                                                                    | \$\$\$\$\$7                                                                                             | 7555.                                                                                                    |                                                  |       |
| 111                                                                                 | 27555                                                                                                    | *******                                                                                                 | . 3557                                                                                                    |                                                  |       |
| 222                                                                                 |                                                                                                    | **********                                                                                              |                                                                                                    |                                                  |       |
| 111                                                                                 | 55555575                                                                                                    |                                                                                                    | 232                                                                                                    |                                                  |       |
| 5555                                                                                |                                                                                                    | 1557                                                                                                    | 555                                                                                                    |                                                  |       |
| 75557                                                                               |                                                                                                    | 1555                                                                                                    | 7555                                                                                                    |                                                  |       |
| \$\$355                                                                             |                                                                                                    | 000000                                                                                                  | 355                                                                                                    |                                                  |       |
| \$\$\$\$7.                                                                          |                                                                                                    |                                                                                                    | \$\$ (TH)                                                                                                    |                                                  |       |
| \$\$\$\$55                                                                          | 15.                                                                                                    | .755555                                                                                                 | \$ \$5                                                                                                    |                                                  |       |
| \$\$\$5                                                                             | 1555555555                                                                                                   | 155355555.5<br>15555.                                                                                   | \$5555                                                                                                    |                                                  |       |
| configure<br>configure<br>configure<br>configure<br>configure                       | r: Package<br>r: OS type<br>r: Host CP<br>r: build-cp<br>r: host-cp                                          | configured<br>11nux-9<br>0 x86_64<br>pu vendor o<br>v vendor os                                         | for:<br>nu<br>1. x86_64 : pr : linux-gnu<br>1. x86_64 : pr : linux-gnu<br>2. x86_64 : pr : linux-gnu :          |                                                  |       |
|                                                                                     |                                                                                                    | and the second second                                                                                   | and a state and a state and a state and a state and a state and a state and a state and a state and a state and |                                                  |       |

### Compilation

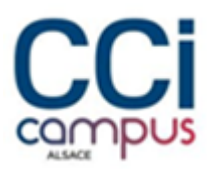

| Activités 🔄 Terminal                                                                                                    | 8 evril 18/31                                                                                                    | A * 0 |
|----------------------------------------------------------------------------------------------------|----------------------------------------------------------------------------------------------------|-------|
| •                                                                                                    | robin@debias: -/T#lichargements/auteriai-20.13.0                                                                                                    | Q = * |
| ■ (D) res_statis_anier: 0 → res_statis_0 (C) res_statis_c → res_statis_0 (C) res_statis_c → res_statis_0 (C) statis/opc.4 → statis/opc.0 (C) statis/control, c → statis/control, (C) statis/control, c → statis/control, (C) statis/control, c → statis/control, (C) statis/control, c → statis/control, (C) statis/control, c → statis/control, (C) statis/control, c → statis/control, (C) statis/control, c → statis/control, (C) statis/control, c → statis/control, (C) statis/control, c → statis/control, (C) statis/control, c → statis/control, (C) res_statis_device_state.4 → res_statis (C) res_statis_playback.6 → res_statis (C) res_statis_playback.6 → res_statis_lecord (C) res_statis_scoop.c → res_statis_control, (C) res_statis_scoop.c → res_statis_control, (C) res_statis_scoop.c → res_statis_control, (C) res_statis_control, o = res_statis_control, (C) res_statis_scoop.c → res_statis_control, (C) res_statis_scoop.c → res_statis_control, (C) res_statis_control, o = res_statis_control, (C) res_statis_control, o = res_statis_control, (C) res_statis_control, o = res_statis_control, (C) res_statis_control, o = res_statis_control, (C) res_statis_control, o = res_statis_control, (C) res_timing_thread.c → res_timing, (C) res_timing_thread.c → res_timing, (C) res_timing_thread.c → res_timing, (C) res_timing_thread.c → res_timing, (C) res_timing_thread.c → res_timing, (C) res_timing_thread.c → res_timing, (C) res_timing_thread.c → res_timing, (C) res_timing_thread.c → res_timing, (C) res_timing_thread.c → res_timing, (C) res_timing_thread.c → res_timing, (C) res_timing_thread.c → res_timing, (C) res_timing_thread.c → res_timing, (C) res_timing_thread.c → res_timing, (C) res_timing_thread.c → res_timing, (C) res_timing_thread.c → res_t | robbin@debian: -/T#Mkchargermentukationia-20.11.0  ing.0 ing.0 ing.0 ing.0 ing.0 ing.0 ing.0 ing.0 ing.comflo.0 jlayback.0 jlayback.00 jlayback.00 jla | Q E × |
| Building Documentation For: channels pbs ap<br>Asterisk Build Complete<br>• Asterisk has successfully been built, an                                                                                                    | is codecs formats odr cel Bridges funcs Tests main res addons<br>5 -                                                                                                    |       |
| · can be instanted by tenning                                                                                                    |                                                                                                    |       |
| a make textall                                                                                                    |                                                                                                    |       |
|                                                                                                    |                                                                                                    |       |
| reblemichian -/Telechargements/atteriak.20                                                                                                    | 12.45                                                                                                    |       |
| the second second s                                                                                                    |                                                                                                    |       |

#### Installation

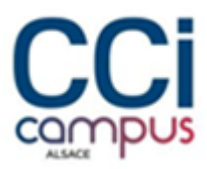

|                                                              |                                                                                                    |     |   |   | <u> </u> |
|--------------------------------------------------------------|----------------------------------------------------------------------------------------------------|-----|---|---|----------|
| Ð                                                            | robin@debian: -/Tétéchargementulasteriuk-20.13.0                                                                                                    | 3 C | ٩ | = | ×        |
| ti                                                           |                                                                                                    |     |   |   |          |
| for x in images/* jpg; do \                                  |                                                                                                    |     |   |   |          |
| /usy/bin/install -c -m 644 %m "/var                          | /lib/asterisk/images" 1 %                                                                                                    |     |   |   |          |
| done                                                         |                                                                                                    |     |   |   |          |
| make -C younds install                                       |                                                                                                    |     |   |   |          |
| make[1] : on entre dans le répertoire + /ho                  | me/robin/Telechargements/asterisk-20.13.#/sounds +                                                                                                    |     |   |   |          |
| make[1] : on quitte le répertoire + /home/r                  | okin/Telechargements/asterisk-20.13.0/sounds +                                                                                                    |     |   |   |          |
| find rest-apl -name "*.json"   while read x                  | , do %                                                                                                    |     |   |   |          |
| /usr/bin/install -c -m 644 \$x */war                         | /lib/asterlsk/sest-apl* : 5                                                                                                    |     |   |   |          |
| done                                                         |                                                                                                    |     |   |   |          |
| * Asterisk installation complete                             |                                                                                                    |     |   |   |          |
| · · · · · · · · · · · · · · · · · · ·                        | 24                                                                                                    |     |   |   |          |
| + YOU MUST READ THE SECURITY DOCUMENT                        | *                                                                                                    |     |   |   |          |
|                                                              | *                                                                                                    |     |   |   |          |
| * Asterisk has successfully been installed                   | S)#                                                                                                    |     |   |   |          |
| * If you would like to install the sample                    |                                                                                                    |     |   |   |          |
| + configuration files (overwriting any                       |                                                                                                    |     |   |   |          |
| <ul> <li>existing config files), run:</li> </ul>             |                                                                                                    |     |   |   |          |
|                                                              |                                                                                                    |     |   |   |          |
| + For generic reference documentation:                       |                                                                                                    |     |   |   |          |
| <ul> <li>make samples</li> </ul>                             |                                                                                                    |     |   |   |          |
|                                                              |                                                                                                    |     |   |   |          |
| <ul> <li>For a sample basic PBX;</li> </ul>                  | internet and the second second s |     |   |   |          |
| * make basic-pbs                                             |                                                                                                    |     |   |   |          |
|                                                              | 24                                                                                                    |     |   |   |          |
| *                                                            |                                                                                                    |     |   |   |          |
| +                                                            |                                                                                                    |     |   |   |          |
|                                                              |                                                                                                    |     |   |   |          |
| <ul> <li>You can go ahead and install the asteris</li> </ul> |                                                                                                    |     |   |   |          |
| <ul> <li>program documentation now or later run.</li> </ul>  | *                                                                                                    |     |   |   |          |
|                                                              |                                                                                                    |     |   |   |          |
| <ul> <li>make progdocs</li> </ul>                            |                                                                                                    |     |   |   |          |
| The second second of the local second on                     | *                                                                                                    |     |   |   |          |
| <ul> <li>""Bote"" This requires that you have</li> </ul>     |                                                                                                    |     |   |   |          |
| <ul> <li>doxygen installed on your local system</li> </ul>   |                                                                                                    |     |   |   |          |
| ***************************************                      | 448                                                                                                    |     |   |   | - 1      |
| robinodehian:-/Telechargements/asterisk-20.                  | 13.45                                                                                                    |     |   |   |          |
|                                                              |                                                                                                    |     |   |   |          |

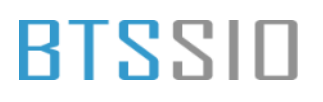

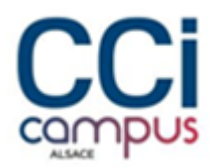

### Serveur WEB

#### Configuration IP du serveur

| tels O Paramet  | 13 evil 16-24                                        | * |
|-----------------|------------------------------------------------------|---|
|                 | relinipidCOV WID - Q E *                             |   |
| Q. Para         |                                                      |   |
| 22200           | Annaler Flaire Angleuer                              |   |
| X man           | Details Identity Pv4 IPv6 Security +                 |   |
| 6 minut         | Methode Pol Asternatione (DHD) Bendeutoral texternet |   |
| @ Apparents     | O Massel Disactor                                    |   |
| . Notifications | C Partaget avec d'autres ordnateurs +                |   |
| Q. Necherstw    | Admines                                              |   |
| 0 Hall-Motes    | 102 108 200 1 205 205 205 0 1982 108 200 254 @       |   |
| Autoston        |                                                      |   |
| Confidentially  | DNS Atamatigar 🕥                                     |   |
| · Complexently  |                                                      |   |
| < Partage       | Same is already from the states                      |   |
| 5               | Reutes Adomatique 🌑                                  |   |
| 1.00            | Annual Annual Annual Annual Annual                   |   |
| G. Everyw       |                                                      |   |
| D.free          |                                                      |   |
|                 |                                                      |   |
|                 |                                                      |   |
|                 |                                                      |   |
|                 |                                                      |   |

#### Vérification des mises à jour des paquets

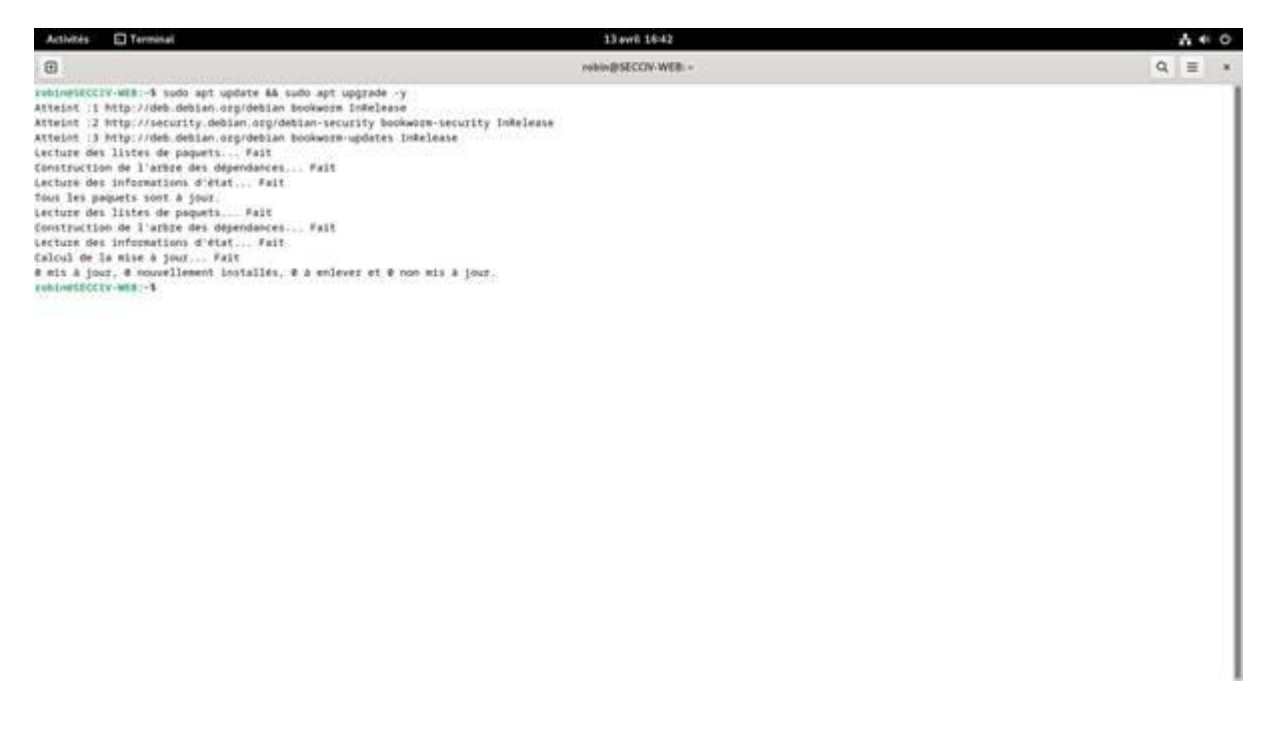

Installation du serveur Web et des paquets nécessaire : sudo apt install apache2 mariadbserver php php-mysql php-gd php-xml php-mbstring php-curl php-zip unzip wget -y

Situation professionnelle 2 – Documentation technique - Page 42 / 71 - REINBOLD ANTENAT Robin

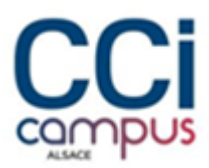

| Activities                                                                                                    | El Terminal                                                                                                    | 13 evrl 16-86                                                                                                    |   | 4.4 | 0 |
|----------------------------------------------------------------------------------------------------|----------------------------------------------------------------------------------------------------|----------------------------------------------------------------------------------------------------|---|-----|---|
|                                                                                                    |                                                                                                    | webin@SECCIV-WEB =                                                                                                    | ٩ | =   |   |
| U.<br>mabling con-<br>trabling con-<br>trabling con-<br>funding con-<br>funding con-<br>con-<br>con- | f thermet.<br>f boglined error-pages.<br>f ather-short-access-log.<br>f ather-short-access-log.<br>f ather-short-access-log.<br>f ather-short-access-log.<br>f ecuity.<br>desc-default.<br>nad /etc/systemd/system/multi-user.target.wer<br>desc-default.<br>mai/setc/systemd/system/multi-user.target.wer<br>desc-default.<br>mai/setc/systemd/system/multi-user.target.wer<br>desc-default.<br>mai/setc/systemd/system/multi-user.target.wer<br>f file./etc/short.logache2/sps.ini with een<br>wer disable.<br>de spm_urefork.<br>h.mgs Saith to gardras.<br>w. trable module short.<br>de mai/setc-system-cove (118.11.11-8-deb12u1)<br>//arribuln/system/cover.logi.<br>de mai/setc-short.<br>f file./etc/short.<br>f file./etc/short.<br>f f file./etc/short.<br>f f file./etc/short.<br>f f file./etc/short.<br>f f file./etc/short.<br>f f file./etc/short.<br>f f file./etc/short.<br>f f file./etc/short.<br>f f file./etc/short.<br>f f file.<br>f f file.<br>f f f file.<br>f f f file.<br>f f f file.<br>f f f f f f f f f f f f f f f f f f f | <pre>is/apache2.service = /lib/systemd/system/apache2.service<br/>s/apache-httacheclean.service = /lib/systemd/system/apache-httacheclean.service<br/><br/>r service<br/>s/service = /lib/systemd/system/magiadb.service.<br/>httaciadb.service = /lib/systemd/system/magiadb.service.<br/>httaciadb.service</pre> |   |     |   |
| REPARENCES                                                                                                    |                                                                                                    |                                                                                                    |   |     |   |

Configuration de MariaDB

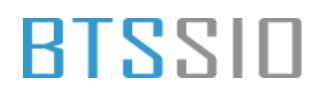

Activities El Terminal

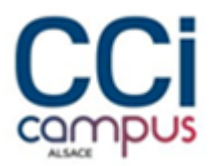

A # 0

| 0                                                                                                    | volum@sEccnv.Wete = | ۹ | = | * |
|----------------------------------------------------------------------------------------------------|---------------------|---|---|---|
| Change the root pastwerd? [Y/n] n<br>skipping.                                                                                                    |                     |   |   |   |
| By default, a MariaOB installation has an anonymous user, allowing anyone<br>to log into MariaOB without having to have a user account created for<br>them. This is intended only for testing, and to make the installation<br>go a bit seconder. You should remove them before moving into a<br>production environment. |                     |   |   |   |
| Remove anonymous usezs? [#/n] = skipping.                                                                                                    |                     |   |   |   |
| Nurmally, root should only be allowed to connect from 'localhost'. This ensures that someone cannot guess at the root password from the network.                                                                                                    |                     |   |   |   |
| Disallew rost login remotely? [Y/n] n<br>skipping.                                                                                                    |                     |   |   |   |
| By default, MarladG comes with a database named 'test' that anyone can<br>access. This is also intended only for testing, and should be zenoved<br>before moving into a production environment.                                                                                                    |                     |   |   |   |
| Remove test database and access to it? [9/n] m skipping.                                                                                                    |                     |   |   |   |
| Reloading the privilege tables will ensure that all changes made so far will take effect immediately.                                                                                                    |                     |   |   |   |
| <pre>#eload privilege tables now? [V/n] =    skipping.</pre>                                                                                                    |                     |   |   |   |
| Cleaning up                                                                                                    |                     |   |   |   |
| All done! If you've completed all of the above steps, your MariabB installation should now be secure.                                                                                                    |                     |   |   |   |
| Thanks for uning MariaD01<br>rebindSECEV-MER-5                                                                                                    |                     |   |   |   |

13 avril 16:50

### Création de la base de donnée eBrigade

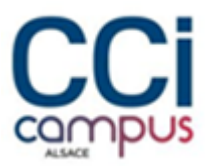

| Activities D Terminal                                                                                                    | 13 avril 18:50                     | A + 0  |
|----------------------------------------------------------------------------------------------------|------------------------------------|--------|
| •                                                                                                    | robin@SECCIV-WEB =                 | 0, ≡ × |
| skipping.                                                                                                    |                                    |        |
| Aeloading the privilege tables will ensure that all o<br>will take effect immediately.                                                                                                    | hanges made so fap                 |        |
| Reload privilege tables new? [V/n] =<br>skipping.                                                                                                    |                                    |        |
| Cleaning up                                                                                                    |                                    |        |
| All done: If you've completed all of the above step<br>installation should now be secure.                                                                                                    | . your Mariade                     |        |
| Themis for using PariadD1<br>rabin950CCTV-HE1-5 sudo mysql -u root -p<br>(hter pariamoti<br>welcome to the MariadD monitor. Commands and with :<br>Your MariadD connection is 14<br>Server version: 19.11.1.1.MariadD-0-debi2ul Debian 12 | ar 1g.                             |        |
| Copyright (c) 2000, 2018, Gracie, Mariado Corporation                                                                                                    | Ab and others.                     |        |
| Type "help:" or "th' for help. Type "ie' to clear the                                                                                                    | current input statement.           |        |
| NetiaGB [[nere]]> CREATE DATABASE ebsigade CHARACTER<br>Query DK, 1 row affected (0,001 sec)                                                                                                    | SET utf8 CollATE utf8_permetal_t1; |        |
| WarlaOB [(norm)]> CREATE USER 'ebrigade'@'locs]host'<br>Query OK, # rows affected (0,001 sec)                                                                                                    | IDENTIFIED BV 'motdeparsefort';    |        |
| NariaQE [[Anne]]> GRANT ALL PRIVILEGES ON enrigade.*<br>Query GK, @ rows affected (0.000 sec)                                                                                                    | TO 'emrigade'#'localhost';         |        |
| Mariade [[none)]> FLOSH PRIVILEDES:<br>Query DK, # rows affected (0.000 sec)                                                                                                    |                                    |        |
| Nariadė ((oone))+ EXIT;<br>Byc<br>rob(netscctv-wex:-5                                                                                                    |                                    |        |

Télécharger extraire et attribuer les droits

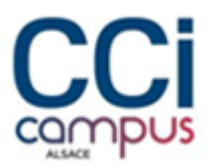

....

| •                                                                                                    | robin@SECON-WEB -                                 | Q, | = | * |
|----------------------------------------------------------------------------------------------------|---------------------------------------------------|----|---|---|
| skipping.                                                                                                    |                                                   |    |   |   |
| Aeloading the privilege tables will ensure the<br>will take effect immediately.                                                                                                    | π all changes made so far                         |    |   |   |
| Reload privilege tables new? [V/n] n<br>skipping.                                                                                                    |                                                   |    |   |   |
| Cleaning up                                                                                                    |                                                   |    |   |   |
| All done: If you've completed all of the abov<br>installation should now be secure.                                                                                                    | e steps, your MariaDB                             |    |   |   |
| Thanks for using MariaDD<br>rmbinBSECIV-MER-FS sudo mystql -u root -p<br>filter pastword:<br>Welcome to the MariaDD moditor. Commands and<br>Your MariaDD connection id is 24<br>Server version: 10.11.11.KariaDD-8-debi2ul Deb | with : or 1g.<br>dan 12                           |    |   |   |
| Copyright (c) 2000, 2018, Oracle, Mariado Corp                                                                                                    | oration Ab and others.                            |    |   |   |
| Type "help:" or "th' for help. Type "te' to cl                                                                                                    | sar the current input statement.                  |    |   |   |
| MetiadB [[nere]]> CREATE GATABASE ebrigade CHA<br>Query GK, 1 row affected (0,001 sec)                                                                                                    | RACTER SET UTTE COLLATE OTTR_general_ct:          |    |   |   |
| MariaDS [(norm)]= CREATE USES 'sbrigade'@'locs<br>Query CK, # rows affected (0,001 sec)                                                                                                    | <pre>ihost' IDENTIFIED BV 'mutdeparsefust';</pre> |    |   |   |
| Nariade [[none]]> GRANT ALL PRIVILEGES ON enri<br>Query GK, # rows affected (0,000 sec)                                                                                                    | gade." TO 'enrigade'#'Socalhout';                 |    |   |   |
| MariaDB [[none)]+ FLOSH PRIVILEDES:<br>Query GK, # rows affected (0,000 sec)                                                                                                    |                                                   |    |   |   |
| Nalladb [(oore))+ EXIT;<br>Bye<br>Yob/netECCIV-WER:~5                                                                                                    |                                                   |    |   | ł |

13 and 18:55

### Configurer apache

Authority D Terminal

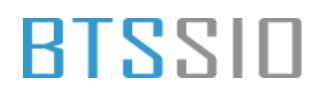

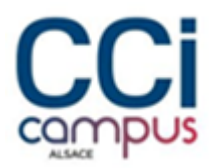

| Activities                                          | Terminal                                                                                         |                      |                  |                       | 13 evril 17:14                                                                    |                   |                                                  |                              |                        | 4.4 | 0 |
|-----------------------------------------------------|--------------------------------------------------------------------------------------------------|----------------------|------------------|-----------------------|-----------------------------------------------------------------------------------|-------------------|--------------------------------------------------|------------------------------|------------------------|-----|---|
| •                                                   |                                                                                                  |                      |                  |                       | rabio@SECOV-WEB./var/www.html                                                     | 8                 |                                                  |                              | ٩                      | =   |   |
| COULMANN<br>VirtualHo<br>Server<br>Docume<br>Server | tta<br>st *:20><br>kdmin webmaster#local<br>stRoot /var/wew/html/<br>kaww ebsigade.dmy           | host<br>ebrigede     |                  | 141                   | rapachel (liter-available rebrig                                                  | ster (conf        |                                                  |                              |                        |     | 1 |
| +Direc<br>Op<br>Al<br>Re<br>=/Dire                  | tory /var/www/html/et<br>Lions Indexes followi<br>iowOverride All<br>prize all granted<br>ttory= | zigade-<br>lymt,trks |                  |                       |                                                                                   |                   |                                                  |                              |                        |     |   |
| Custom<br>(/Virtual#                                | og S(APACHE_LOG_DIR)<br>og S(APACHE_LOG_DIR)<br>sol:                                             | eorigade_acces       | s.log conted     |                       |                                                                                   |                   |                                                  |                              |                        |     |   |
|                                                     |                                                                                                  |                      |                  |                       |                                                                                   |                   |                                                  |                              |                        |     |   |
|                                                     |                                                                                                  |                      |                  |                       |                                                                                   |                   |                                                  |                              |                        |     |   |
|                                                     |                                                                                                  |                      |                  |                       |                                                                                   |                   |                                                  |                              |                        |     |   |
| e Alde<br>Quitter                                   | fizise<br>Lize fich.                                                                             | A Chesches           | Couper<br>Coller | Executes<br>Justifies | 1 14 Lignes Acrises 1<br>10 Emplacement Mil Annuler<br>14 Aller ligne Mil Refaire | Margues<br>Coplez | <ul> <li>A Crochet</li> <li>Retrouver</li> </ul> | 4-0 Précédent<br>4-0 Selvant | th attiere<br>th avant |     |   |

Le site eBrigade est maintenant accessible

Situation professionnelle 2 – Documentation technique - Page 47 / 71 - REINBOLD ANTENAT Robin

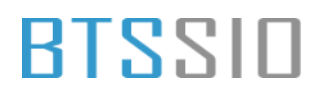

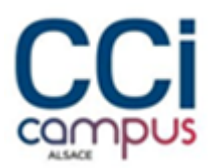

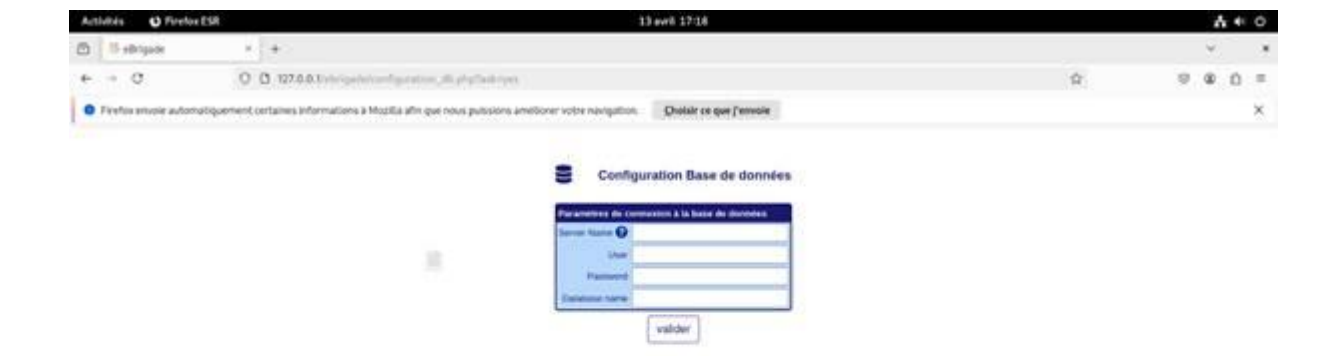

Une fois connecter la page principale de eBrigade apparait

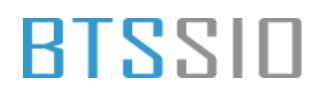

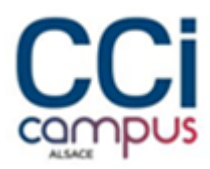

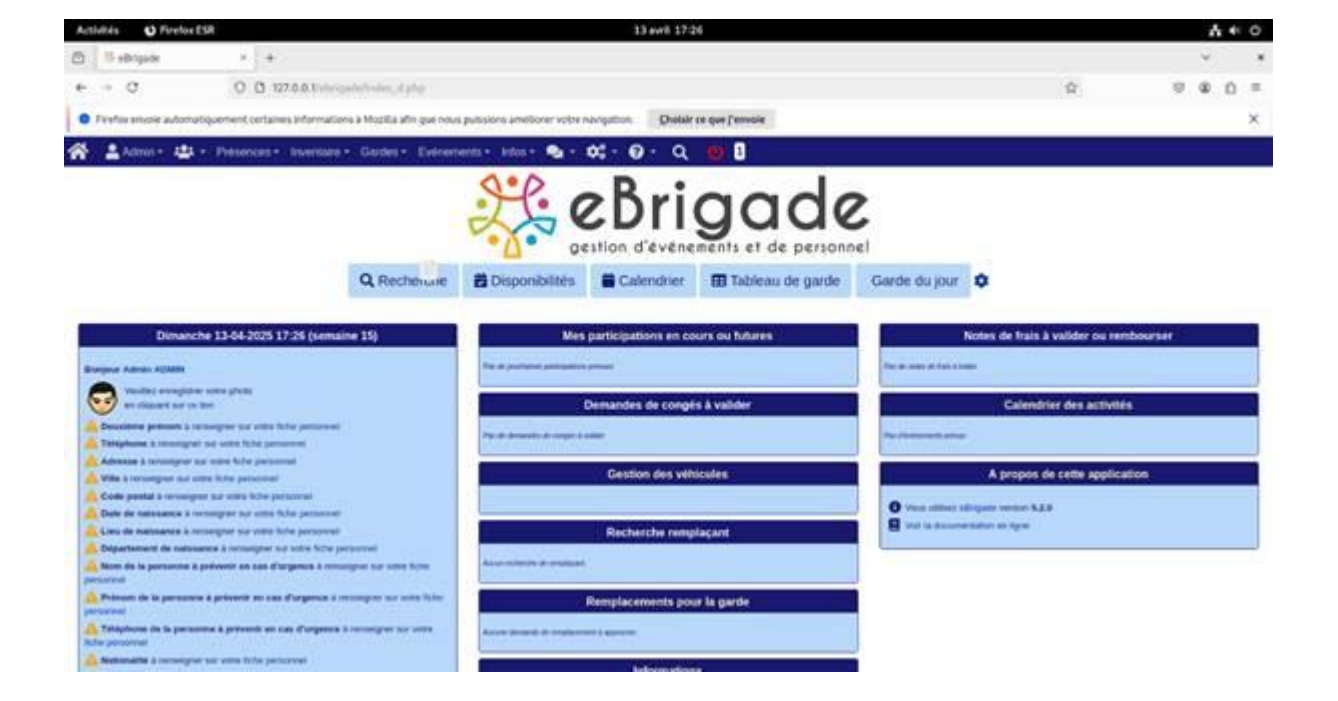

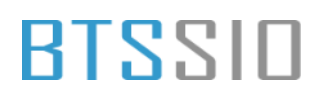

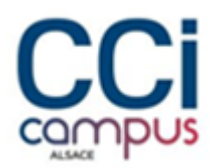

### OpenVPN (Road Warrior)

#### Installer openvpn-client-export

| 🔮 🗖 🗾 pfSense.home.arpa - Wizard: Ope 🗙 🕂               |                                                                                    |         | - 0         | ×                |
|---------------------------------------------------------|------------------------------------------------------------------------------------|---------|-------------|------------------|
| ← C S Non sécurisé   https://192.168.100.251/wizard.php | xml=openvpn_wizard.xml                                                             | as A' 🟠 | £≞          | - 🍫              |
| COMMUNITY EDITION                                       | r Interfaces ▼ Firewall ▼ Services ▼ VPN ▼ Status ▼ Diagnostics ▼ Help ▼ 🕞         |         |             |                  |
| WARNING: The 'admin' acco                               | unt password is set to the default value. Change the password in the User Manager. |         |             |                  |
| Wizard / OpenVP                                         | N Remote Access Server Setup / LDAP Server Selection                               |         |             |                  |
| Step 1 of 11                                            |                                                                                    |         |             |                  |
| LDAP Server Selectio                                    | n                                                                                  |         |             |                  |
|                                                         | OpenVPN Remote Access Server Setup Wizard                                          |         |             |                  |
| LDAP Authentication                                     | Server List                                                                        |         |             |                  |
| LDAP servers                                            | VPN v                                                                              |         |             |                  |
|                                                         | >> Add new LDAP server >> Next                                                     |         |             |                  |
|                                                         |                                                                                    |         |             |                  |
|                                                         |                                                                                    |         |             |                  |
|                                                         |                                                                                    |         |             |                  |
|                                                         |                                                                                    |         |             |                  |
|                                                         |                                                                                    |         |             |                  |
|                                                         |                                                                                    |         |             |                  |
|                                                         | pfSense is developed and maintained by Netgate, © ESF 2004 - 2025 View license.    |         |             |                  |
| e Brc Eclaircies                                        | 🔡 Q. Rechercher                                                                    | ~ 🕲 (   | 다.)<br>14/0 | 09:12<br>/4/2025 |

Se rendre dans VPN -> OpenVPN -> Wizard et ajouter un nouveau certificat

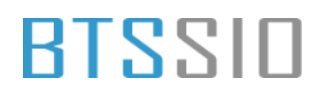

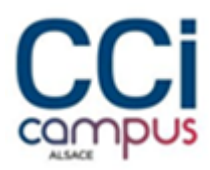

| 🐒 🗖 💆 p/Sensehome.arpa - Wizard: Opi x +                                                                    |                   |              | - 0      | ×     |
|----------------------------------------------------------------------------------------------------|-------------------|--------------|----------|-------|
| C Non sécurisé   https://192.168.100.251/wizard.php?xml=openvpn_wizard.xml                                  | aa A <sup>N</sup> | <u>ن</u> ه ۱ | £≡ ··    | · 🧑   |
| COMMUNITY EDITION System + Interfaces + Firewall + Services + VPN + Status + Diagnostics + Help +           |                   |              |          |       |
| WARNING: The 'admin' account password is set to the default value. Change the password in the User Manager. |                   |              |          |       |
| Wizard / OpenVPN Remote Access Server Setup / Server Certificate Selection              Ø                   |                   |              |          |       |
| Step 7 of 11                                                                                                |                   |              |          |       |
| Server Certificate Selection                                                                                | ł .               |              |          |       |
| OpenVPN Remote Access Server Setup Wizard                                                                   |                   |              |          |       |
| Choose a Server Certificate                                                                                 | ł                 |              |          |       |
| Certificate GUI default (67efd0a07995a) v                                                                   |                   |              |          |       |
| >> Add new Certificate >> Next                                                                              |                   |              |          |       |
|                                                                                                    |                   |              |          |       |
|                                                                                                    |                   |              |          |       |
|                                                                                                    |                   |              |          |       |
|                                                                                                    |                   |              |          |       |
|                                                                                                    |                   |              |          |       |
|                                                                                                    |                   |              |          |       |
|                                                                                                    |                   |              |          |       |
| pfSense is developed and maintained by Netgate. © ESF 2004 - 2025 View license.                             |                   |              |          |       |
| 📚 erc. 📲 🔍 Rechercher 🔛 🚰 💽 🗃                                                                               | -                 | ~ @ []       | (4)) 14) | 09:14 |

#### Configurer les paramètres

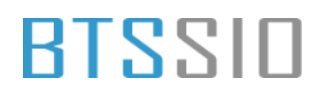

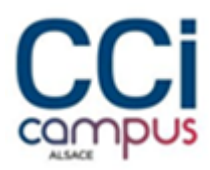

| 2 🗖    | pfSense.home.arpa - Wizard: | Ope × +                        |                                                                                                    |    |       | -               | ð      | ×             |
|--------|-----------------------------|--------------------------------|----------------------------------------------------------------------------------------------------|----|-------|-----------------|--------|---------------|
| ← c    | Non sécurisé   http         | s://192.168.100.251/wizard.php | p?xml=openvpn_wizard.xml                                                                                                    | аљ | A™ tù | <u>ن</u>        |        | •             |
|        |                             | Wizard / OpenVP                | N Remote Access Server Setup / Server Setup                                                                                                    |    |       |                 |        | Î             |
|        |                             | Server Setup                   | Step 9of 11                                                                                                    |    |       |                 |        | l             |
|        |                             |                                | OpenVPN Remote Access Server Setup Wizard                                                                                                    |    |       |                 |        |               |
|        |                             | General OpenVPN Ser            | rver Information                                                                                                    |    |       |                 |        |               |
|        |                             | Description                    | A name for this OpenVPN instance, for administrative reference. It can be set however desired, but is often used to distinguish the purpose of the service (e.g. 'Remote Technical Staff'). It is also used by OpenVPN Client Export to identify this VPN on clients. |    |       |                 |        |               |
|        |                             | Endpoint Configuration         | n                                                                                                    |    |       |                 |        |               |
|        |                             | Protocol                       | UDP on IPv4 only   Protocol to use for OnevVPN connections. If usure, leave this set to UDP                                                                                                    |    |       |                 |        |               |
|        |                             | Interface                      | WAN  The interface where OpenVPN will listen for incoming connections (typically WAN.)                                                                                                    |    |       |                 |        |               |
|        |                             | Local Port                     | 1194<br>Local port upon which OpenVPN will listen for connections. The default port is 1194. This can be left at its default unless a different port needs to be<br>used.                                                                                             |    |       |                 |        |               |
|        |                             | Cryptographic Setting          | 38                                                                                                    |    |       |                 |        |               |
|        |                             | TLS Authentication             | Enable authentication of TLS packets.                                                                                                    |    |       |                 |        |               |
|        |                             | Generate TLS Key               | Automatically generate a shared TLS authentication key.                                                                                                    |    |       |                 |        |               |
| eclair | cies                        |                                | 📕 Q. Rechercher                                                                                                    |    | ~ @   | , <b>C</b> î 40 | 14/04/ | 19:36<br>2025 |

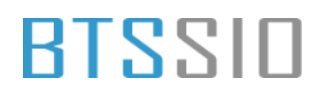

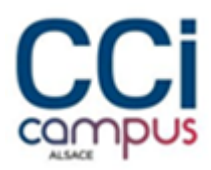

| 🗶 🔲 🗾 pfSense.home.arpa - Wizard | t: Ope × +                            |                                                                                                    |    |                  |                | 0     | ×             |
|----------------------------------|---------------------------------------|----------------------------------------------------------------------------------------------------|----|------------------|----------------|-------|---------------|
| ← C ⊗ Non sécurisé   http        | ps://192.168.100.251/wizard.php       | p?xml=openvpn_wizard.xml                                                                                                    | аљ | A <sup>®</sup> ☆ | £              |       | 0             |
|                                  | Generate TLS Key                      | Automatically generate a shared TLS authentication key.                                                                                                    |    |                  |                |       | 1             |
|                                  | TLS Shared Key                        |                                                                                                    |    |                  |                |       |               |
|                                  |                                       | Paste in a shared TLS key if one has already been generated.                                                                                                    |    |                  |                |       |               |
|                                  | DH Parameters Length                  | 2048 bit  Length of Diffie-Hellman (DH) key exchange parameters, used for establishing a secure communications channel. The DH parameters are different from key sizes, but as with other such settings, the larger the key, the more security it offers, but larger keys take considerably more time to generate. As of 2016, 2048 bit is a common and typical selection.                                                 |    |                  |                |       |               |
|                                  | Data Encryption<br>Algorithms         | ALES-326-CEAM<br>ALES 128 CEAM<br>EVANCE VACUATIONS<br>List of algorithms clients can negotiate to encrypt traffic between endpoints. The best practice is to use the exact algorithms listed above, in that order.<br>Certain algorithms will perform better on different hardware, depending on the availability of supported VPN accelerator chips. Edit the server after<br>finishing the ward for additional choices. |    |                  |                |       |               |
|                                  | Fallback Data Encryption<br>Algorithm | AES-256-CBC (256 bit key, 128 bit block)                                                                                                    |    |                  |                |       |               |
|                                  | Auth Digest Algorithm                 | SHA256 (256-bit)   The method used to authenticate traffic between endpoints. This setting must match on the client and server side, but is otherwise set however desired.                                                                                                    |    |                  |                |       |               |
|                                  | Hardware Crypto                       | No Hardware Crypto Acceleration                                                                                                    |    |                  |                |       |               |
| 2 10°C<br>Eclaircies             |                                       | 🚆 🔍 Rechercher 📃 ⊈ 🧟 📜 💽                                                                                                    |    | ~ @              | <b>C</b> (1 d) | 14/04 | 09:36<br>2025 |

Configurer le serveur avec les les adresse IP du tunnel VPN

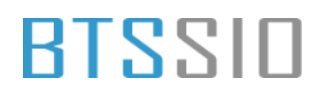

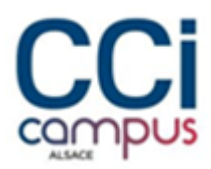

| 🙎 🗖 🚽 pfSense.home.arpa - Wizard | :Ope × +                                                                        |                                                                                                    |    |    |     | -      | Ō             | ×          |  |  |
|----------------------------------|---------------------------------------------------------------------------------|----------------------------------------------------------------------------------------------------|----|----|-----|--------|---------------|------------|--|--|
| ← C S Non sécurisé   http        | .//192.168.100.251/wizard.ph                                                    | p?xml=openvpn_wizard.xml                                                                                                    | аљ | A» |     | ₹Z     |               | <b>0</b>   |  |  |
|                                  |                                                                                 | The hardware cryptographic accelerator to use for this VPN connection, if any.                                                                                                    |    |    |     |        |               |            |  |  |
|                                  | Tunnel Settings                                                                 |                                                                                                    |    |    |     |        |               |            |  |  |
|                                  | IPv4 Tunnel Network                                                             | 192.168.101.0/24                                                                                                    |    |    |     |        |               |            |  |  |
|                                  |                                                                                 | This is the virtual network used for private communications between this server and client hosts expressed using CIDR notation (eg. 10.0.8.0/24). The<br>first network address will be assigned to the server virtual interface. The remaining network addresses will be assigned to connecting clients.                                                  |    |    |     |        |               |            |  |  |
|                                  | Redirect IPv4 Gateway  G Force all client generated traffic through the tunnel. |                                                                                                    |    |    |     |        |               |            |  |  |
|                                  | IPv4 Local Network 192.168.100.0/24                                             |                                                                                                    |    |    |     |        |               |            |  |  |
|                                  |                                                                                 | This is the network that will be accessible from the remote endpoint, expressed as a CIDR range. This may be left blank if not adding a route to the<br>local network through this tunnel on the remote machine. This is generally set to the LAN network.                                                                                                |    |    |     |        |               |            |  |  |
|                                  | Concurrent Connections                                                          |                                                                                                    |    |    |     |        |               |            |  |  |
|                                  |                                                                                 | Specify the maximum number of clients allowed to concurrently connect to this server.                                                                                                    |    |    |     |        |               |            |  |  |
|                                  | Allow Compression                                                               | Refuse any non-stub compression (Most secure)                                                                                                    |    |    |     |        |               |            |  |  |
|                                  |                                                                                 | Allow compression to be used with this VPN instance, which is potentially insecure.                                                                                                    |    |    |     |        |               | I.         |  |  |
|                                  | Compression                                                                     | Disable Compression [Omit Preference]                                                                                                    |    |    |     |        |               |            |  |  |
|                                  |                                                                                 | Compress tunnel packets using the chosen option. Can save bandwidth, but is potentially insecure and may expose data. This setting has no effect if<br>compression is not allowed. Adaptive compression will dynamically disable compression for a period of time if OpenVPN detects that the data in the<br>packets is not being compressed efficiently. |    |    |     |        |               |            |  |  |
|                                  | Type-of-Service                                                                 | □ Set the TOS IP header value of tunnel packets to match the encapsulated packet's TOS value.                                                                                                    |    |    |     |        |               |            |  |  |
|                                  | Inter-Client<br>Communication                                                   | □ Allow communication between clients connected to this server.                                                                                                    |    |    |     |        |               |            |  |  |
|                                  | Duplicate Connections                                                           | Allow multiple concurrent connections from clients using the same Common Name. NOTE: This is not generally recommended, but may be needed for some scenarios.                                                                                                    |    |    |     |        |               |            |  |  |
| 20°C<br>Eclaircies               |                                                                                 | 🚦 🔍 Rechercher 👘 🖬 🥵 📜 💇 🗃                                                                                                    |    | ^  | 0 Ç | 7 (10) | 09<br>14/04/2 | :38<br>)25 |  |  |

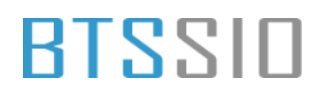

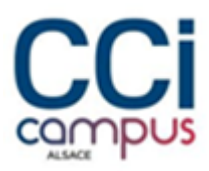

| S D pfSense.home.arpa - Wizard: Ope × +                |                                                                                                    |         | -        | Ø             | ×           |
|--------------------------------------------------------|----------------------------------------------------------------------------------------------------|---------|----------|---------------|-------------|
| ← C (⊗ Non sécurisé   https://192.168.100.251/wizard.p | hp?xml=openvpn_wizard.xml                                                                                      | as A හි | £_≡      |               | <b>%</b>    |
| Dynamic IP                                             | Allow connected clients to retain their connections if their IP address changes.                               |         |          |               |             |
| Topology                                               | Subnet – One IP address per client in a common subnet 🗸                                                        |         |          |               |             |
|                                                        | Specifies the method used to supply a virtual adapter IP address to clients when using tun mode on IPv4.       |         |          |               |             |
|                                                        | Older versions of OpenVPN (before 2.0.9) or clients such as Yealink phones may require "net30".                |         |          |               |             |
| Advanced Client Se                                     | ttings                                                                                                    |         |          |               |             |
| DNS Default Domain                                     |                                                                                                    |         |          |               |             |
|                                                        | Provide a default domain name to clients.                                                                      |         |          |               |             |
| DNS Server 1                                           |                                                                                                    |         |          |               |             |
|                                                        | DNS server IP to provide to connecting clients.                                                                |         |          |               |             |
| DNS Server 2                                           |                                                                                                    |         |          |               |             |
|                                                        | DNS server IP to provide to connecting clients.                                                                |         |          |               |             |
| DNS Server 3                                           |                                                                                                    |         |          |               |             |
|                                                        | DNS server IP to provide to connecting clients.                                                                |         |          |               |             |
| DNS Server 4                                           |                                                                                                    |         |          |               |             |
|                                                        | DNS server IP to provide to connecting clients.                                                                |         |          |               |             |
| NTP Server                                             |                                                                                                    |         |          |               |             |
|                                                        | Network Time Protocol server to provide to connecting clients.                                                 |         |          |               |             |
| NTP Server 2                                           |                                                                                                    |         |          |               |             |
|                                                        | Network Time Protocol server to provide to connecting clients.                                                 |         |          |               |             |
| NetBIOS Options                                        | Enable NetBIOS over TCP/IP.     Enable NetBIOS over TCP/IP.     Enable And And And And And And And And And And |         |          |               |             |
|                                                        | ir this option is not set, all retolos-over-i GP/IP options (including Wirks) Will be disabled.                |         |          |               |             |
| 2 10°C<br>Eclaircies                                   | 📕 🔍 Rechercher                                                                                                 | ~ @ [   | _] <)) . | 09<br>14/04/2 | 3:36<br>025 |

La configuration d'Open VPN est fini

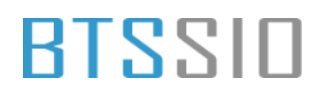

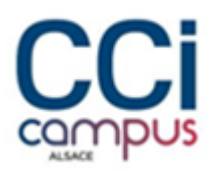

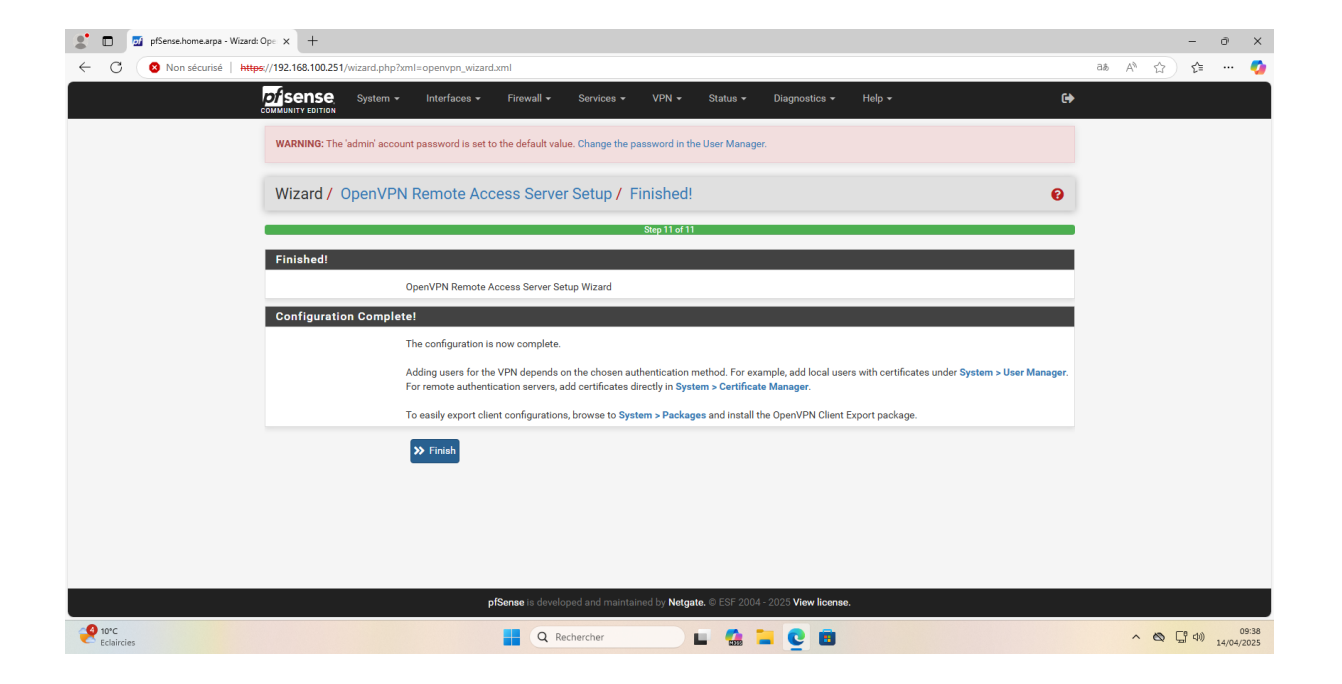

Pour que le VPN soit fonctionnel il faut configurer les règles de pare-feu

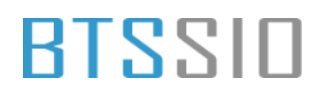

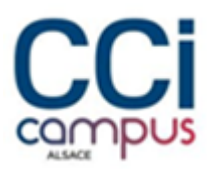

| S pfSense.home.arpa - Firewall: Rule × +     |                   |                                                                       |                                     |                                                                                              |                                                                   |                             |                                   |                                 |    |                  | -        | 0 X                 |
|----------------------------------------------|-------------------|-----------------------------------------------------------------------|-------------------------------------|----------------------------------------------------------------------------------------------|-------------------------------------------------------------------|-----------------------------|-----------------------------------|---------------------------------|----|------------------|----------|---------------------|
| ← C ⊗ Non sécurisé   https://192.168.100.251 | /firewall_rules_e | dit.php?if=wan                                                        |                                     |                                                                                              |                                                                   |                             |                                   |                                 | аљ | A <sup>%</sup> ☆ | £_≡      | 🧑                   |
| Edit Firewall                                | Rule              |                                                                       |                                     |                                                                                              |                                                                   |                             |                                   |                                 |    |                  |          |                     |
|                                              | Action            | ass                                                                   |                                     |                                                                                              | ~                                                                 |                             |                                   |                                 |    |                  |          |                     |
|                                              | Ch<br>Hir<br>wh   | oose what to do wit<br>at: the difference bet<br>ereas with block the | h packets<br>ween bloo<br>packet is | that match the criteria spe<br>ck and reject is that with rej<br>dropped silently. In either | cified below.<br>ect, a packet (TCP RS<br>case, the original pack | F or ICMP ;<br>et is discar | oort unreachable for UDP)<br>ded. | is returned to the sender,      |    |                  |          |                     |
|                                              | Disabled Disabled | Disable this rule                                                     | ole this rul                        |                                                                                              |                                                                   |                             |                                   |                                 |    |                  |          |                     |
|                                              |                   |                                                                       |                                     | 5                                                                                            |                                                                   |                             |                                   |                                 |    |                  |          |                     |
| 1                                            | nterface V<br>Ch  | VAN<br>oose the interface fi                                          | om which                            | n packets must come to ma                                                                    | tch this rule.                                                    |                             |                                   |                                 |    |                  |          |                     |
| Addres                                       | s Family          | Pv4                                                                   |                                     |                                                                                              | ~                                                                 |                             |                                   |                                 |    |                  |          |                     |
|                                              | Se                | ect the Internet Pro                                                  | tocol versi                         | ion this rule applies to.                                                                    |                                                                   |                             |                                   |                                 |    |                  |          |                     |
|                                              | Protocol          | IDP                                                                   |                                     |                                                                                              | ~                                                                 |                             |                                   |                                 |    |                  |          |                     |
|                                              | Ch                | oose which IP proto                                                   | col this ru                         | le should match.                                                                             |                                                                   |                             |                                   |                                 |    |                  |          |                     |
| Source                                       |                   |                                                                       |                                     |                                                                                              |                                                                   |                             |                                   |                                 |    |                  |          |                     |
|                                              | Source            | Invert match                                                          |                                     | Any                                                                                          |                                                                   | *                           | Source Address                    | / ~                             |    |                  |          |                     |
|                                              | 4                 | Display Advanced                                                      |                                     |                                                                                              |                                                                   |                             |                                   |                                 |    |                  |          |                     |
|                                              | Th                | e Source Port Range<br>default value, any.                            | a for a cor                         | nnection is typically random                                                                 | and almost never equ                                              | ual to the d                | estination port. In most ca       | ses this setting must remain at |    |                  |          |                     |
| Destination                                  |                   |                                                                       |                                     |                                                                                              |                                                                   |                             |                                   |                                 |    |                  |          |                     |
| Der                                          | stination         | Invert match                                                          |                                     | WAN address                                                                                  |                                                                   | ~                           | Destination Address               | / ~                             |    |                  |          |                     |
| Destination Po                               | rt Range C        | penVPN (1194)                                                         | •                                   |                                                                                              | OpenVPN (1194)                                                    | ~                           |                                   |                                 |    |                  |          |                     |
|                                              | Fro               | im                                                                    | С                                   | Custom                                                                                       | То                                                                |                             | Custom                            |                                 |    |                  |          |                     |
| Claircies                                    |                   |                                                                       |                                     | Q Rechercher                                                                                 | 📄 🖬 🕵 1                                                           | <b>-</b> C                  | 8                                 |                                 |    | ~ @              | Çî 40) ; | 09:40<br>14/04/2025 |

### BTSSID

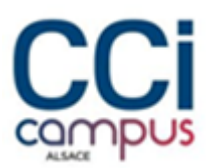

#### Installer ensuite le client et importer le ficher de configuration

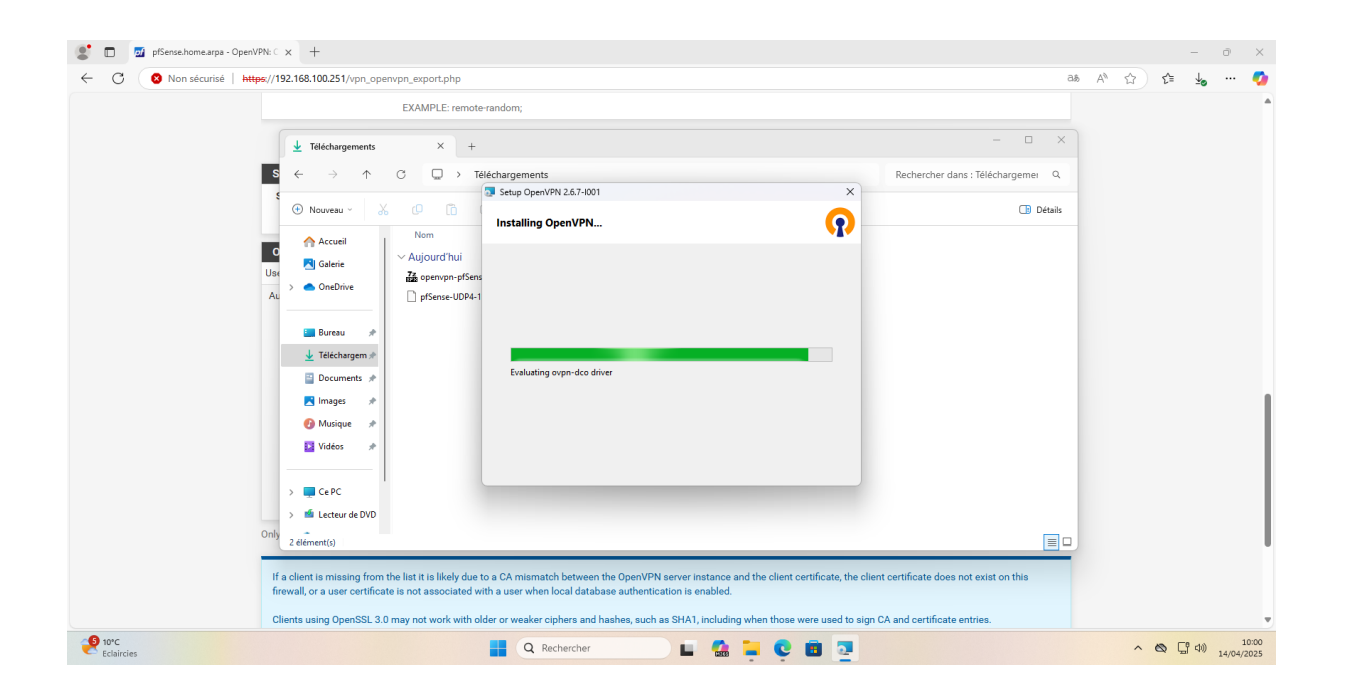

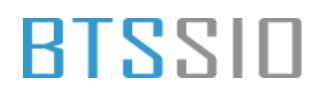

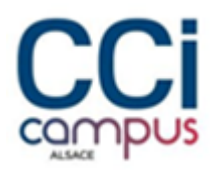

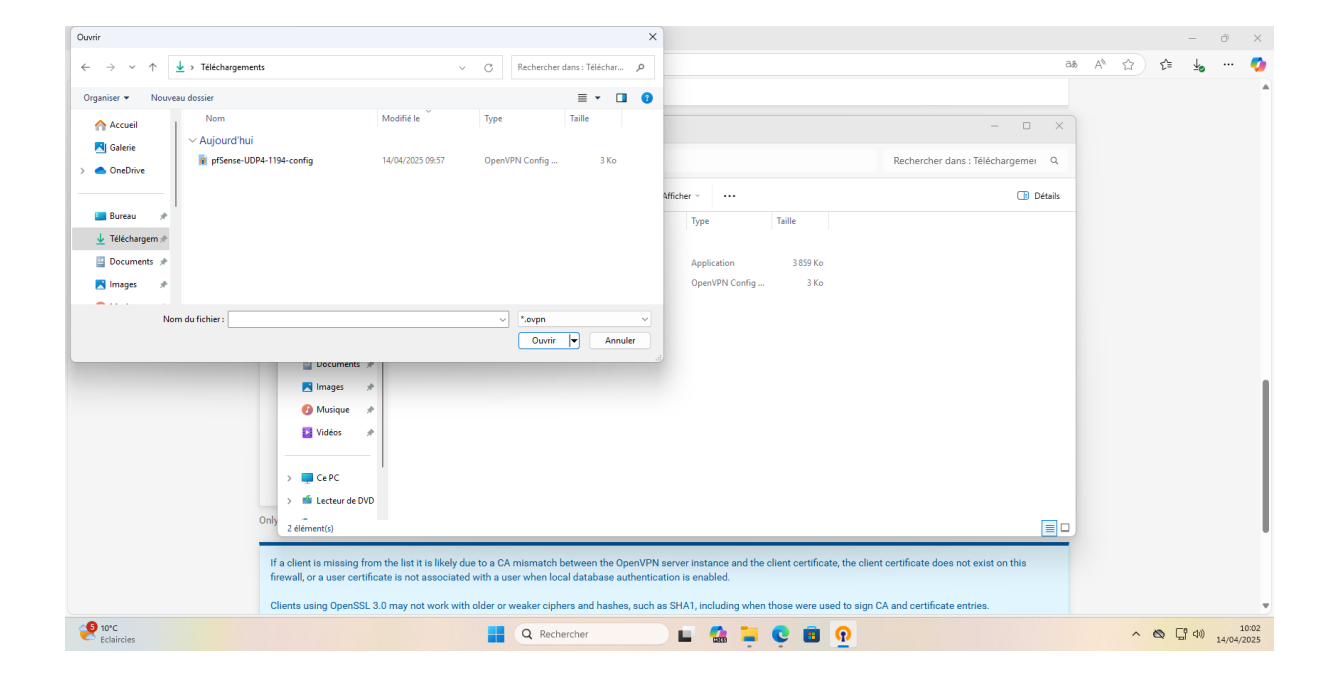

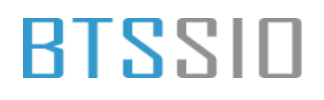

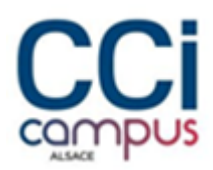

#### Se connecter avec un compte de l'AD

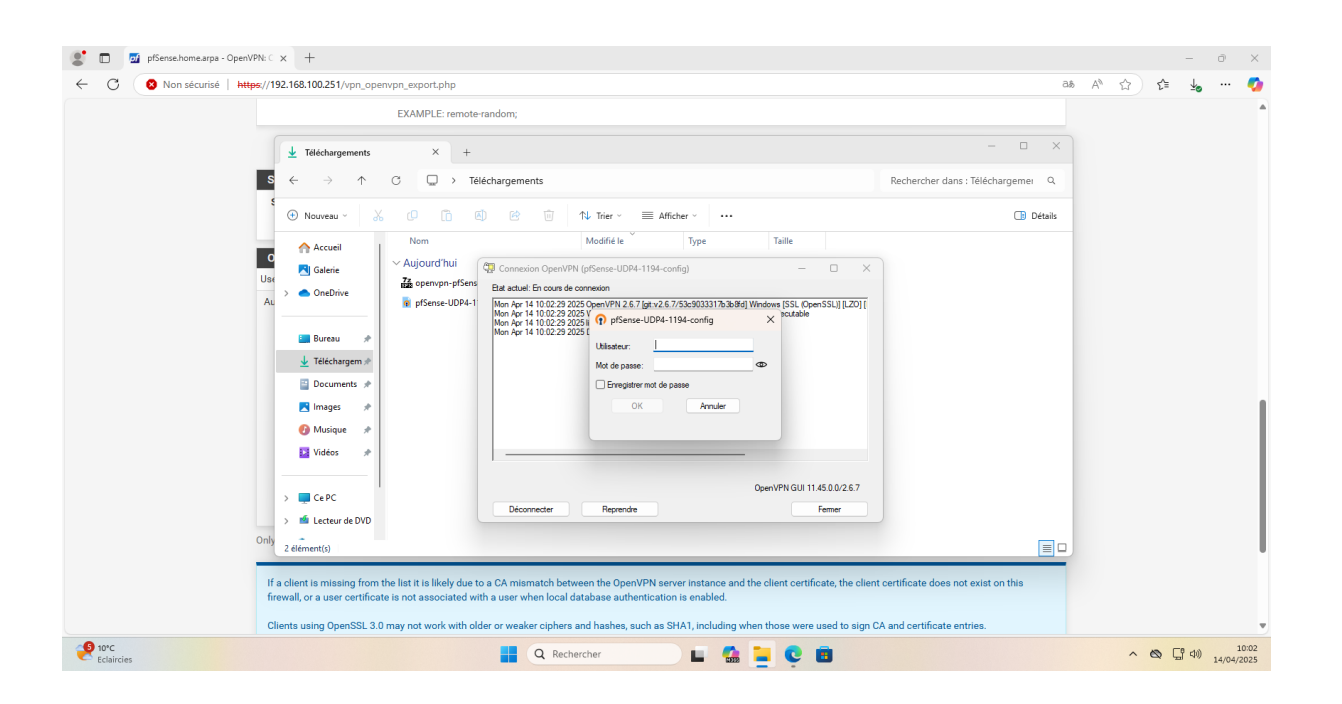

Le VPN est bien connecté

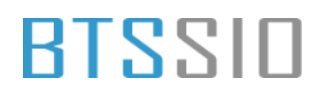

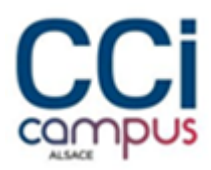

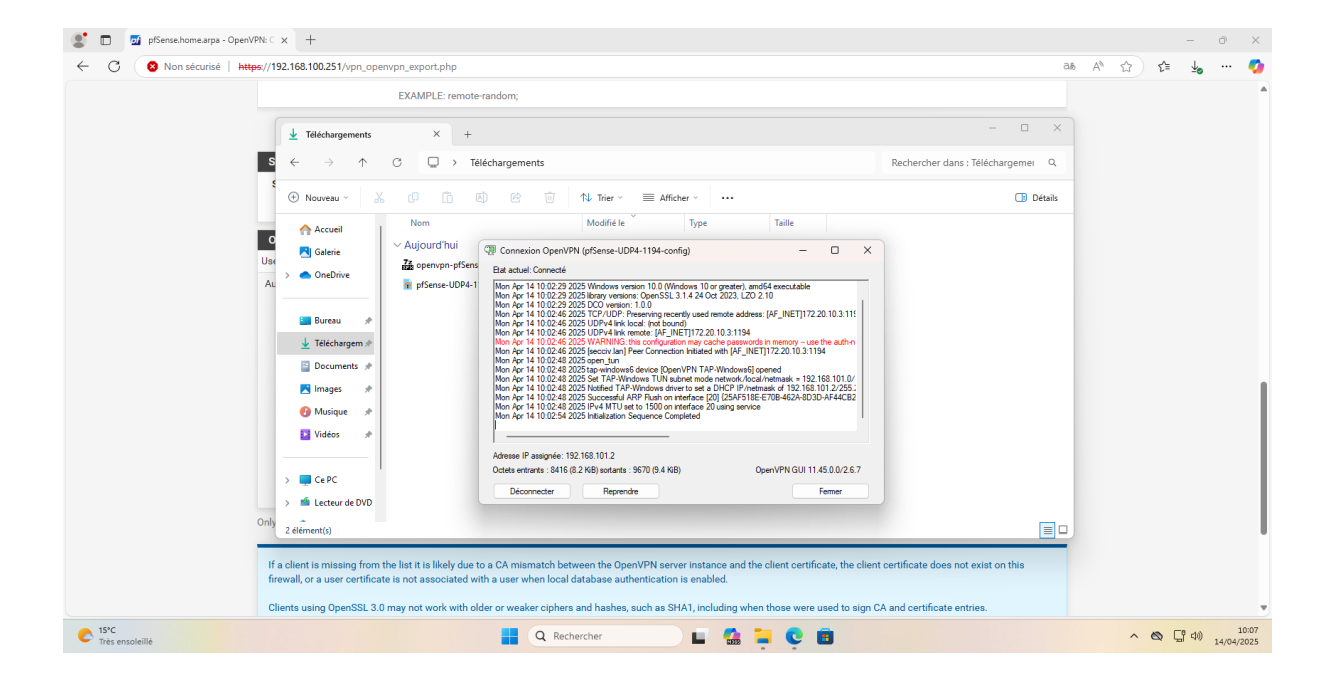

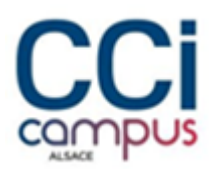

### Configurer la méthode d'authentification (LDAP) et l'utilisateur

| 🙎 🔲 💆 pfSense.home.arpa - System: Use: 🗙 🗾 pfSense.home.arp | a - System: Paci × +                                                                                                    | - 0 ×                                                           |
|-------------------------------------------------------------|----------------------------------------------------------------------------------------------------|-----------------------------------------------------------------|
| ← C ON Non sécurisé   https://192.168.100.251/system_a      | uthservers.php?act=new                                                                                                    | යන 🐴 😭 🗲 Mettre à jour 🚳 … 🍕                                    |
| Users Groups <sup>-</sup>                                   | ettings Authentication Servers                                                                                                    |                                                                 |
| Server Settings                                             |                                                                                                    |                                                                 |
| Descriptive name                                            |                                                                                                    |                                                                 |
| Туре                                                        | LDAP                                                                                                    |                                                                 |
| LDAP Server Setting                                         |                                                                                                    |                                                                 |
| Hostname or IP address                                      | SECCIVLAN NOTE: When using SSU/TLS or STARTTLS, this hostname MUST match a Subject Alternative Name (SAN) or the Common Na warver SPI. IT & Subject Start Start St | ame (CN) of the LDAP                                            |
| Port value                                                  | Server SSC /LS Ceruncale.                                                                                                    |                                                                 |
| Transport                                                   | Standard TCP 🗸                                                                                                    |                                                                 |
| Peer Certificate Authority                                  | Global Root CA List  Global Root CA List  CA used to validate the LDAP server certificate when 'SSL/TLS Encrypted' or 'STARTTLS Encrypted' Transport is active CA used by the LDAP server.                                                                                                    | e. This CA must match the                                       |
| Protocol version                                            | 3                                                                                                    |                                                                 |
| Server Timeout                                              | 25<br>Timeout for LDAP operations (seconds)                                                                                                    |                                                                 |
| Search scope                                                | Level V                                                                                                    |                                                                 |
|                                                             | Base DN                                                                                                    | Activer Windows<br>Accédez aux paramètres pour activer Windows. |
| Des droits de do                                            | 📕 Q. Rechercher                                                                                                    | ∧ 🖄 🖵 ↔ 19:44<br>13/04/2025                                     |

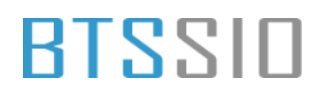

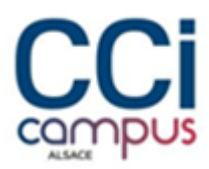

| 🔲 🗾 pfSense.home.arpa - System: Use: 🗙 🗾 pfSense.home.arpa | s - System: Paci ×   +                                                                                                    |           |    |                | - 0          | × ×  |
|------------------------------------------------------------|----------------------------------------------------------------------------------------------------|-----------|----|----------------|--------------|------|
| C Non sécurisé   https://192.168.100.251/system_au         | uthservers.php?act=new වර්ග /                                                                                                    | AN 🖒      | 5≣ | Mettre à jour  | <b>%</b> ) ∙ | 🭕    |
| Authentication containers                                  | CN-Users,UC-SSECUS/UC-LAN     Note: Sem-Colon expanded to the search base     dn above or the full container path can be specified containing a dc=     component.     Example: CN-Users,DC=example,DC=com or OU=Staff,OU=Freelancers                                   |           |    |                |              |      |
| Extended query                                             | Enable extended query                                                                                                    |           |    |                |              |      |
| Query                                                      | memberOF=CN=VPNUsers,CN=Users,DC=SECCIV,DC=LAN           Example (MSAD): memberOF=CN=Groupname,OU=MyGroups,DC=example,DC=com           Example (2307): ((&(objectClass=posixGroup)(cn=Groupname)(memberUid=*))(&(objectClass=posixGroup)(cn=anotherGroup)(memberUid=*)) |           |    |                |              |      |
| Bind anonymous                                             | Use anonymous binds to resolve distinguished names                                                                                                    |           |    |                |              |      |
| Initial Template                                           | OpenLDAP v                                                                                                    |           |    |                |              |      |
| User naming attribute                                      | Cn                                                                                                    |           |    |                |              |      |
| Group naming attribute                                     | Cn                                                                                                    |           |    |                |              |      |
| Group member attribute                                     | member                                                                                                    |           |    |                |              |      |
| RFC 2307 Groups                                            | LDAP Server uses RFC 2307 style group membership     RFC 2307 style group membership has members listed on the group object rather than using groups listed on user object. Leave unchecked for A     Directory style group membership (RFC 2307bis).                   | ctive     |    |                |              |      |
| Group Object Class                                         | posixGroup<br>Object class used for groups in RFC2307 mode. Typically "posixGroup" or "group".                                                                                                    |           |    |                |              |      |
| Shell Authentication<br>Group DN                           | If LDAP server is used for shell authentication, user must be a member of this group and have a valid posixAccount attributes to be able to login. Example: CN=Remoteshellusers,CN=Users,DC=example,DC=com                                                              | r Wind    |    |                |              |      |
| UTF8 Encode                                                | UTF8 encode LDAP parameters before sending them to the server.     Required to support international characters, but may not be supported by every LDAP server.                                                                                                    | z aux par |    | pour activer W | indows.      |      |
| Titre financier<br>Des droits de do                        | 📕 Q. Rechercher                                                                                                    |           |    | ^ & C          | <br>(1)) 13. | 19:4 |

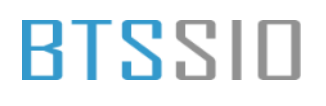

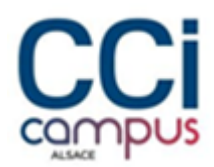

### Installation de Modoboa

#### Téléchargement des fichiers

| Activités 🕟 Terminal                                                                                                    | 14 avril 23:16                                             | ÷   | <b>(</b> ) | Ф |
|----------------------------------------------------------------------------------------------------|------------------------------------------------------------|-----|------------|---|
| Ð                                                                                                    | robin@SECCIV-IPBX-SPRV: ~ C                                | ٦ : | =          | × |
| <pre>Préparation du dépaquetage de/08-python3-setuptools_66.1.1-1+debl201<br/>Dépaquetage de python3-setuptools (66.1.1-1+debl201)<br/>Sélection du paquet python3-whel précédemment désélectionné.<br/>Préparation du dépaquetage de/09-python3-wheel_0.38.4-2_all.deb<br/>Dépaquetage de python3-pip précédemment désélectionné.<br/>Préparation du dépaquetage de/10-python3-pip_32.0.14dfsg-1_all.deb<br/>Dépaquetage de python3-pip précédemment désélectionné.<br/>Préparation du dépaquetage de/10-python3-pip_32.0.14dfsg-1_all.deb<br/>Dépaquetage de python3-pip.whl précédemment désélectionné.<br/>Préparation du dépaquetage de/10-python3-pip_10-hl_32.0.14dfsg-1_all.<br/>Dépaquetage de python3-pip-whl (23.0.14dfsg-1)<br/>Sélection du paquet python3-setuptools-whl précédemment désélectionné.<br/>Préparation du dépaquetage de/12-python3-setuptools-whl_66.1.1-1vde<br/>Dépaquetage de python3-setuptools-whl précédemment désélectionné.<br/>Préparation du dépaquetage de/12-python3-setuptools-whl_66.1.1-1vde<br/>Dépaquetage de python3.11-venv yic-édedement désélectionné.<br/>Préparation du dépaquetage de/13-python3.11-venv_3.11.2-64debl205<br/>Sélection du paquet python3-venv y frécédemment désélectionné.<br/>Préparation du dépaquetage de/13-python3.11-venv_3.11.2-1bl_amd64.det<br/>Dépaquetage de python3-setuptools-whl (66.1.1-1+debl201)<br/>Paramétrage de python3-venv (3.11.2-1b1)<br/>Paramétrage de python3-venv (3.11.2-1b1)<br/>Paramétrage de python3-venve( (3.8.4-2)<br/>Paramétrage de python3-venve (3.8.4-2)<br/>Paramétrage de python3.11-venv (3.11.2-64debl201)<br/>Paramétrage de python3.11-venv (3.11.2-64debl201)<br/>Paramétrage de python3.11-venv (3.11.2-64debl201)<br/>Paramétrage de python3.11-venv (3.11.2-64debl201)<br/>Paramétrage de python3.11-dev:amd64 (3.11.2-64debl201)<br/>Paramétrage de python3.11-dev:amd64 (3.11.2-64debl205)<br/>Paramétrage de python3.11-dev:amd64 (3.11.2-64debl205)<br/>Paramétrage de python3.11-dev:amd64 (3.11.2-64debl205)<br/>Paramétrage de python3.11-dev:amd64 (3.11.2-64debl205)<br/>Paramétrage de python3.11-dev:amd64 (3.14</pre> | u1_all.deb<br><br>.deb<br>eb12u1_all.deb<br>amd64.deb<br>b |     |            |   |
| Paramétrage de libjs-underscore (1.13.4~dfsg+~1.11.4-3)<br>Paramétrage de libpython3-dev:amd64 (3.11.2-1+b1)                                                                                                    |                                                            |     |            |   |
| Paramétrage de python3.11-dev (3.11.2-6+deb12u5)<br>Paramétrage de python3-venv (3.11.2-1+b1)                                                                                                    |                                                            |     |            |   |
| Paramétrage de libjs-sphinxdoc (5.3.0-4)<br>Paramétrage de python3-dev (3.11.2-1+b1)                                                                                                    |                                                            |     |            |   |
| <pre>rolineseccuy.complete (sinit rul, ) pour man-db (2.11.2-2) robineseccuy-IPBX-SPRV:~\$</pre>                                                                                                    |                                                            |     |            |   |
|                                                                                                    |                                                            |     |            |   |

#### Installation de Modoboa en précisant le domaine

# BTSSID

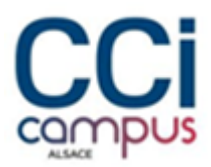

| Activités                                                                                                    | C Terminal 14 avril 23:17                                                                                                    |   | <b>.</b> () | Ф |
|----------------------------------------------------------------------------------------------------|----------------------------------------------------------------------------------------------------|---|-------------|---|
| Ð                                                                                                    | robin@SECCIV-IPBX-SPRV: ~/modoboa-installer                                                                                                    | ٩ | Ξ           | × |
| Préparation<br>Dépaquetage<br>Sélection d<br>Préparation<br>Dépaquetage<br>Paramétrage<br>Paramétrage<br>Paramétrage<br>Paramétrage<br>Paramétrage<br>Paramétrage<br>Paramétrage<br>Paramétrage<br>Paramétrage<br>Paramétrage<br>Paramétrage<br>Paramétrage<br>Paramétrage<br>Paramétrage<br>Traitement<br>robineSECCI<br>Clonage dan<br>remote: com<br>remote: com<br>remote: com | <pre>du dépaquetage de/13-python3.11-verv_3.11.2-6*deb12u5_amd64.deb<br/>de python3-verv précédemment désélectionné.<br/>du dépaquetage de/14-python3-verv_3.11.2-1*b1_amd64.deb<br/>de python3-verv [3.11.2-1*b1]<br/>de python3-setuptools-wh1 (66.1.1-1*deb12u1)<br/>de python3-setuptools-wh1 (66.1.1*1*deb12u1)<br/>de python3-setuptools (6.1.1*1*deb12u1)<br/>de python3-newel (0.38.4-21)<br/>de python3-newel (0.38.4-21)<br/>de python3-newel (0.38.4-21)<br/>de python3-newel (0.38.4-21)<br/>de python3-nit_verv(3.11.2-6*deb12u5)<br/>de python3-nit_verv(3.11.2-6*deb12u5)<br/>de python3-nit_verv(3.11.2-6*deb12u5)<br/>de libps-query (3.6.1*d*d5g+1)<br/>de libps-query (3.6.1*d*d5g+3)<br/>de libps-query (3.6.1*d*d5g+3)<br/>de libps-query (3.6.1*d*d5g+3)<br/>de libps-query (3.6.1*d*d5g+3)<br/>de libps-query (3.6.1*d*d5g+3)<br/>de libps-query (3.6.1*d*d5g+3)<br/>de libps-query (3.6.1*d*d5g+3)<br/>de python3-dev:amd64 (3.11.2-6*deb12u5)<br/>de python3-dev:amd64 (3.11.2-1*b1)<br/>de python3-dev:amd64 (3.11.2-1*b1)<br/>de libps-phindbc (3.10.4)<br/>de python3-dev:amd64 (3.11.2-1*b1)<br/>de python3-dev:amd64 (3.11.2-1*b1)<br/>de libps-phindbc (3.10.4)<br/>de python3-dev:amd64 (3.11.2-1*b1)<br/>de python3-dev:amd64 (3.11.2-1*b1)<br/>de python3-dev:amd64 (3.11.2-1*b1)<br/>de libps-phindbc (3.10.4)<br/>de python3-dev:amd64 (3.11.2-1*b1)<br/>de libps-phindbc (3.10.4)<br/>de libps-phindbc (3.10.4)<br/>de libps-phindbc (3.10.4)<br/>de libps-phindbc (3.10.4)</pre> |   |             |   |
| robin@SECCI                                                                                                    | ues de las reva (2300/2300); Ball.<br>- VPRX-SRV: < d moduboa.installer                                                                                                    |   |             | 1 |
| robin@SECCI<br>Welcome to                                                                                                    | v-IPBX-SPRV:~/modoboa-installers sudo pytnons ./run.pystop-atter-conflgtle-cneck SECCIV.LAN<br>Nodoboa installer!                                                                                                    |   |             | 1 |
| Checking th<br>Installer s<br>Checks comp                                                                                                    | e installer<br>eems up to date!<br>lete                                                                                                    |   |             |   |
| Configurati<br>robin@SECCI                                                                                                    | on file installer.cfg not found, creating new one.<br>V-IPBX-SPRV:~/modoboa-installers                                                                                                    |   |             |   |

### BTSSID

#### Confirmer

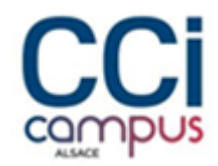

| Activités 🗵                                                                                                    | Terminal 14 avril 23:19                                                                                                    |   | <b>(</b> ) | Φ |
|----------------------------------------------------------------------------------------------------|----------------------------------------------------------------------------------------------------|---|------------|---|
| ÷                                                                                                    | robin@SECCIV-IPBX-SPRV: ~/modoboa-installer                                                                                                    | Q | =          | × |
| Before you star<br>mail IN A 《<br>@ IN MX n                                                                           | t the installation, please make sure the following DNS records exist for domain 'SECCIV.LAN':<br>IP ADDRESS OF YOUR SERVER><br>ail.SECCIV.LAN.                                                                                                    |   |            |   |
| Your mail serve<br>fail2ban modolo<br>Do you confirm?<br>File "/home/n<br>main(sys.au<br>File "/home/n<br>answer = ut | <pre>r will be installed with the following components:<br/>a automx amavis clamav dovecot nginx razor postfix postwhite spamassassin uwsgi radicale opendkim<br/>(//n) <traceback (most="" call="" last):<br="" recent="">obin/modoboa-installer/./run.py", line 317, in <module><br/>gy[1:])<br/>obin/modoboa-installer/./run.py", line 274, in main<br/>lis.user_input("Do you confirm? (Y/n) ")<br/>AVAAAAAAAAAAAAAAAAAAAAAAAAAAAAAAAAAAA</module></traceback></pre> |   |            |   |
| File "/home/i<br>answer = ir                                                                                          | obin/modoboa-installer/modoboa_installer/utils.py", line 41, in user_input<br>put(message)<br>лодододоло                                                                                                    |   |            |   |
| KeyboardInterru                                                                                                    | pt                                                                                                    |   |            |   |
| robin@SECCIV-IF<br>checks.py inst<br>robin@SECCIV-IF<br>robin@SECCIV-IF<br>Welcome to Mode                            | BX-SPRV:~/modoboa-installer\$ ls<br>aller.cfg LICENSE modoboa_installerpycache README.rst run.py test-requirements.txt tests.py version.txt<br>BX.SPRV://modoboa-installer\$ sudo nano installer.cfg<br>Bx.SPRV://modoboa-installer\$ sudo python3 ./run.pyinteractive SECCIV.LAN<br>boa installer!                                                                                                    |   |            |   |
| Checking the ir<br>Installer seems<br>Checks complete                                                                 | staller<br>up to date!                                                                                                    |   |            |   |
| Notice:<br>It is recommand<br>(ie. with nothi                                                                         | ed to run this installer on a FRESHLY installed server.<br>ng special already installed on it)                                                                                                    |   |            |   |
| Warning:<br>Before you star<br>mail IN A 〈<br>@ IN MX m                                                               | t the installation, please make sure the following DNS records exist for domain 'SECCIV.LAN':<br>IP ADDRESS OF YOUR SERVER><br>ail.SECCIV.LAN.                                                                                                    |   |            |   |
| Your mail serve<br>fail2ban modobo<br>Do you confirm?                                                                 | r will be installed with the following components:<br>a automx amavis clamav dovecot nginx razor postfix postwhite spamassassin uwsgi radicale opendkim<br>(Y/n) Y                                                                                                    |   |            |   |

#### L'installation est finie

| Activités   | 🖂 Terminal                                              | 14 avril 23:30                                                   | <b>*</b> •) O |
|-------------|---------------------------------------------------------|------------------------------------------------------------------|---------------|
| Ð           |                                                         | robin@SECCIV-IPBX-SPRV: ~/modoboa-installer                      | Q = ×         |
| (ie. with r | nothing special already installed on i                  | t)                                                               |               |
| Warning:    |                                                         |                                                                  |               |
| Before you  | START THE INSTALLATION, PLEASE MAKE S                   | ure the following DNS records exist for domain 'SECCIV.LAN':     |               |
| @ IN M      | MX mail.SECCIV.LAN.                                     |                                                                  |               |
| Your mail s | server will be installed with the foll                  | owing components:                                                |               |
| fail2ban mo | odoboa automx amavis clamav dovecot ng<br>firm2 (V(p) V | inx razor postfix postwhite spamassassin uwsgi radicale opendkim |               |
| The process | s can be long, feel free to take a cof                  | fee and come back later :)                                       |               |
| Starting    | · · · · · · · · · · · · · · · · · · ·                   |                                                                  |               |
| Generating  | new self-signed certificate                             |                                                                  |               |
| Installing  | amavis                                                  |                                                                  |               |
| Installing  | spamassassin                                            |                                                                  |               |
| Installing  | razor                                                   |                                                                  |               |
| Installing  | fail2ban                                                |                                                                  |               |
| Installing  | modoboa                                                 |                                                                  |               |
| Installing  | automx                                                  |                                                                  |               |
| Installing  | radicale                                                |                                                                  |               |
| Installing  | uwsgi                                                   |                                                                  |               |
| Installing  | opendkim                                                |                                                                  |               |
| Installing  | postfix                                                 |                                                                  |               |
| Installing  | postwhite                                               |                                                                  |               |
| Installing  | dovecot                                                 |                                                                  |               |
| User doveco | ot already exists, skipping creation b                  | ut please make sure the /srv/vmail directory exists.             |               |
| Congratulat | tions! You can enjoy Modoboa at https:                  | //mail.SECCIV.LAN (admin:password)                               |               |
| Modoboa is  | a free software maintained by volunte                   | ers.                                                             |               |
| You like th | he project and want it to be sustainab                  | le?                                                              |               |
| Then don't  | wait anymore and go sponsor it here:                    |                                                                  | I             |
| https://git | thub.com/sponsors/modoboa                               |                                                                  | I             |
| Thank you 1 | for your help :-)                                       |                                                                  | I             |
| robin@SECC] | IV-IPBX-SPRV:~/modoboa-installer\$                      |                                                                  | I             |
|             |                                                         |                                                                  |               |
|             |                                                         |                                                                  |               |

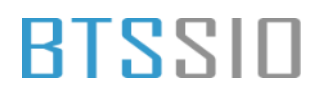

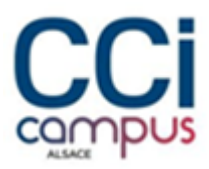

#### On peut accéder à la console d'administration

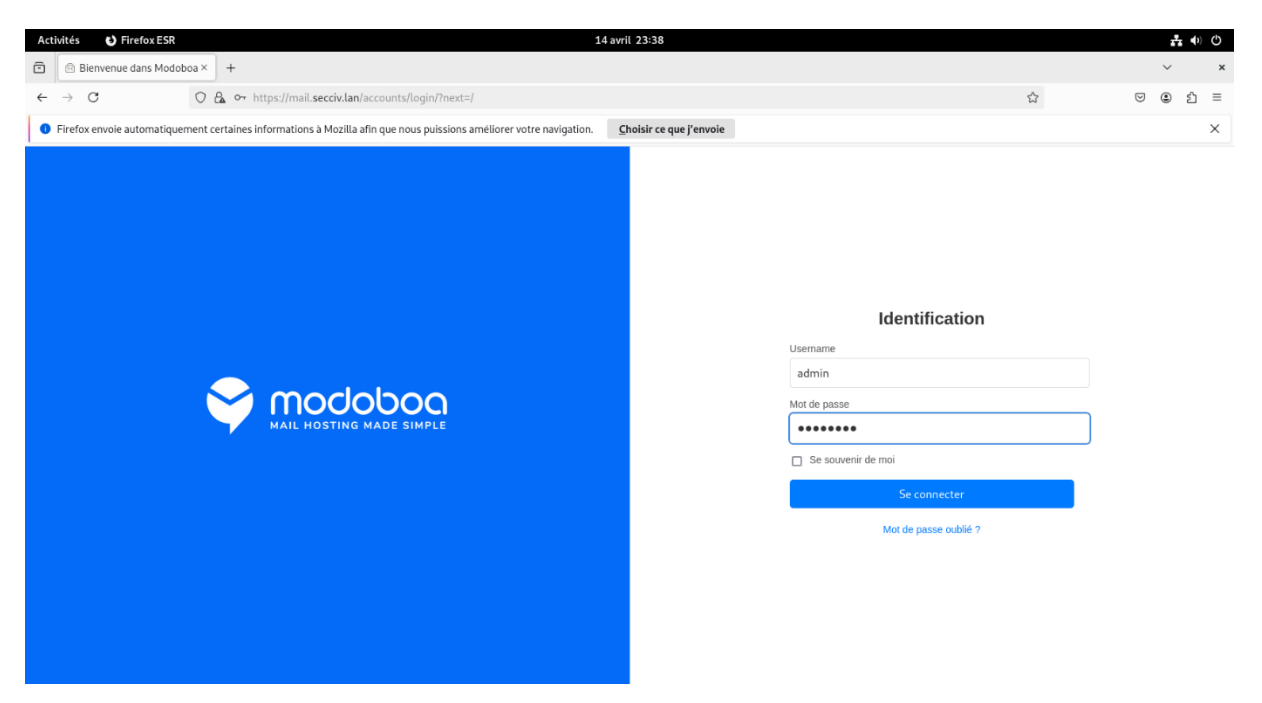

Mettre à jour le mot de passe

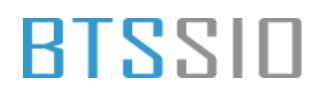

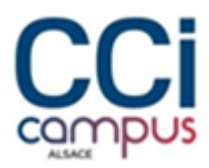

| Activités 🕑 Firefox ESR    |                                                    | 14 avril 23:39 |   |   | ÷ •) O  |
|----------------------------|----------------------------------------------------|----------------|---|---|---------|
| Configuration              | × +                                                |                |   | ~ | ×       |
| ← → C C                    | ← → C O & ∽ https://mail.secciv.lan/user/#profile/ |                |   |   | മ ≡     |
| A Statistiques Quarantaine |                                                    |                |   |   | 📥 admin |
| API                        | Profil Mettez à jour vos informations personnelles |                |   |   |         |
| Profil                     |                                                    |                |   |   |         |
| Sécurité                   | Prénom                                             |                |   |   |         |
| COUNT                      | Nom                                                |                |   |   |         |
|                            | Langue ?                                           | français ~     |   |   |         |
|                            | Numéro de téléphone                                |                |   |   |         |
|                            | Email secondaire ?                                 |                |   |   |         |
|                            | Ancien mot de passe                                | ******         |   |   |         |
|                            | Nouveau mot de passe                               | ******         |   |   |         |
|                            | Confirmation                                       | ••••••         | J |   |         |
|                            |                                                    | Mettre à jour  |   |   |         |
|                            |                                                    |                |   |   |         |
|                            |                                                    |                |   |   |         |
|                            |                                                    |                |   |   |         |

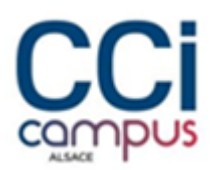

| Activités 🕑 Firefox ESR    |                                                        |                                                  | 14 avril 23:41 |                |  |  | ÷.  | (1)    |
|----------------------------|--------------------------------------------------------|--------------------------------------------------|----------------|----------------|--|--|-----|--------|
| 🖻 🛛 Domaines               | × +                                                    |                                                  |                |                |  |  | ~   | ×      |
| ← → C (                    | ← → C O & https://mail.secciv.lan/admin/domains/#list/ |                                                  |                |                |  |  | ∵ : | മ ≡    |
| 😤 Statistiques Quarantaine |                                                        | ouvelle admin                                    |                |                |  |  |     | admin  |
| Lister les domaines        | Chercher                                               | Nouveau domain                                   | e / Général    | ×              |  |  |     |        |
| 🖨 Lister les quotas        | Nom Alias                                              | Nom ?                                            | SECCIV.LAN     |                |  |  | ٨   | ctions |
| i Historique des messages  |                                                        | Туре                                             | Domaine ~      |                |  |  |     |        |
| Simporter                  |                                                        | Quota ?                                          | 0              |                |  |  |     |        |
| - Experter                 |                                                        | Quota par défaut pour une<br>boîte aux lettres ? | 0              |                |  |  |     |        |
|                            |                                                        | Limite d'envoi des messages ?                    |                |                |  |  |     |        |
|                            |                                                        | Alias ?                                          |                |                |  |  |     |        |
|                            |                                                        | Activé ?                                         |                |                |  |  |     |        |
|                            |                                                        | Activer les tests DNS ?                          |                |                |  |  |     |        |
|                            |                                                        | Activer la signature DKIM<br>?                   |                |                |  |  |     |        |
|                            |                                                        |                                                  |                |                |  |  |     |        |
|                            |                                                        |                                                  |                | Fermer Suivant |  |  |     |        |
|                            |                                                        |                                                  |                |                |  |  |     |        |
|                            |                                                        |                                                  |                |                |  |  |     |        |
|                            |                                                        |                                                  |                |                |  |  |     |        |

### Ajouter le domaine principal et définir un compte administrateur

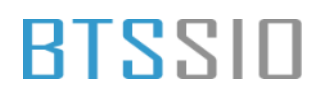

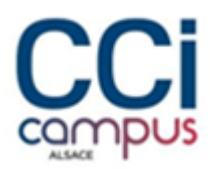

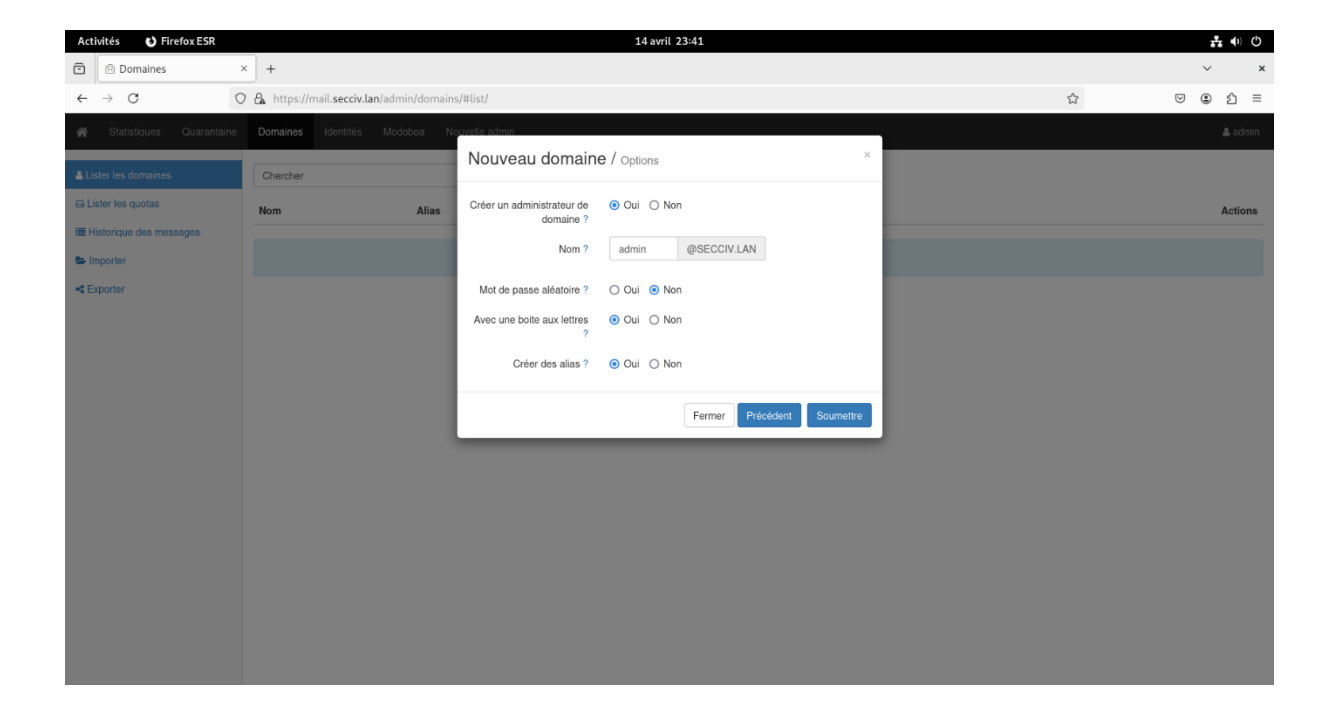

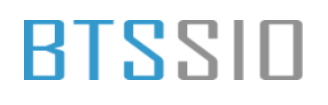

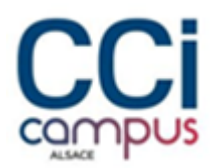

### On peut ensuite créer les boites mails dans Identités -> Ajouter

| Acti          | vités 🕴 Firefox ESR |                                                       | 14 avril 23:43           |                     | r.    | <b>4</b> ) | Ф   |
|---------------|---------------------|-------------------------------------------------------|--------------------------|---------------------|-------|------------|-----|
| ⊡             | 🖻 Identités         | × +                                                   |                          |                     | ~     |            | ×   |
| ←             | → C C               | ) 🔓 🕶 https://mail.secciv.lan/admin/identities/#list/ |                          | ☆                   | ♡ (2) | பி         | ≡   |
| *             |                     | Domaines Identités Modoboa Nouvelle admin             |                          |                     |       | 🛔 adn      | nin |
| 🛎 Lis         | ter les identités   | Chercher                                              | Ajouter -                |                     |       |            |     |
| e Li          | ster les quotas     | Nom                                                   | Nom complet/Destinataire | Tags                |       | Action     | ns  |
| 😂 in          | nporter             | admin                                                 | ****                     | compte SuperAdmins  |       | Ø          | ۵   |
| <b>&lt;</b> D | porter              | admin@secciv.lan                                      |                          | compte DomainAdmins |       | ±ß         | ŵ   |
|               |                     | postmaster@secciv.lan                                 | admin@secciv.lan         | alias               |       | ß          | ŵ   |
|               |                     | robin@secciv.lan                                      | Robin REINBOLD           | compte SimpleUsers  |       | <b>±</b> 8 | Û   |
|               |                     |                                                       |                          |                     |       |            |     |
|               |                     |                                                       |                          |                     |       |            |     |
|               |                     |                                                       |                          |                     |       |            |     |
|               |                     |                                                       |                          |                     |       |            |     |
|               |                     |                                                       |                          |                     |       |            |     |
|               |                     |                                                       |                          |                     |       |            |     |